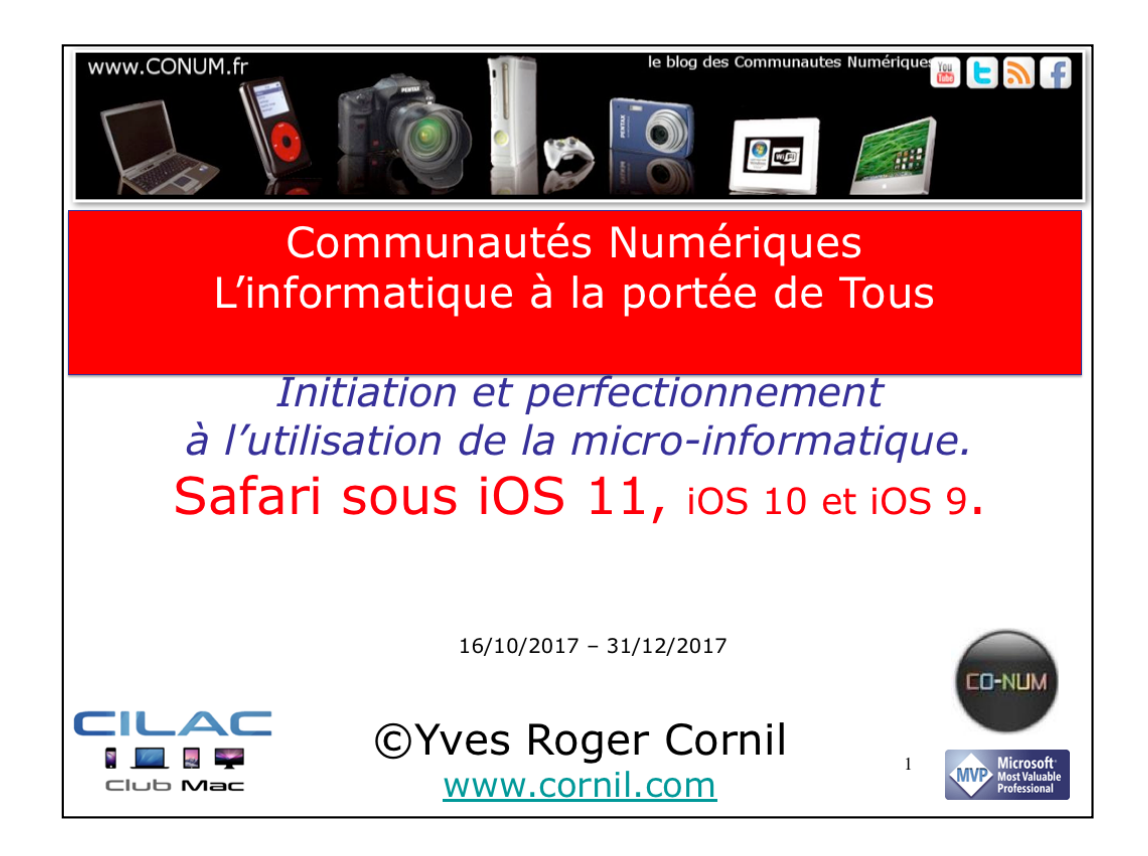

Quelques mots sur le créateur de cette présentation: Yves Roger Cornil. Président de l'association Communautés Numériques depuis le 13/2/08 Microsoft MVP Consumer Macintosh depuis le 1/1/2007 Co-fondateur de Microcam en 1981 - Vice président de Microcam (Rennes). Co-fondateur de Microcam06 en 1989 – Président d'honneur de Microcam06 (Nice) Créateur de la section micro à Fréjus vous Accueille, animateur micro de février 2002 à juin 2007, membre d'honneur. Animateur au CILAC (59 La Madeleine) depuis avril 2013.

## Au programme.

- Un peu de technique sur Internet.
- Les liaisons à Internet.
- Safari le navigateur d'Apple.
- Rechercher un site et suivre un lien.
- Hameçonnage (ou phishing).
- Les onglets.
- Envoyer un lien par Mail.
- Comment mémoriser vos sites préférés grâce aux signets.

2

- Les signets favoris.
- Voulez-vous organiser vos signets?
- Revoir un site par la liste de lecture.
- Les réglages de Safari.

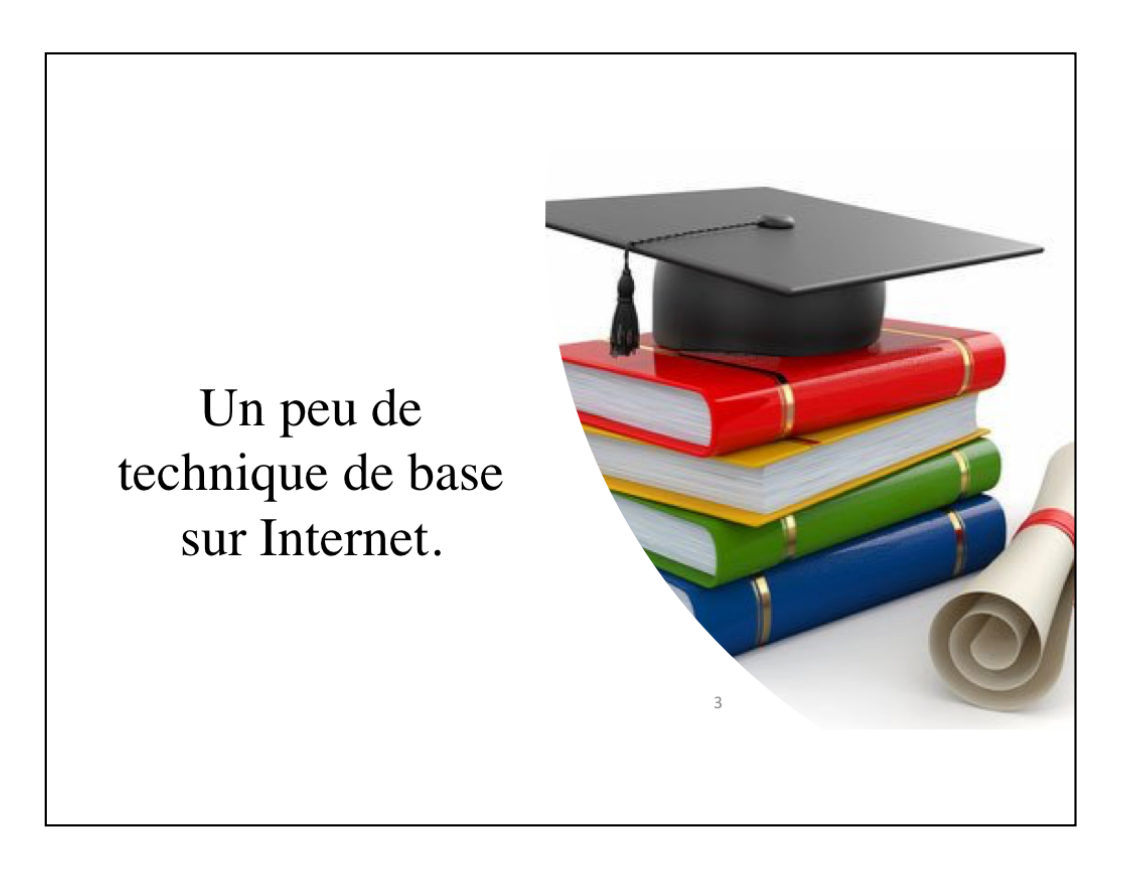

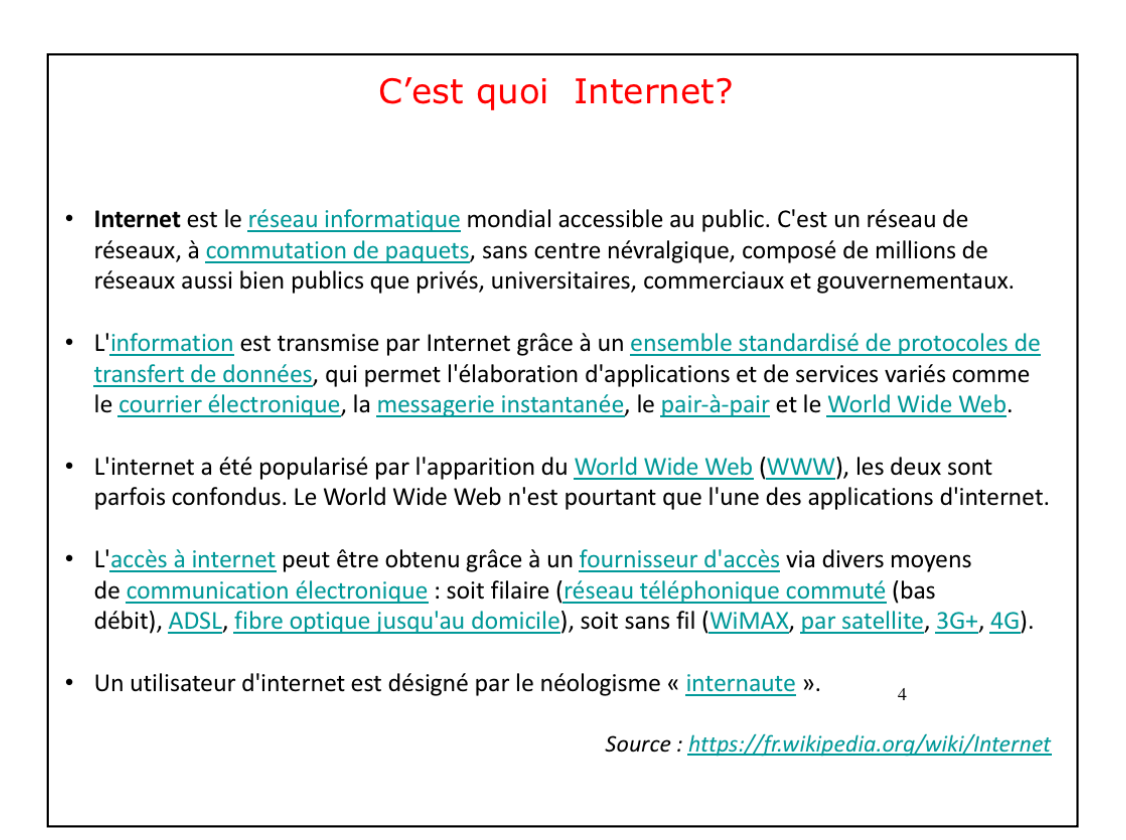

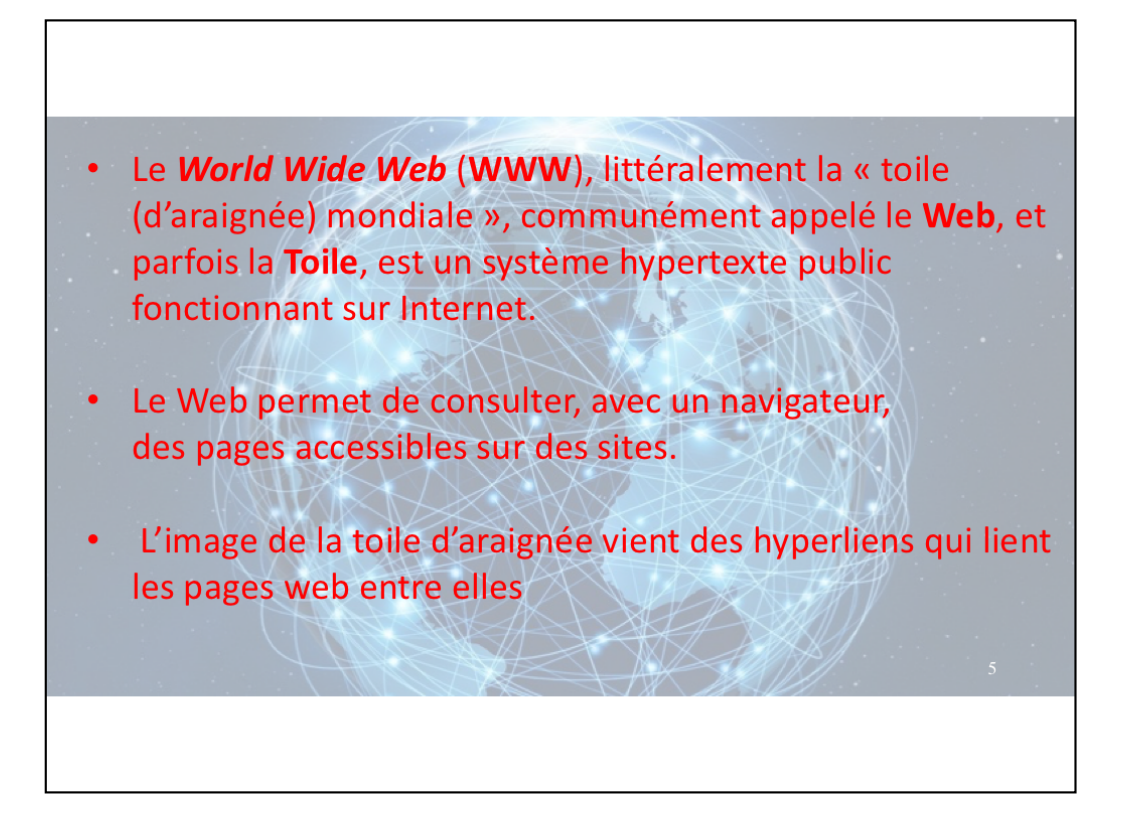

## HTTP et HTTPS

- L'HyperText Transfer Protocol, plus connu sous l'abréviation HTTP littéralement « protocole de transfert hypertexte » — est un protocole de communication client-serveur développé pour le World Wide Web.
- **HTTPS** (avec S pour *secured*, soit « sécurisé ») est la variante du HTTP *sécurisée* par l'usage des protocoles SSL ou TLS.
- Les clients HTTP les plus connus sont les navigateurs Web permettant à un utilisateur d'accéder à un serveur contenant les données.
- Il existe aussi des systèmes pour récupérer automatiquement le contenu d'un site tel que les aspirateurs de site Web ou les robots d'indexation.

6

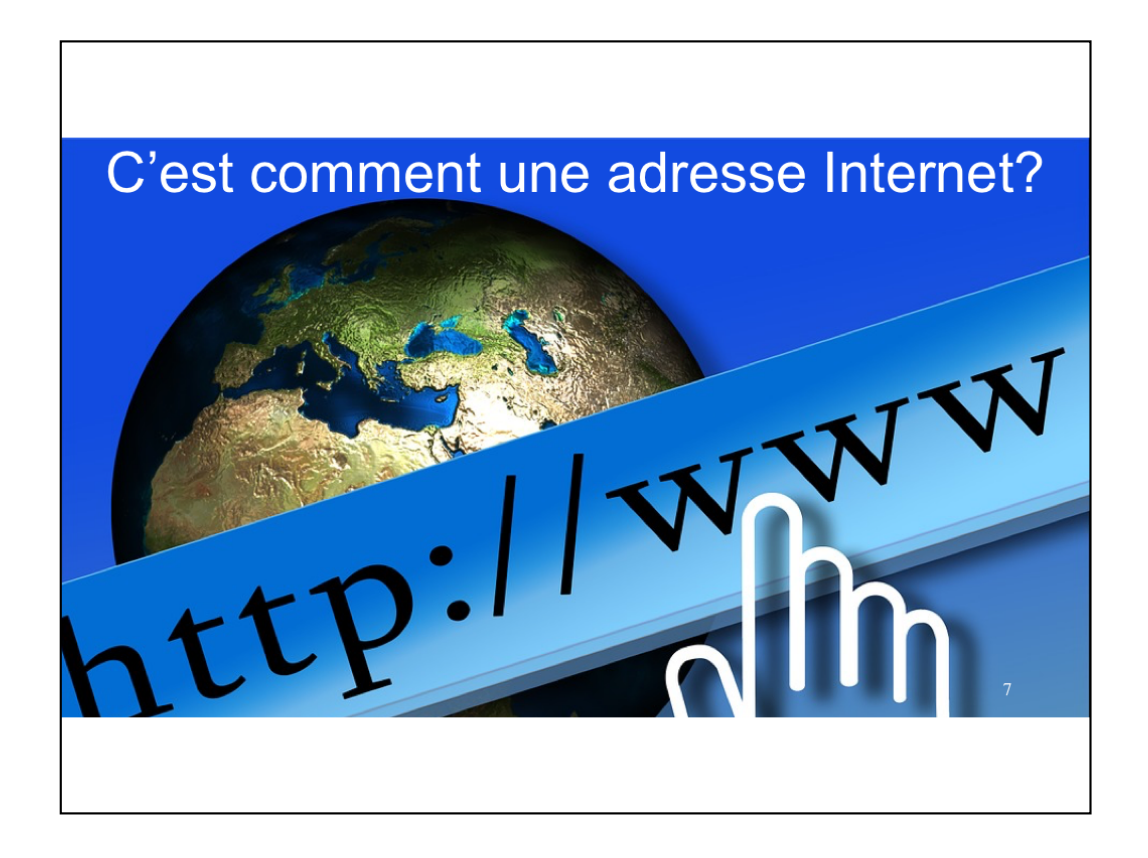

## Les adresses Internet.

Une adresse Internet est de la forme : http://domaine1.domaine2.fai.paysoucatégorie.

Domaine1 est souvent WWW

Fai : Fournisseur d'Accès Internet ou autre.

**Pays** : .fr pour France, .be pour Belgique, etc.

Catégorie : .com pour commercial, .org pour organisation, etc

Adresse d'une page : http://www.domaine1.pays/dossier/sous-dossier/page.html

## Quelques adresses de sites ou de pages.

https://www.impots.gouv.fr/portail/particulier

http://www.cornil.com/informatique/Bienvenue.html

http://www.cornil.com/abm/FP62-TeamViewerQuickSupport.pdf

http://cilaclamadeleine.free.fr/index.html

9

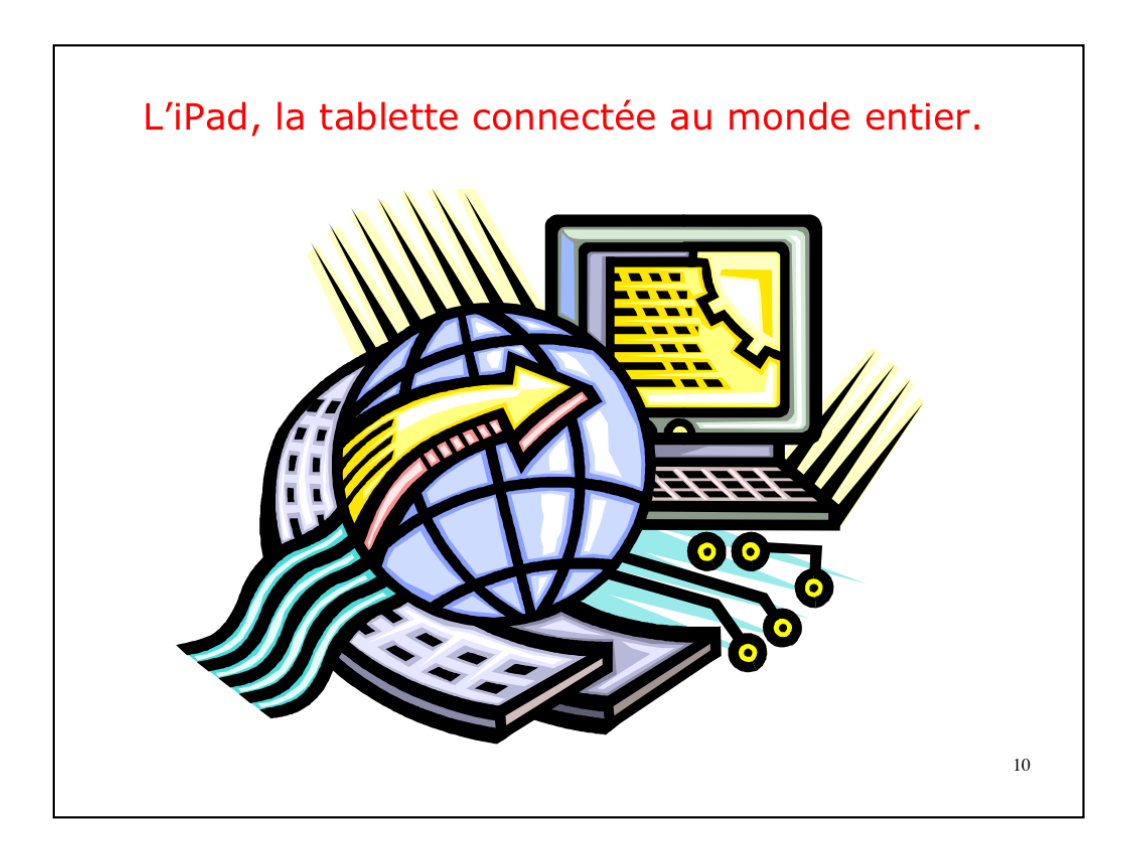

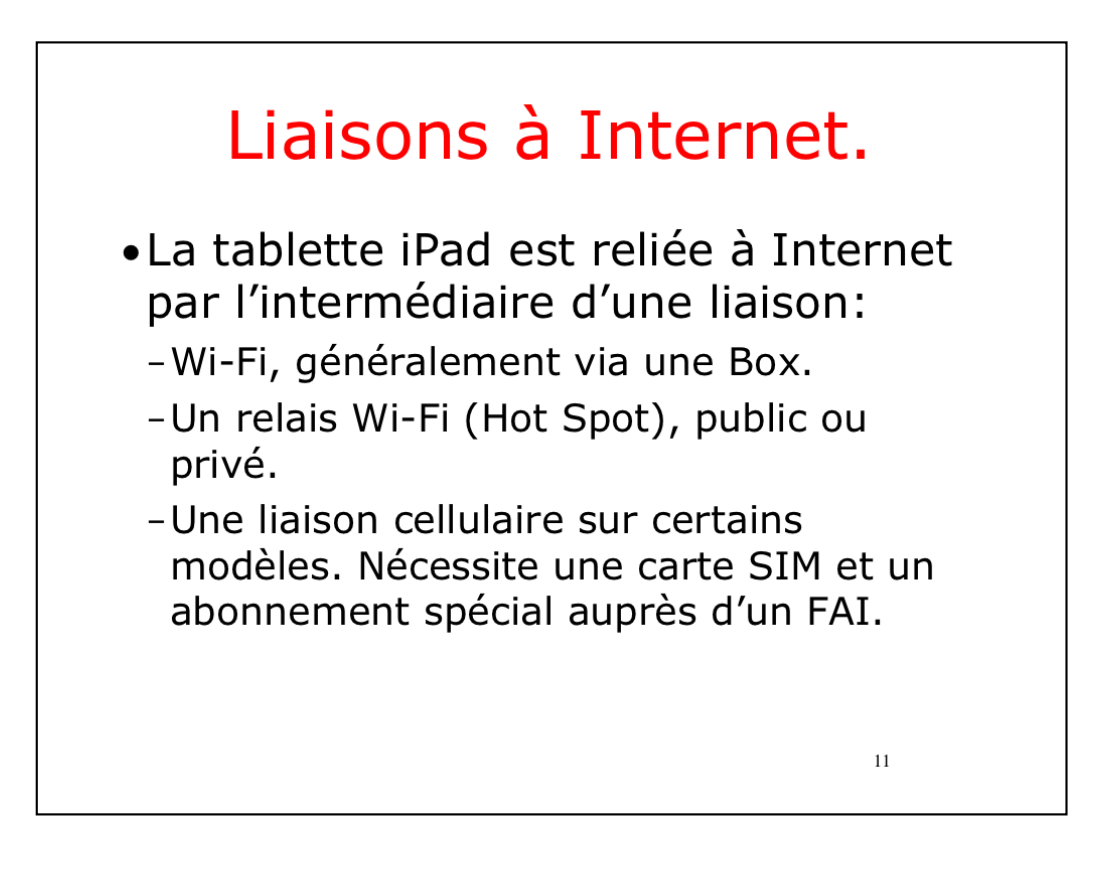

Le mode de connexion de l'iPad à Internet, c'est la liaison Wi-Fi. La liaison Wi-Fi se fait généralement à partir d'une Box.

| iPad 훅       |                         | 09:17                                 | 🗚 88 % 🔳      |
|--------------|-------------------------|---------------------------------------|---------------|
|              | Réglages                | Wi-Fi                                 |               |
|              | Q Réglages              |                                       |               |
|              |                         | Wi-Fi                                 |               |
| ≁            | Mode Avion              | ✓ Numericable-84d8                    | ₽ 奈 (i)       |
| <b>?</b>     | Wi-Fi Numericable-84d8  | HOTSPOTS PERSONNELS                   |               |
| *            | Bluetooth Oui           | iPhone de Yves                        | •••••• 4G 📼 🕲 |
|              |                         | · · · · · · · · · · · · · · · · · · · |               |
|              | Notifications           | CHOISISSEZ UN RESEAU                  |               |
|              | Centre de contrôle      | Bbox-A84290                           | ●             |
|              | Ne pas déranger         | LALENNEma                             | ₽ ╤ (j)       |
|              |                         | SFR WiFi FON                          | <b>२</b> (i)  |
| $\bigotimes$ | Général                 | SFR WiFi Mobile                       | ₽ ╤ (j)       |
| AA           | Luminosité et affichage | SFR_C408                              | ₽ ╤ (i)       |
|              | Fond d'écran            | Autre                                 |               |
| (((◄))       | Sons                    |                                       |               |
| A            | Code                    | Confirmer l'accès                     |               |
|              | Batterie                | hoix du réseau Wi-Fi s                | ous iOS 9.    |

Pour choisir le mode de connexion sur l'iPad allez dans les réglages Wi-Fi. Choisissez un réseau et donnez la clé de protection (clé Wep, WPA, etc.). Quand un réseau est mémorisé, l'iPad le retrouvera automatiquement. Ici le réseau est NUMERICABLE...

| iPad ᅙ      |                                                   |            | 13:35                                                         | \$ 74 % 💻 9 |
|-------------|---------------------------------------------------|------------|---------------------------------------------------------------|-------------|
|             |                                                   |            | Wi-Fi                                                         |             |
| Régla       | ges                                               |            |                                                               |             |
|             |                                                   |            | Wi-Fi                                                         |             |
| 🐥 Yv        | ves Cornil                                        |            | ✓ Livebox-BD10                                                | ≜           |
| Ider        | ntifiant Apple, iCloud, iTunes Store et App Store |            | PARTAGES DE CONNEXION                                         |             |
|             |                                                   |            | iPhone 5s de Yves                                             | 📲 4G 💼      |
| Mode A      | Avion                                             | $\bigcirc$ |                                                               |             |
| ᅙ Wi-Fi     |                                                   | vebox-BD10 | CHOISIR UN RÉSEAU                                             |             |
| Bluetod     | oth                                               | Oui        | DIRECI-84-HP ENVY 5540 series                                 |             |
|             |                                                   |            | Freeremz                                                      |             |
| Notifica    | ations                                            |            |                                                               |             |
| Centre      | e de contrôle                                     |            |                                                               | * 🕕         |
|             | dérangor                                          |            | Autre                                                         |             |
| life pas    | Geranger                                          |            | Canfirman Panada                                              |             |
| Généra      | Cánáral                                           |            | Contirmer racces                                              |             |
|             | General                                           |            | vous est envoyée lorsqu'un nouveau réseau devient accessible. |             |
| AA Lumino   | osité et affichage                                |            |                                                               |             |
| Fond d      | Fond d'écran                                      |            |                                                               |             |
| Sons        |                                                   |            |                                                               |             |
| 💦 Siri et r | recherche                                         | <u> </u>   |                                                               |             |
| M Touch     | ID et code                                        | Choi       | x du reseau WI-FI sous IOS 11                                 |             |
| Batterie    | ie                                                |            |                                                               |             |
|             |                                                   |            |                                                               |             |

Pour choisir le mode de connexion sur l'iPad allez dans les réglages Wi-Fi. Choisissez un réseau et donnez la clé de protection (clé Wep, WPA, etc.). Quand un réseau est mémorisé, l'iPad le retrouvera automatiquement. Ici le réseau est Orange (Livebox-BD10).

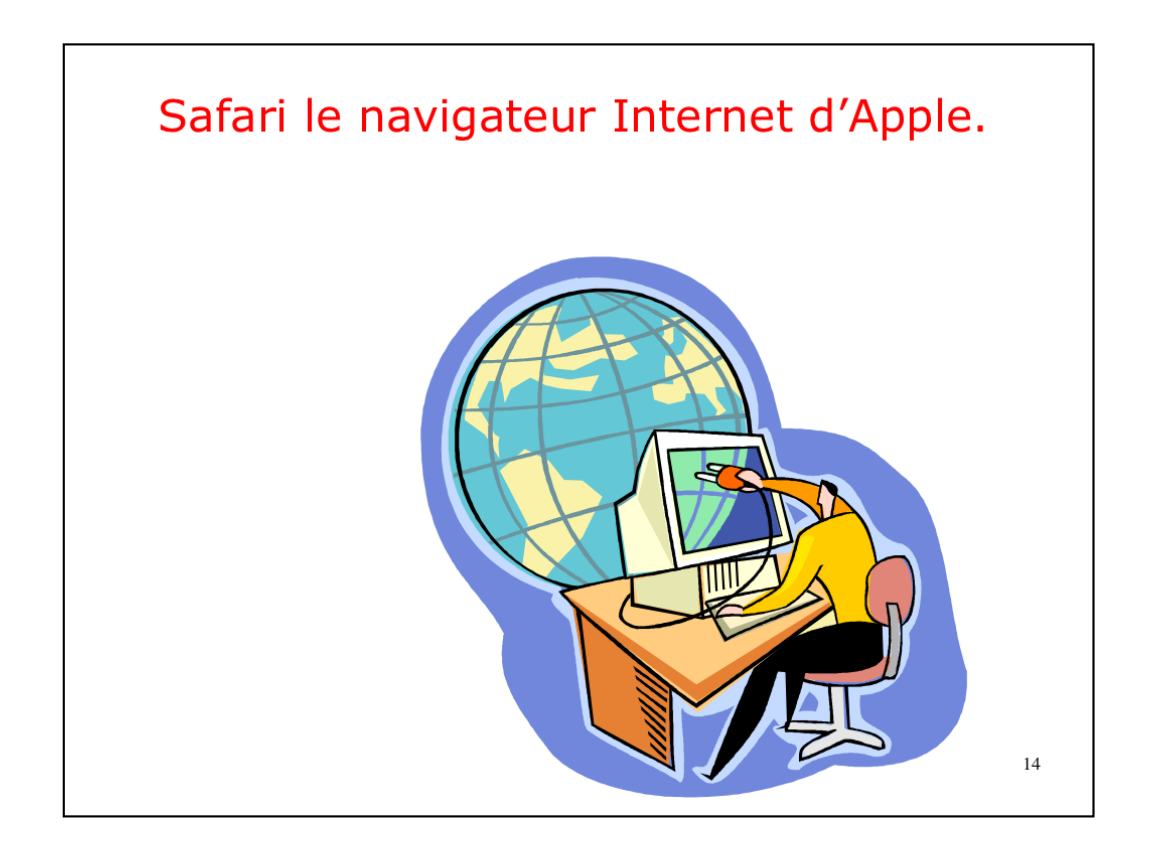

Safari est le navigateur, gratuit, délivré par Apple pour les appareils iOS (iPhone, iPod touch et iPad) et ordinateurs Macintosh tournant sous OS X. La version PC n'est plus mise à jour.

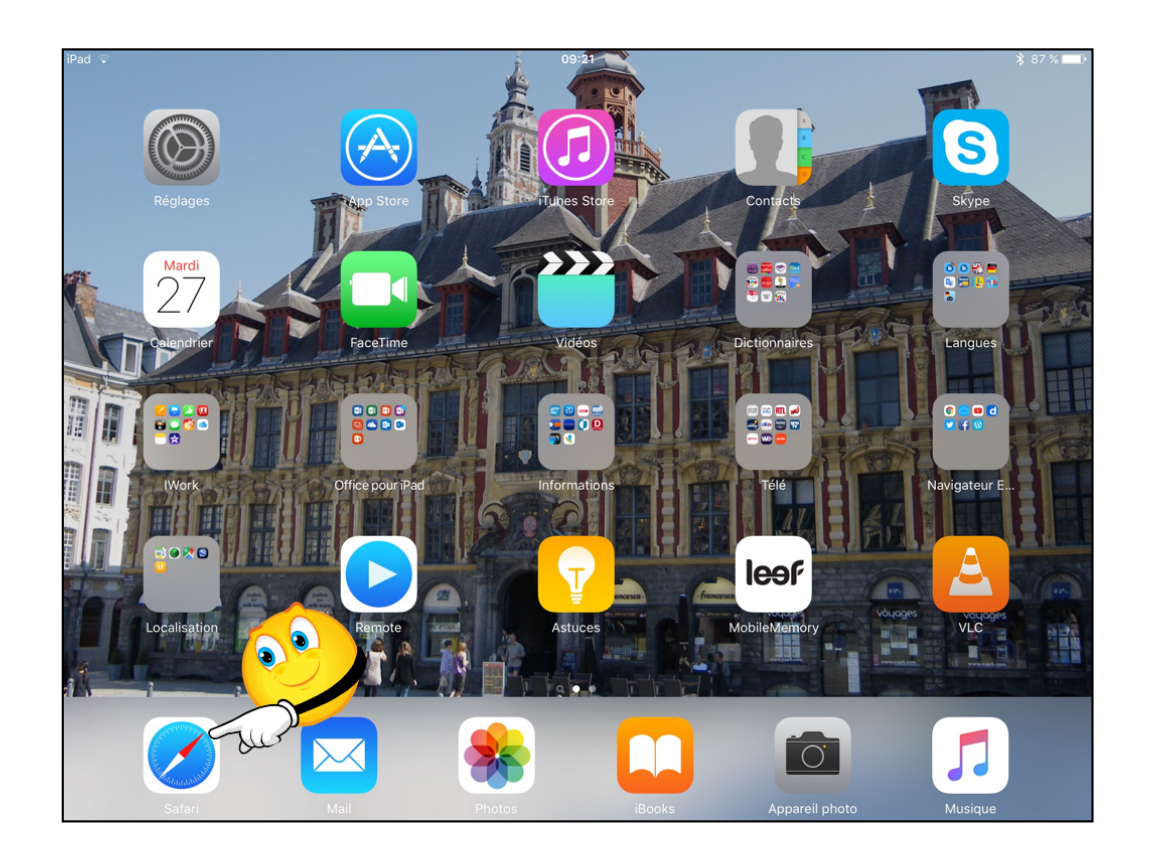

Pour lancer l'application Safari, touchez son icône.

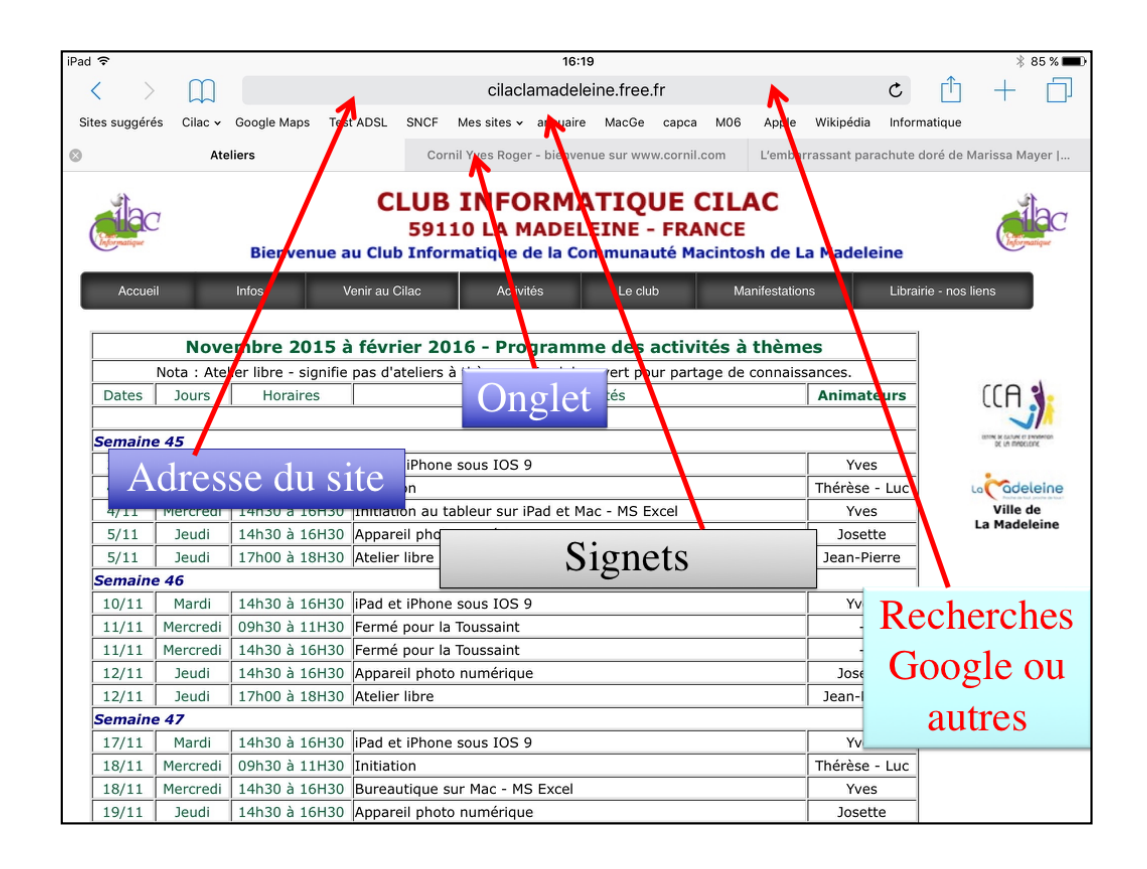

Dans la zone adresse entrez l'adresse du site Internet, sous la forme http://.... (Safari accepte que le préfixe ne soit pas saisi).

Il n'y a plus zone recherche Google (ou autre); d'autres moteurs peuvent être choisis dans les réglages Safari.

Les onglets permettent d'aller directement à une adresse préalablement visitée.

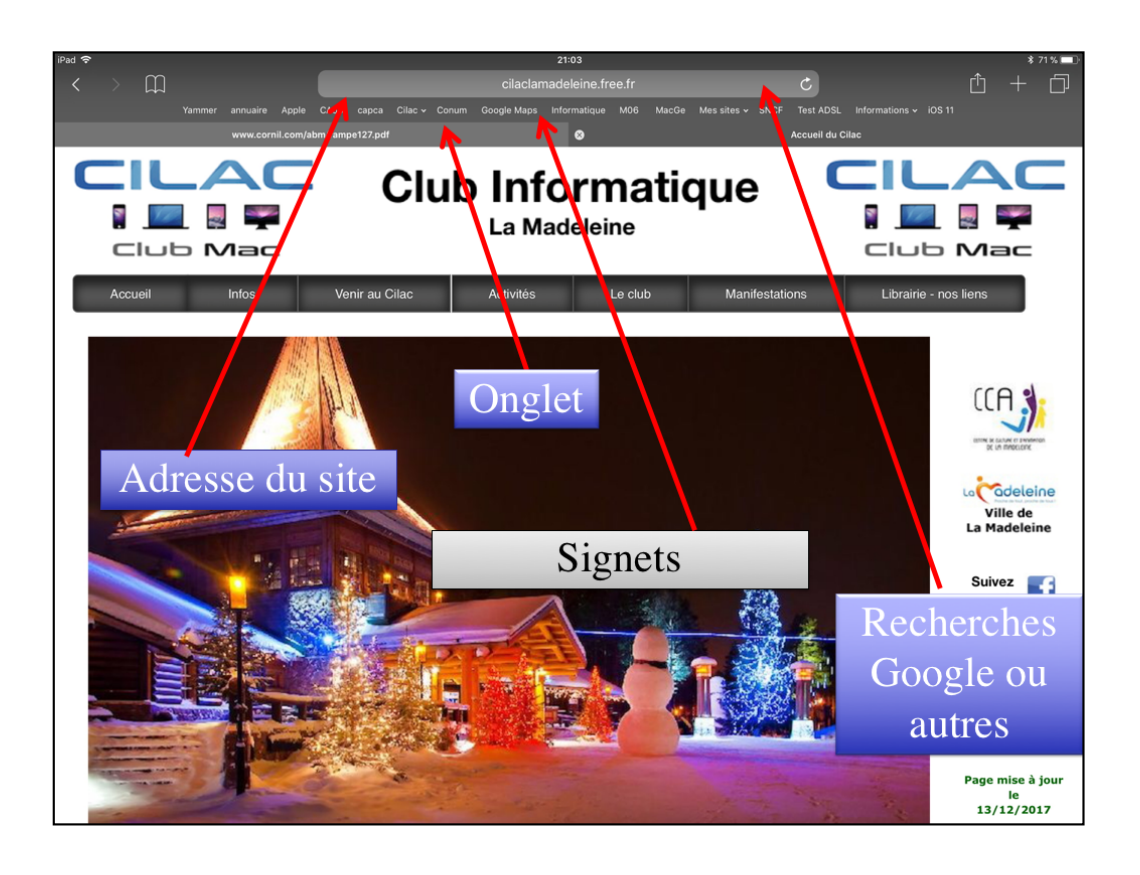

Dans la zone adresse entrez l'adresse du site Internet, sous la forme http://.... (Safari accepte que le préfixe ne soit pas saisi).

Il n'y a plus zone recherche Google (ou autre); d'autres moteurs peuvent être choisis dans les réglages Safari.

Les onglets permettent d'aller directement à une adresse préalablement visitée.

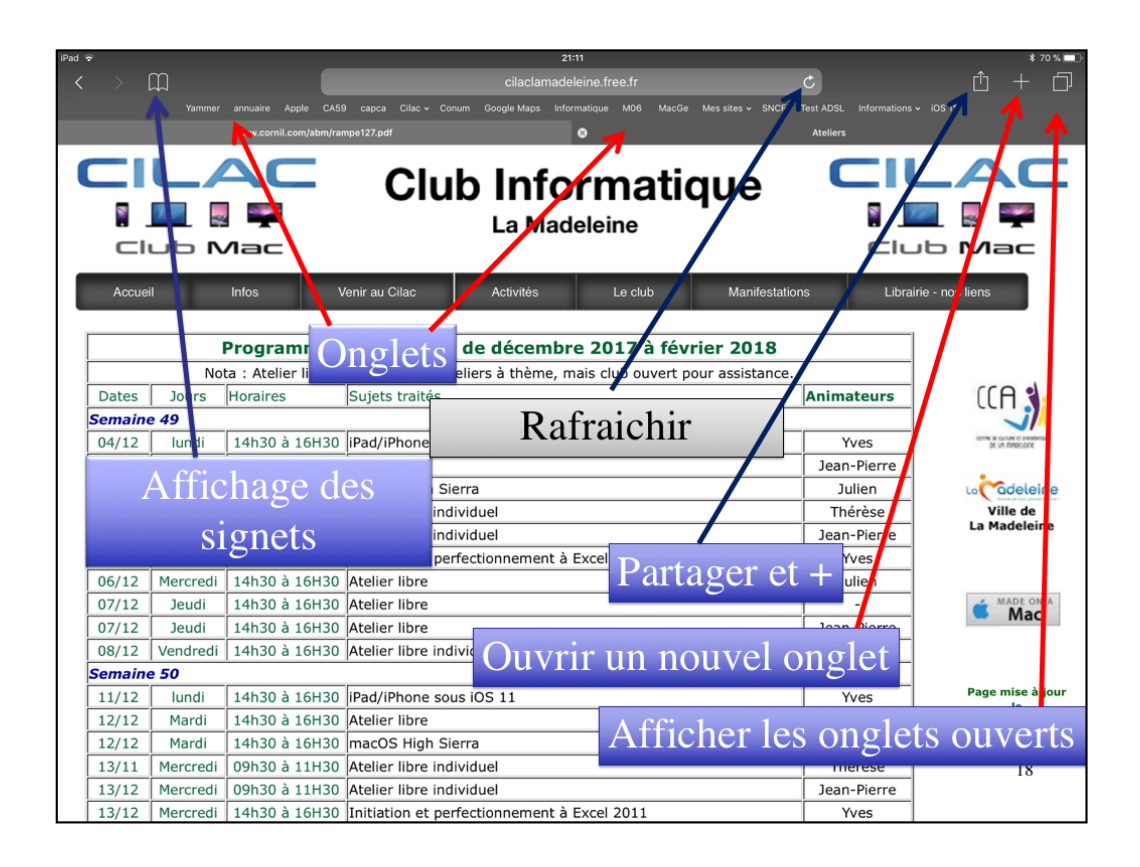

Dans la zone adresse entrez l'adresse du site Internet, sous la forme http://.... (Safari accepte que le préfixe ne soit pas saisi).

Il n'y a plus zone recherche Google (ou autre); d'autres moteurs peuvent être choisis dans les réglages Safari.

Les onglets permettent d'aller directement à une adresse préalablement visitée.

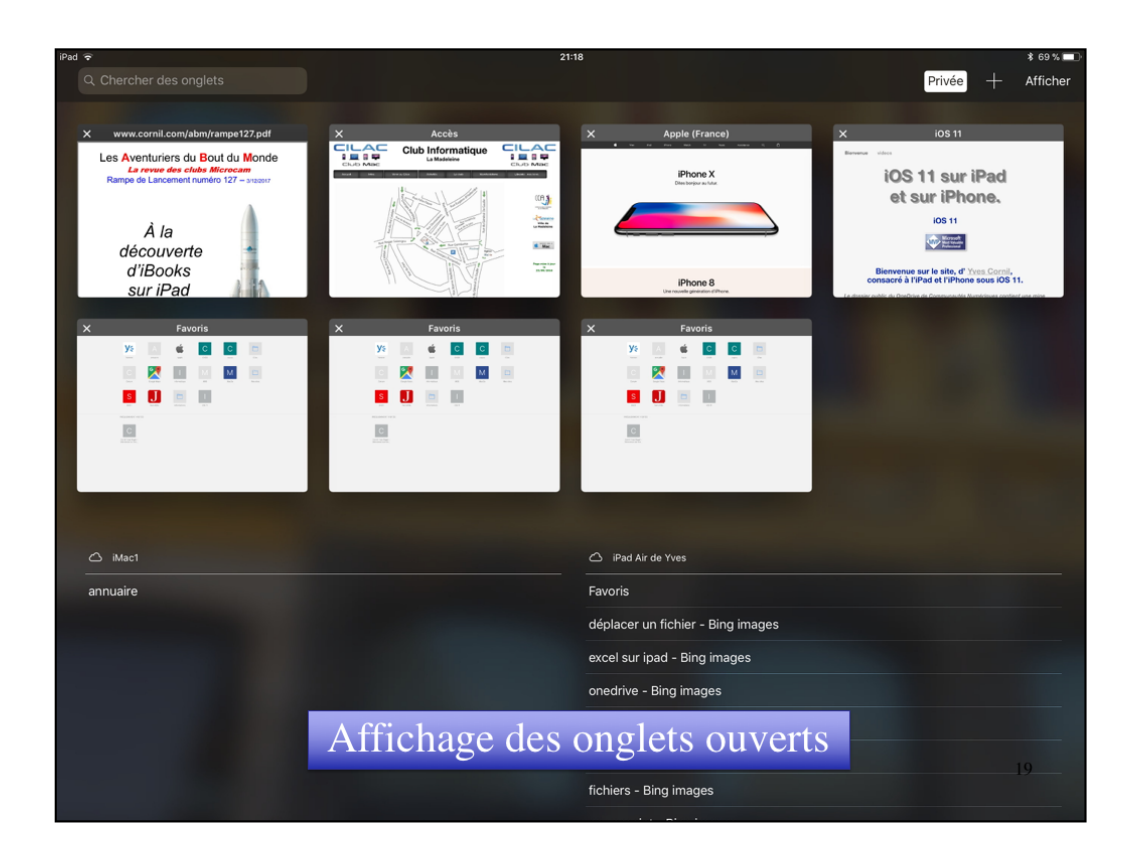

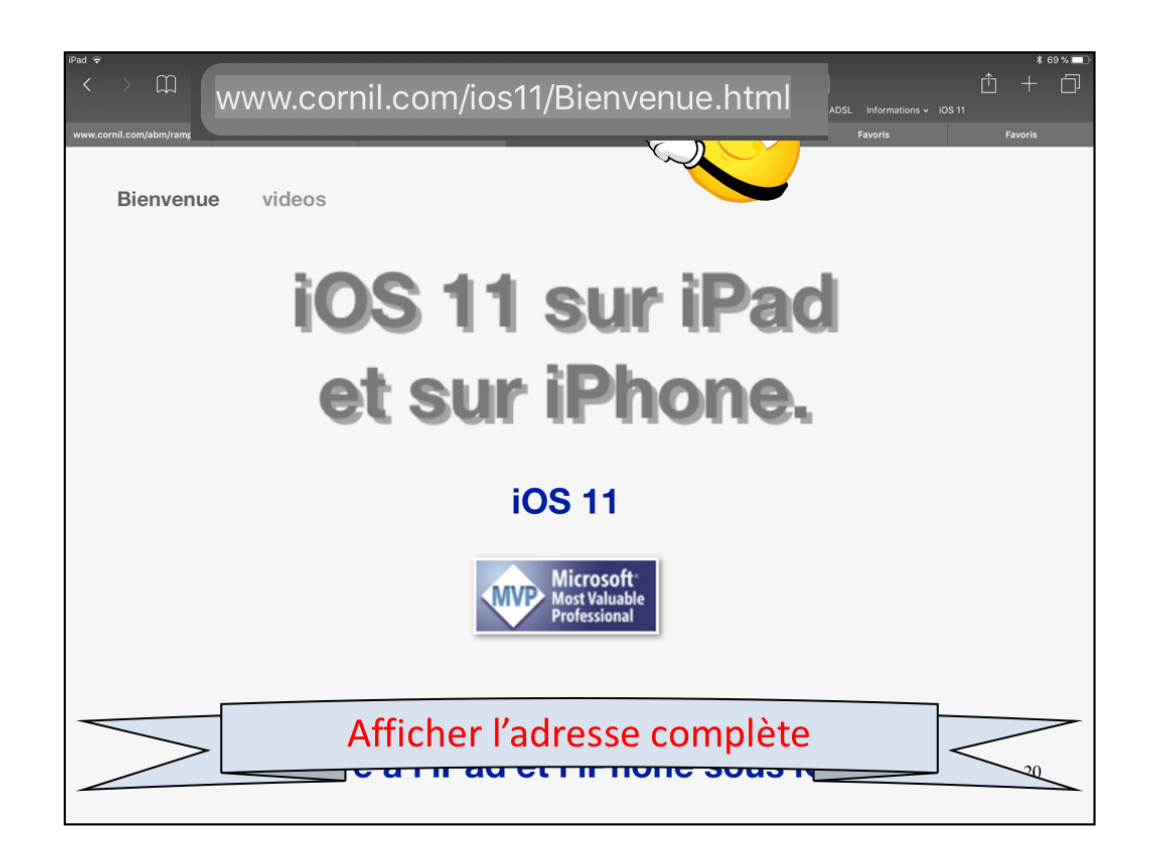

Dans la zone adresse Safari affiche le nom du site; pour avoir l'adresse complète de la page touchez la zone adresse.

Vous pourrez sélectionner et copier puis coller l'adresse dans une autre application.

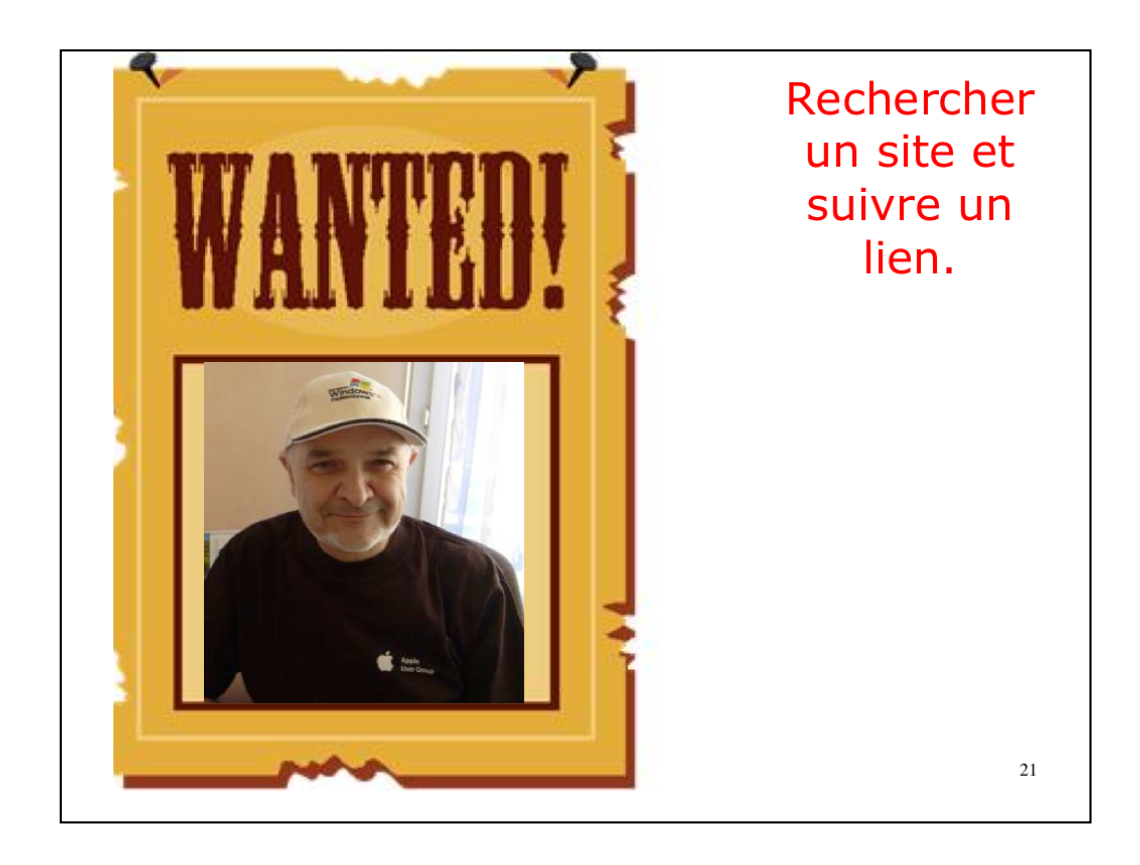

| iPad <b>奈</b><br>〈 〉 ∭                       | 09:13<br>cornil.com — Cornil.com                                                                                      | 8              | * 100 % <b>—</b> ≁                   |
|----------------------------------------------|----------------------------------------------------------------------------------------------------|----------------|--------------------------------------|
| services v Mes sites v<br>L'Informatique sur | Meilleurs résultats<br>Cornil.com                                                                                     | _              | Cilac                                |
| <u>e</u> c                                   | L'Informatique sur Mac, PC, iPad, Surface.<br>cornil.com/informatique/Bienvenu<br>Recherche Google                    |                | <u></u>                              |
| Accueil                                      | q cornil q cornil yves                                                                                                |                | - nos liens                          |
| 28                                           | Signets et historique<br>Bienvenue sur le site, d' Yves Cornil, consacré à l'iPad et aux appareils sous<br>cornil.com | 10S 7 +        |                                      |
| E Sha                                        | Outlook 2011<br>cornil.com                                                                                            |                | Le C.C.A.                            |
|                                              | iPad iOS 6<br>cornil.com                                                                                              |                | Ville de                             |
| 1999 - C.                                    | Parallels9<br>cornil.com                                                                                              |                | La Madeleine                         |
| S. Core                                      | Word 2011.<br>cornil.com                                                                                              |                | A MADE ON A                          |
| 37253                                        | Sur cette page                                                                                                    |                | S Mac                                |
|                                              | Rechercher « cornil »                                                                                                 | Aucun résultat |                                      |
|                                              |                                                                                                    |                | Page mise à jour<br>le<br>20/12/2014 |
|                                              | K *                                                                                                    |                |                                      |

Il n'y a plus de zone particulière pour rechercher un site, c'est la même zone que pour l'affichage de l'adresse du site.

Ici je recherche cornil, Safari complète le critère .com pour faire cornil.com car ce site avait déjà été accédé précédemment.

Dans les propositions il y a:

- Meilleur résultat
- Recherche Google
- Signets et historique.

| iPad ᅙ | 13:51<br>♀ ● comil                                                                                                    | \$ 75 % 💷 🤄 |
|--------|----------------------------------------------------------------------------------------------------|-------------|
|        | CORNIL - BERLAIMONT (59145) - Sous-traiter.com<br>https://www.sous-traiter.com - annuaire                                                                                                    |             |
|        | Découpe laser 3,5kw, table 3000x1500 capacité : acier doux 15mm, acier inoxydable 10mm, alliages d'<br>aluminium 8mm. • 1 table oxycoupage CN table 3000x6000, 2 chalumeaux oxycoupage + 1 tête plasma                                                                                                    |             |
|        | Cornil Yves Roger - bienvenue sur www.cornil.com                                                                                                    |             |
|        | Avec Yves Comit, l'informatique c'est plus fact<br>Word 2016 pour Mac - Office sur iPad , - Partage to the surface of the surface of the surface |             |
|        | F.J.E.P. CORNIL Football Club : site officiel du club o                                                                                                    |             |
|        | Bienvenue sur le site officiel du club F.J.E.P. CORNIL Football Club. Retrouvez toute l'actualité, le calendrier et<br>les résultats des équipes, ainsi que toute la vie du club.                                                                                                    |             |
|        | Christelle Cornil - AlloCiné<br>www.allocine.fr + + Actrice française                                                                                                    |             |
|        | Christelle Cornil est une Actrice française. Découvrez sa biographie, le détail de ses 14 ans de carrière et toute<br>son actualité.                                                                                                    |             |
|        | CORNIL Carene assurances<br>www.assurances-ehpad.fr                                                                                                    |             |
|        | Depuis plus de 20 ans, nous concevons pour les établissements d'accueil de personnes âgées et les cliniques<br>les formules d'assurances les plus ()                                                                                                    |             |
|        | CABINET CORNIL IMMOBILIER - agence immobilière à Tourcoing sur immoRegion.fr<br>https://www.immoregion.fr - agence-cabi                                                                                                    |             |
|        | Toutes les annonces immobilière en vente et en location de l'agence immobilière CABINET CORNIL<br>IMMOBILIER à Tourcoing sur immoRegion.fr.                                                                                                    |             |
|        | Recherches associées                                                                                                    |             |
|        | cornil syndic >                                                                                                    |             |
|        | agence cornil tourcoing                                                                                                    |             |
|        | cornil france                                                                                                    |             |

Ici j'ai fait une recherche Google; je vais suivre le lien.

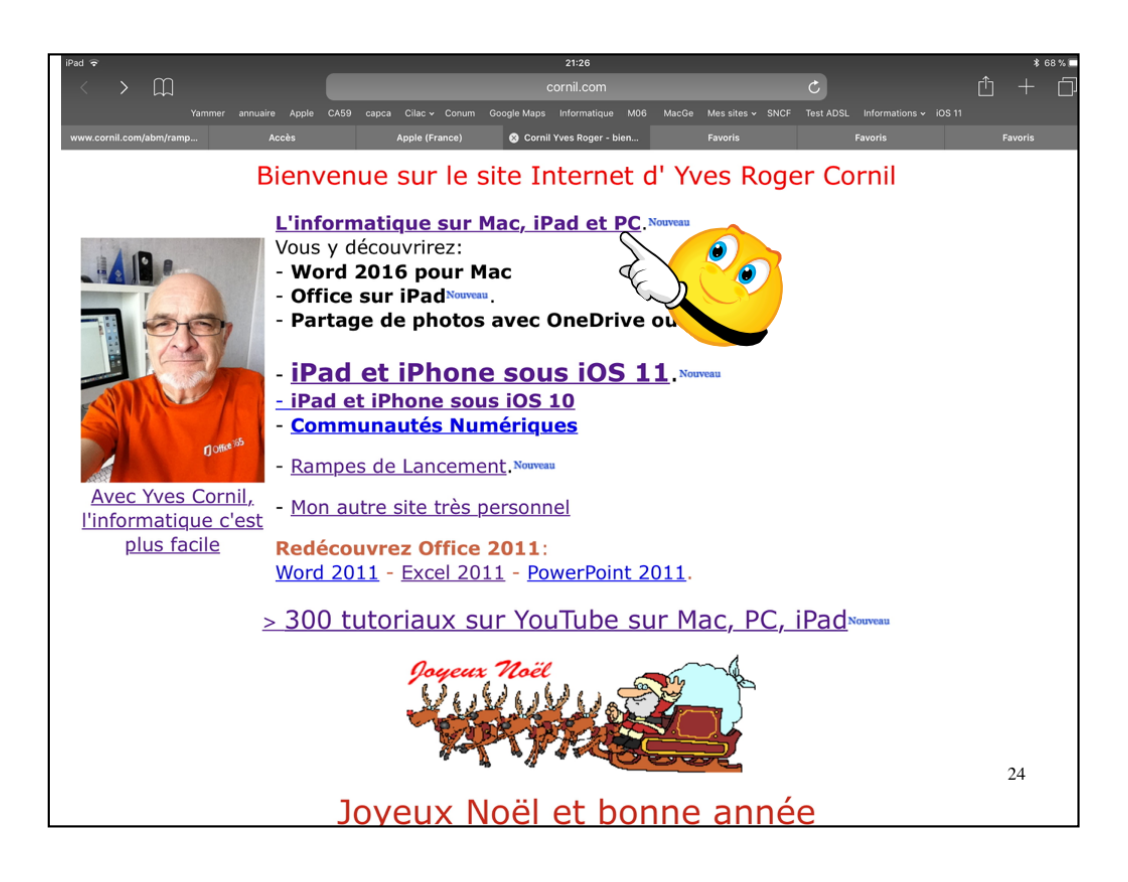

Je vais aller suivre le lien sur initiation à l'informatique.

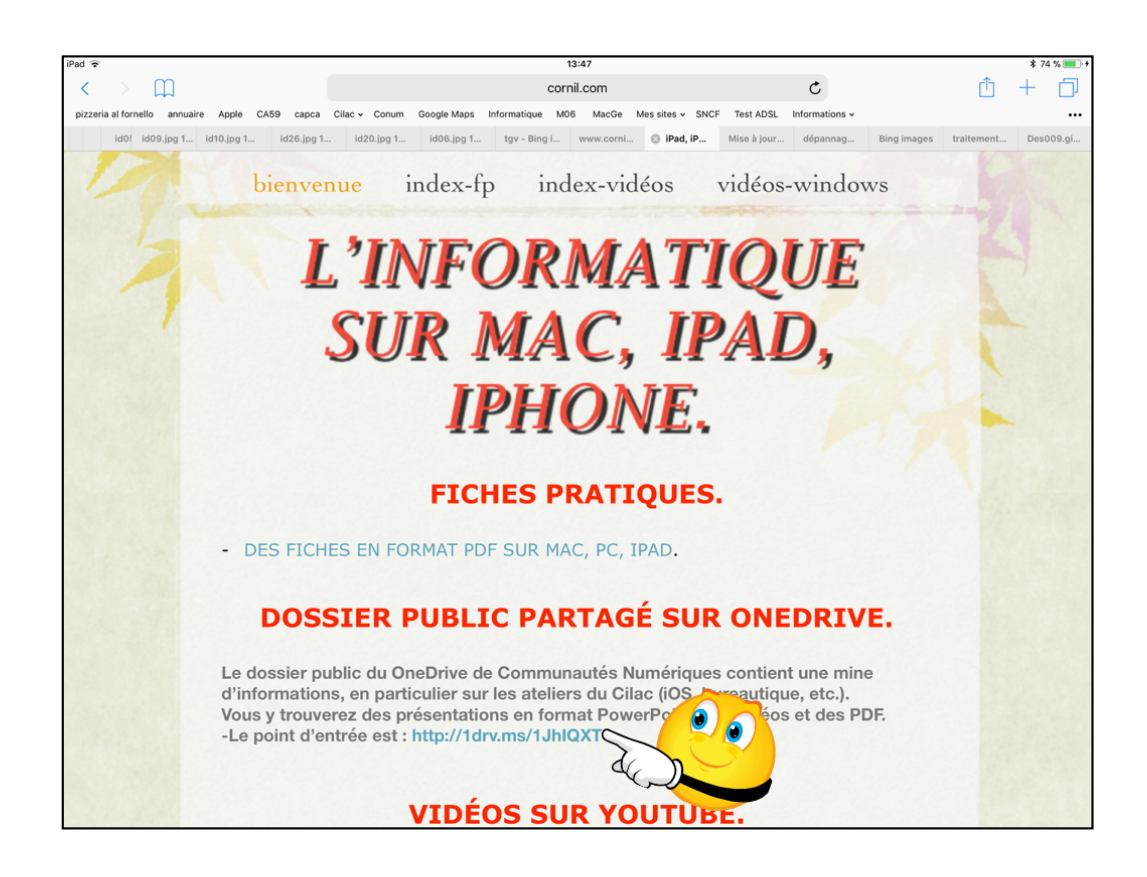

Je vais aller suivre le lien sur le OneDrive.

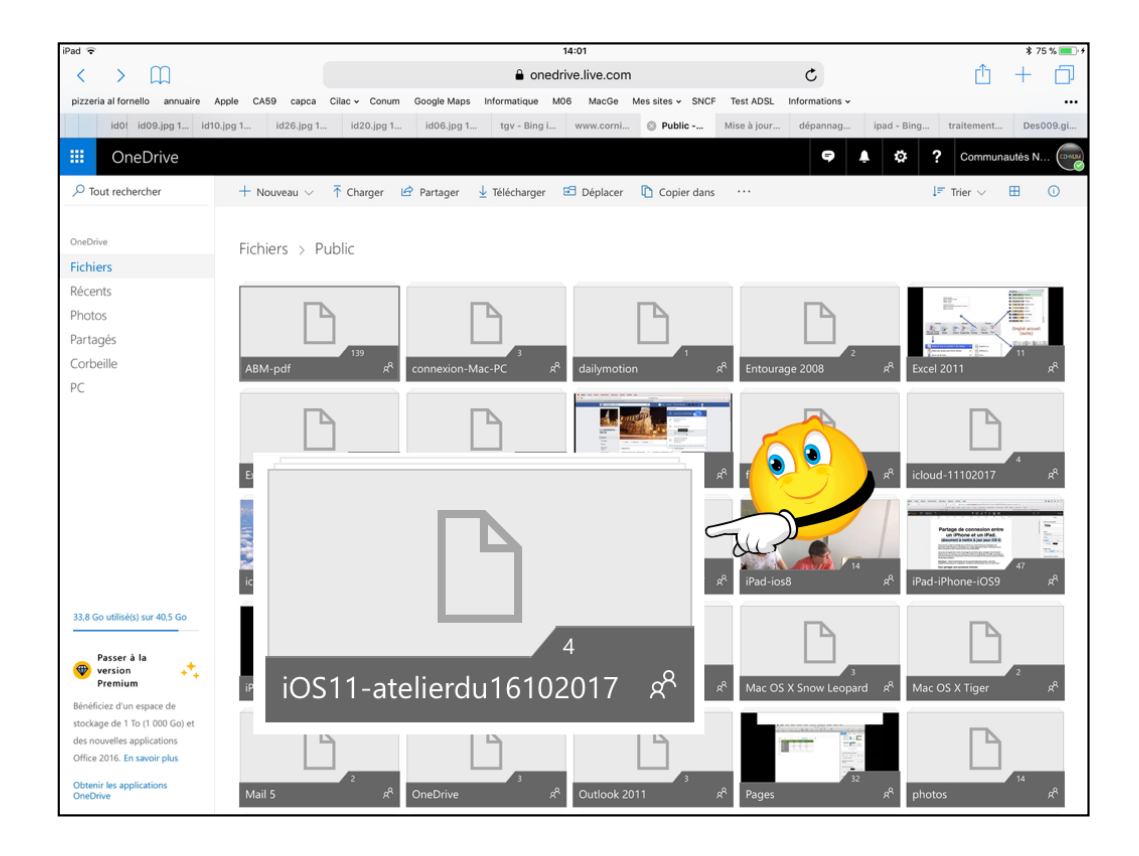

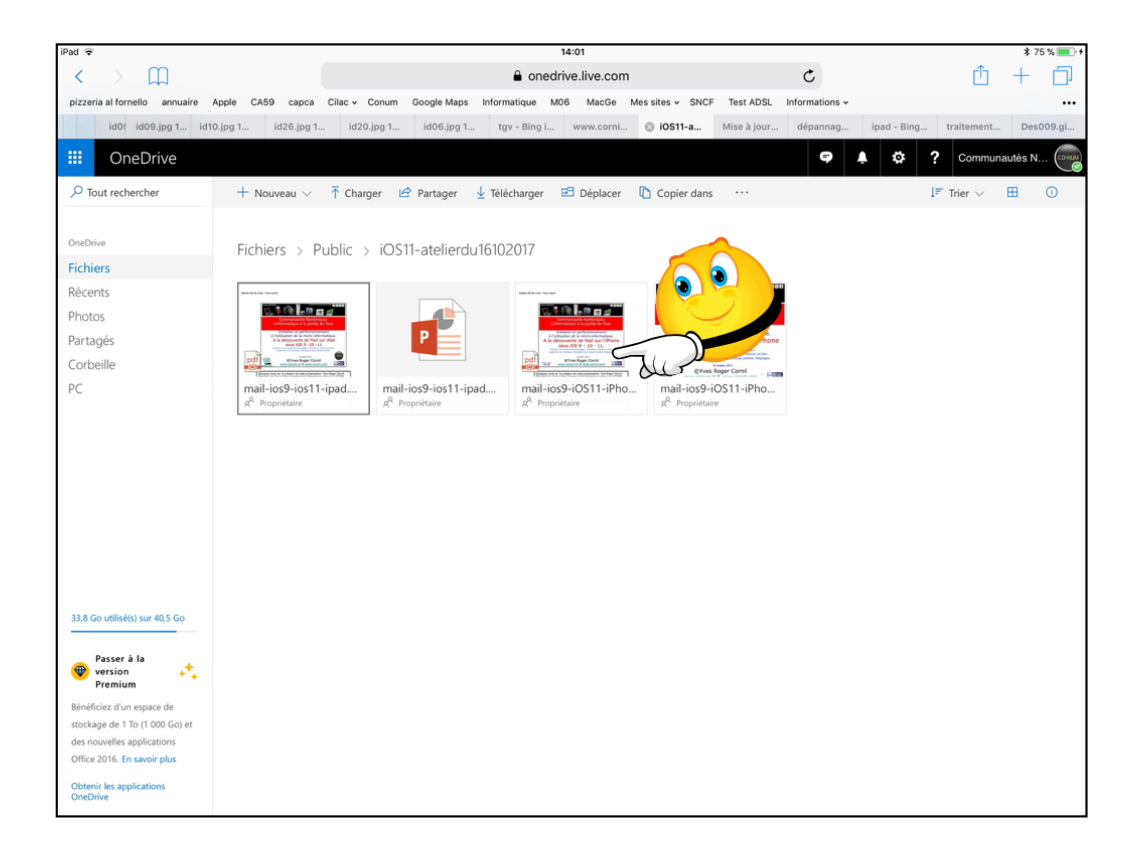

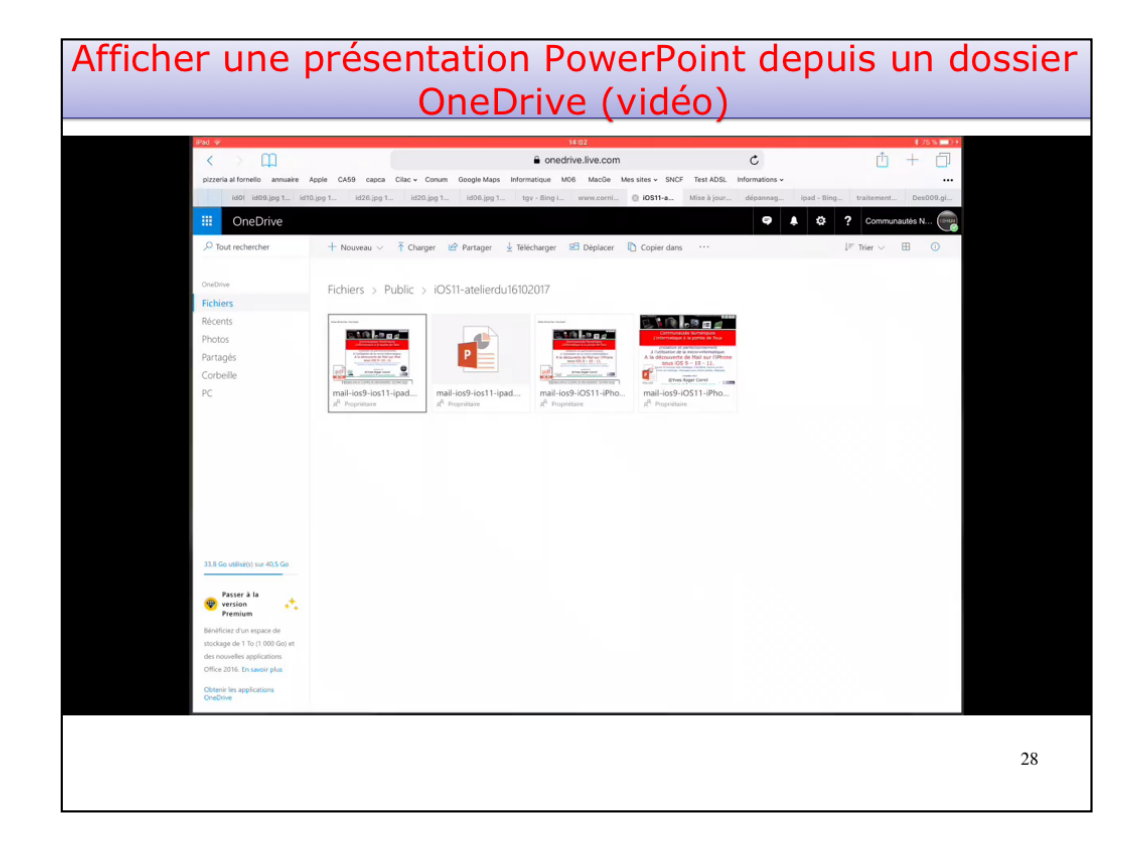

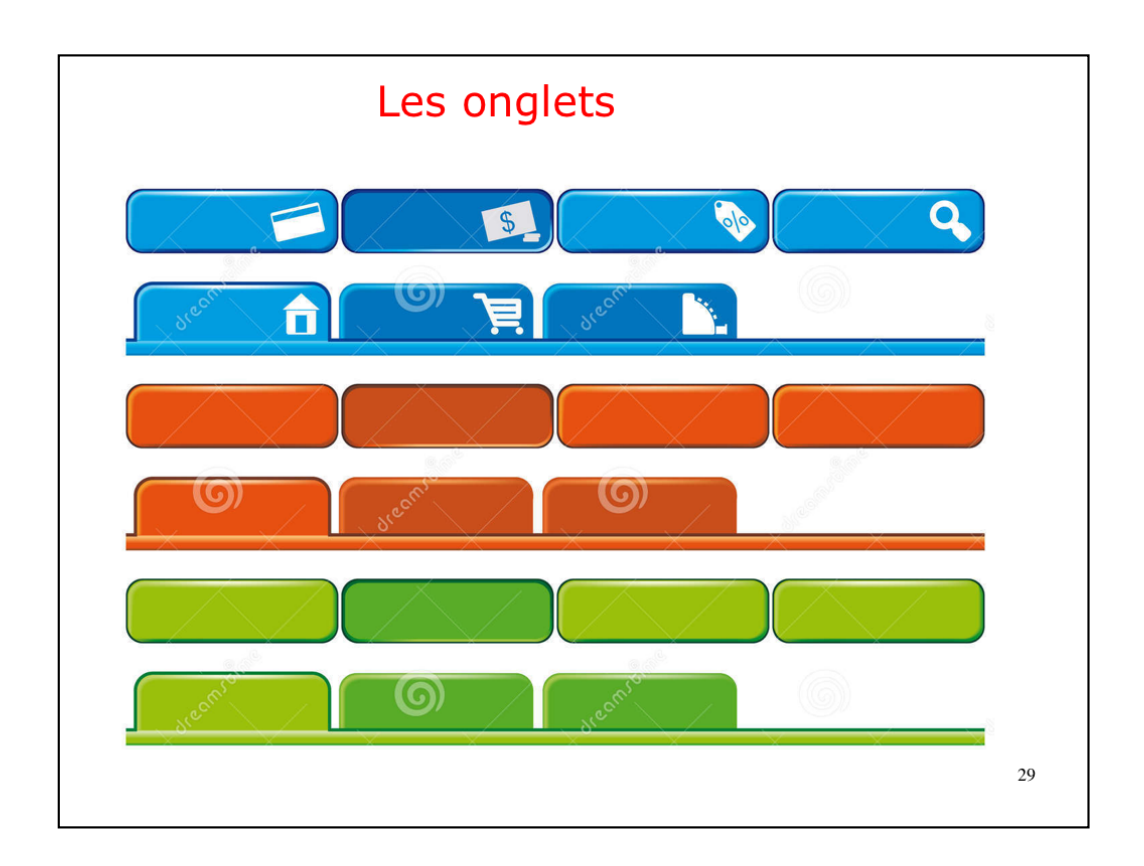

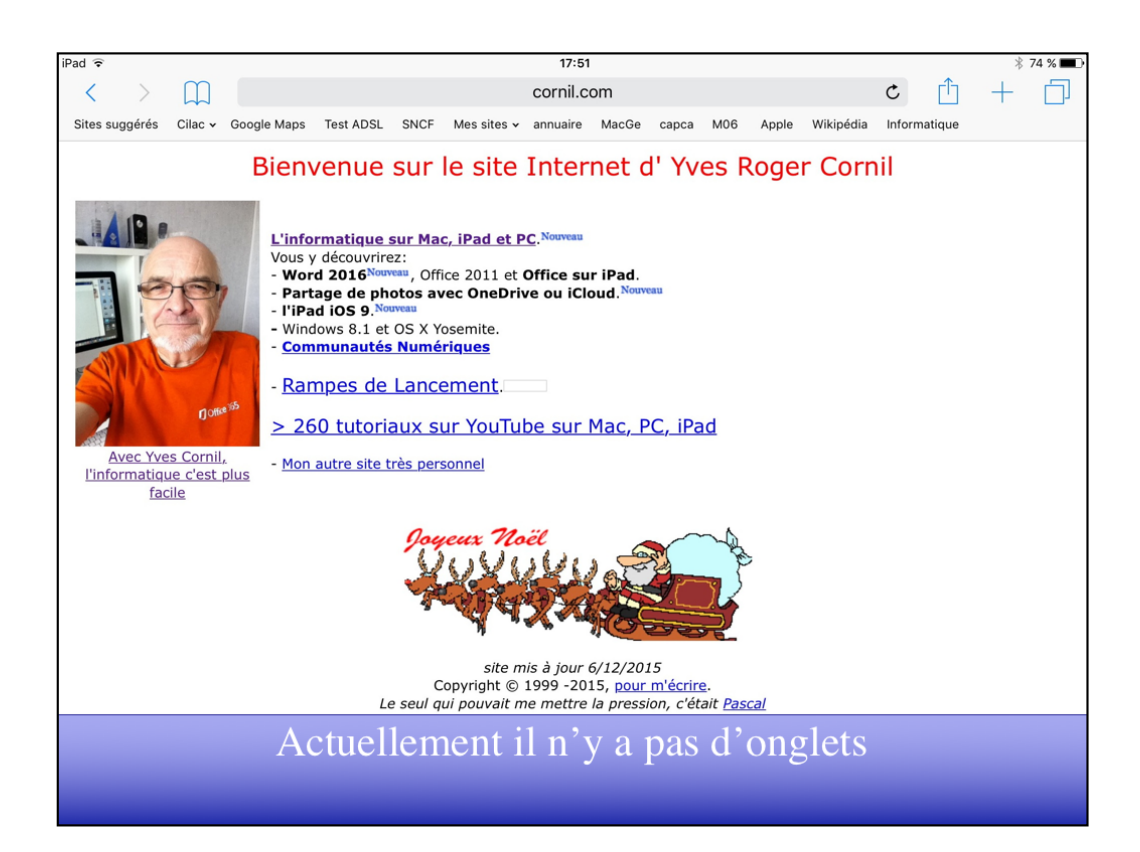

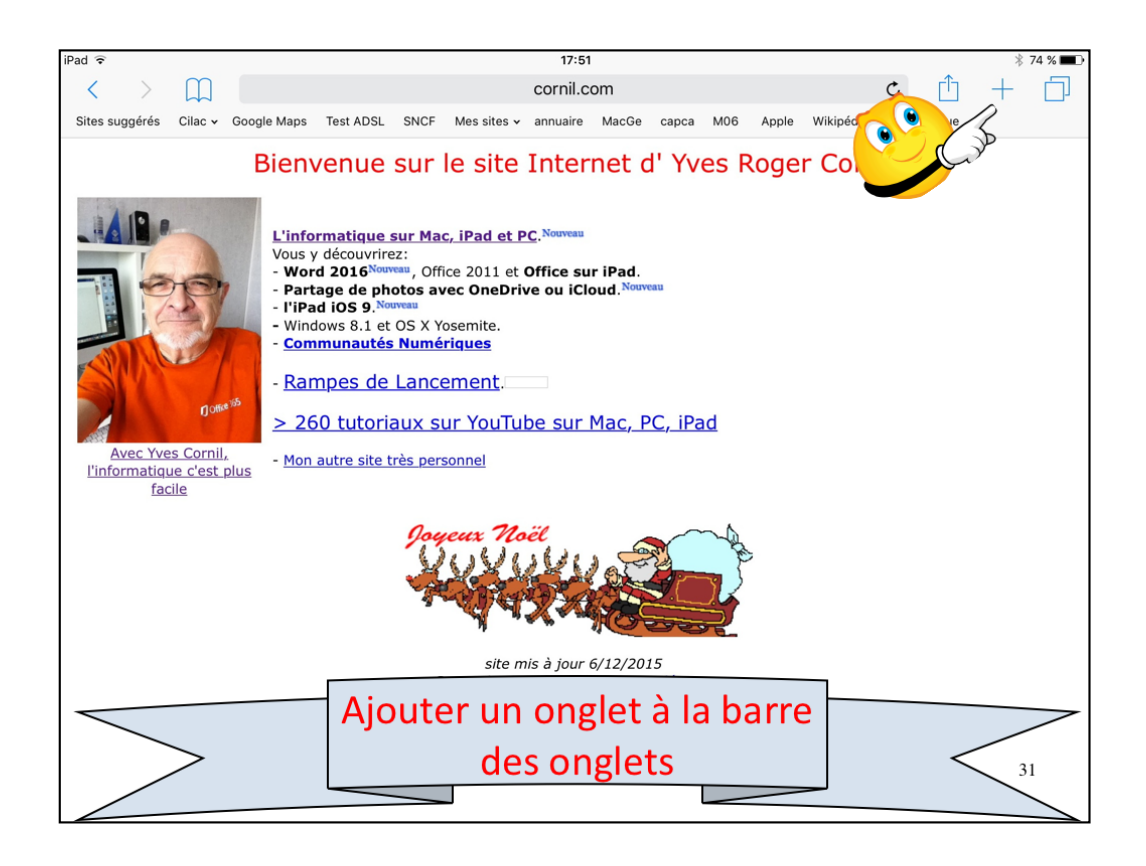

Pour ajouter un onglet je touche l'outil +.

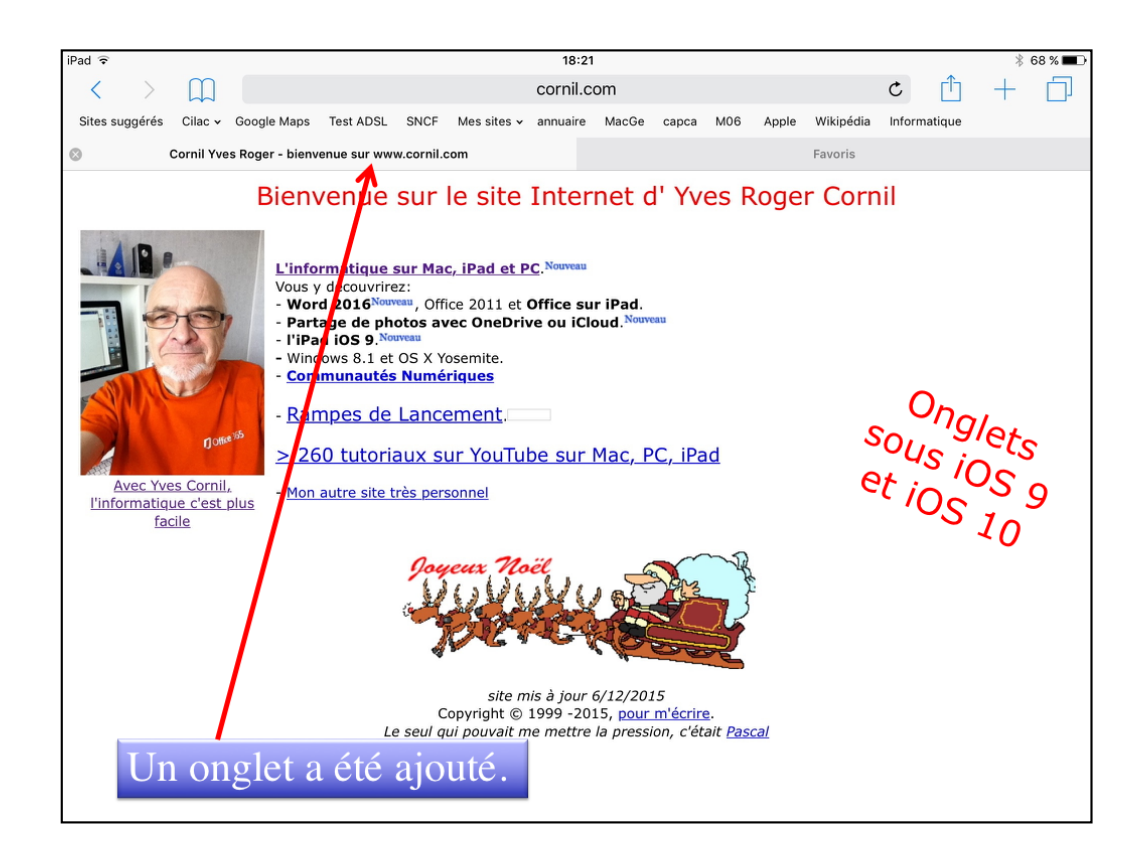

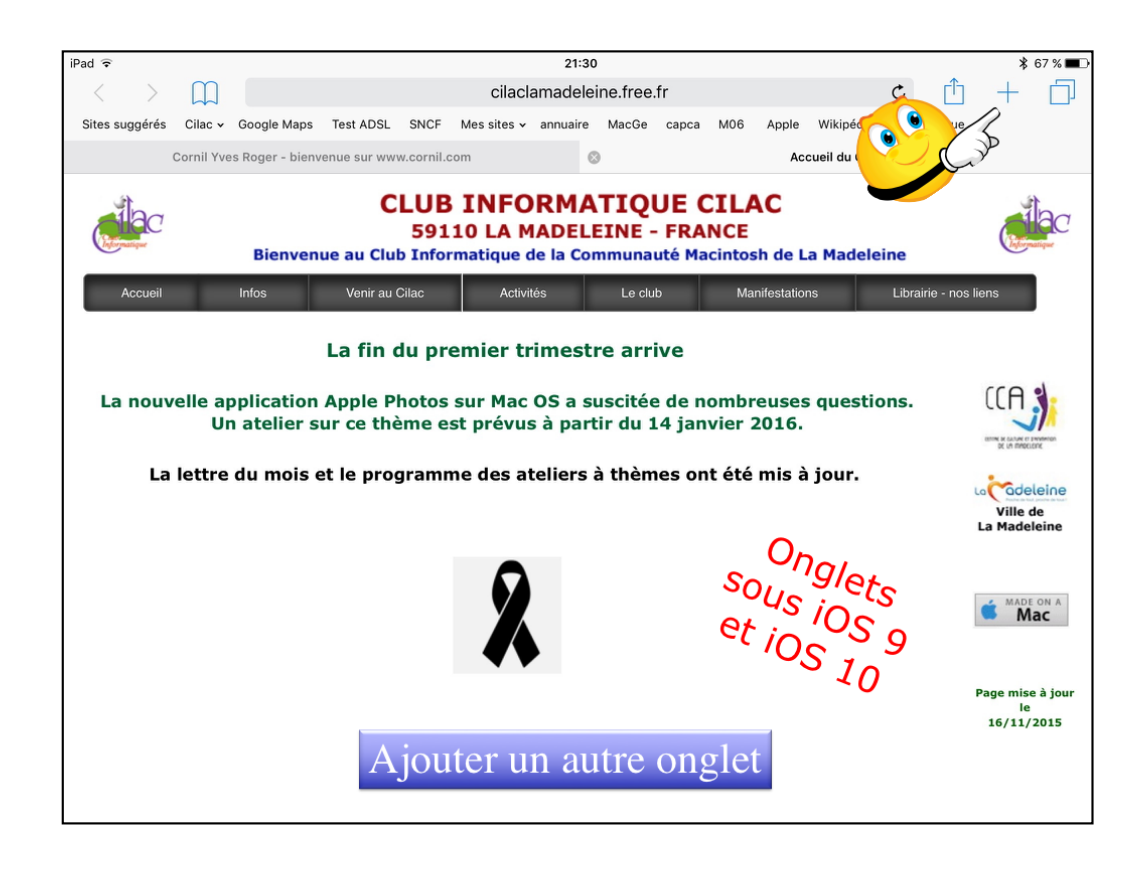

Un autre onglet a été ajouté. Pour afficher les onglets touchez les 2 carrés situés à droite du +.

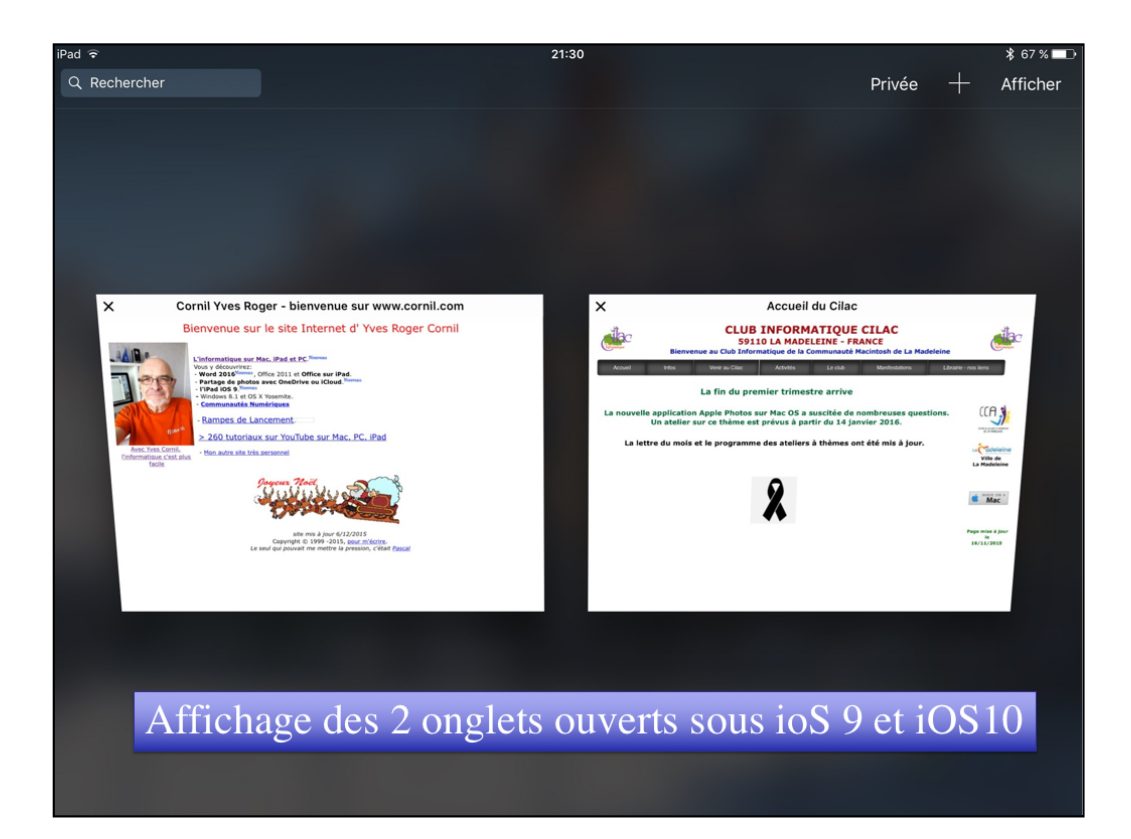

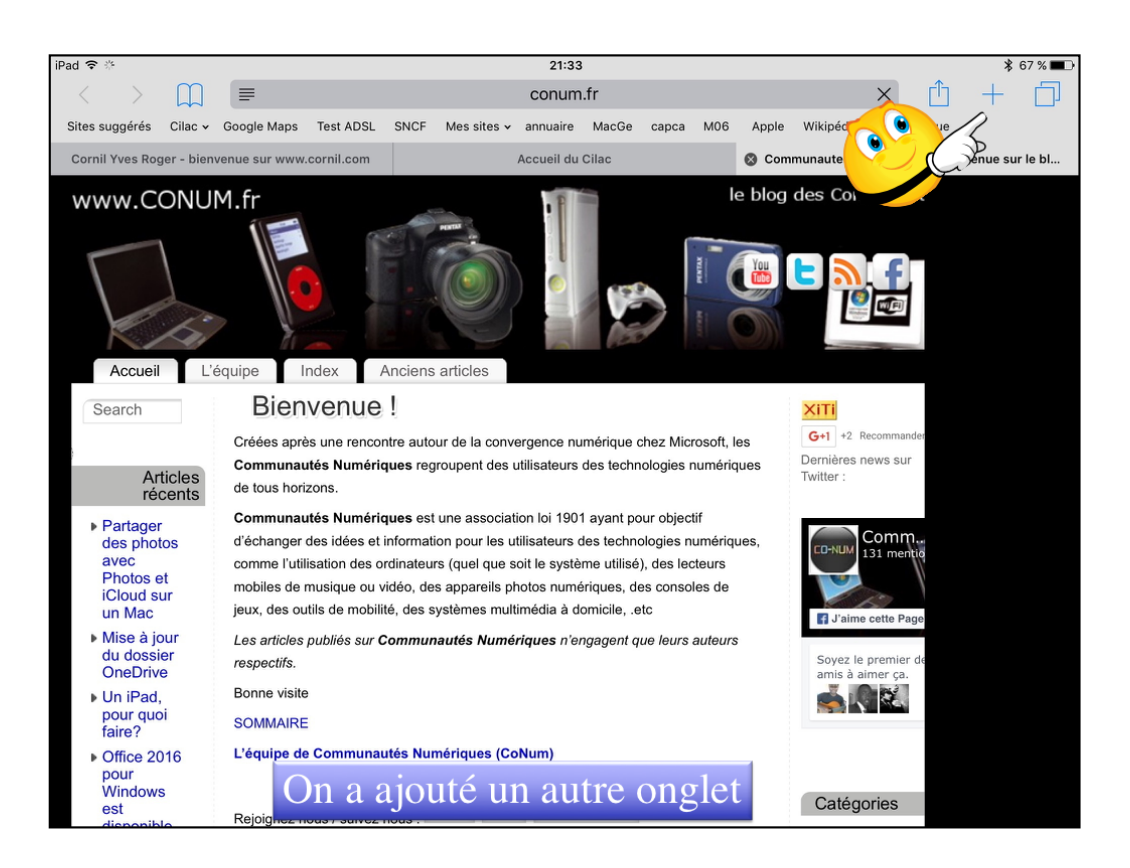

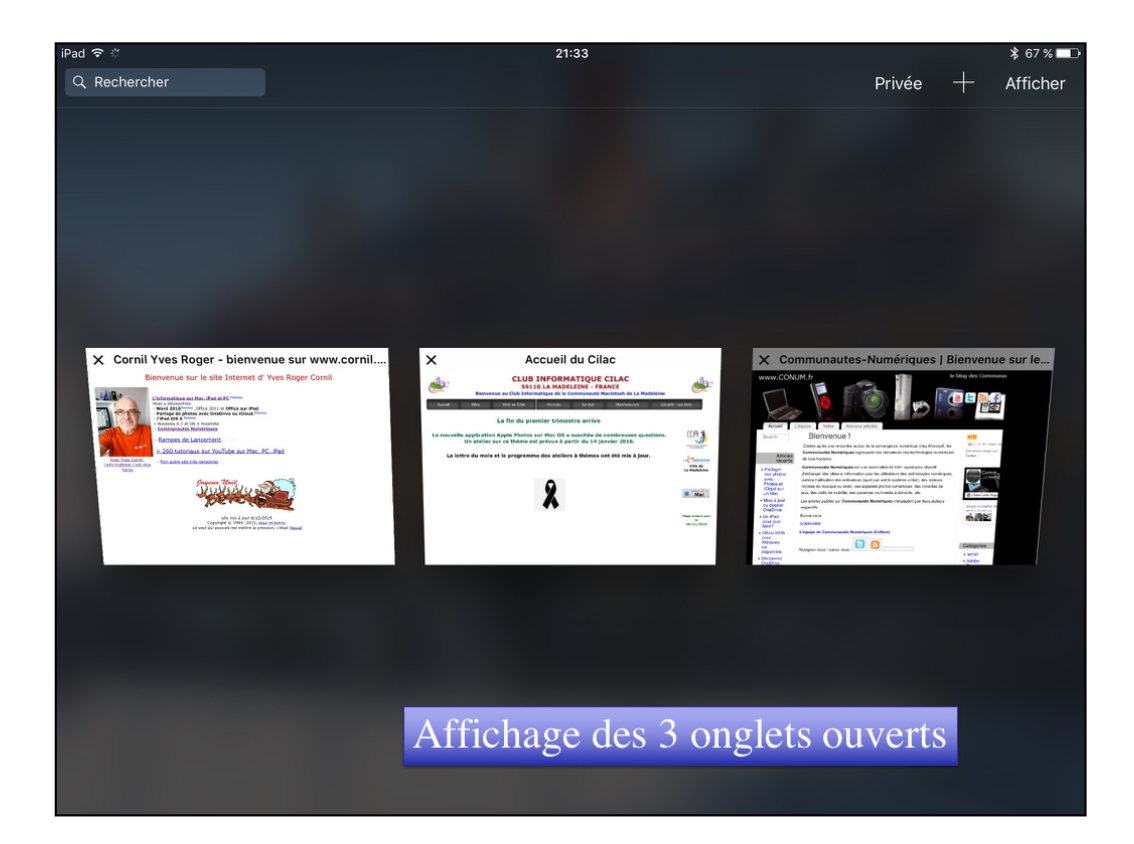
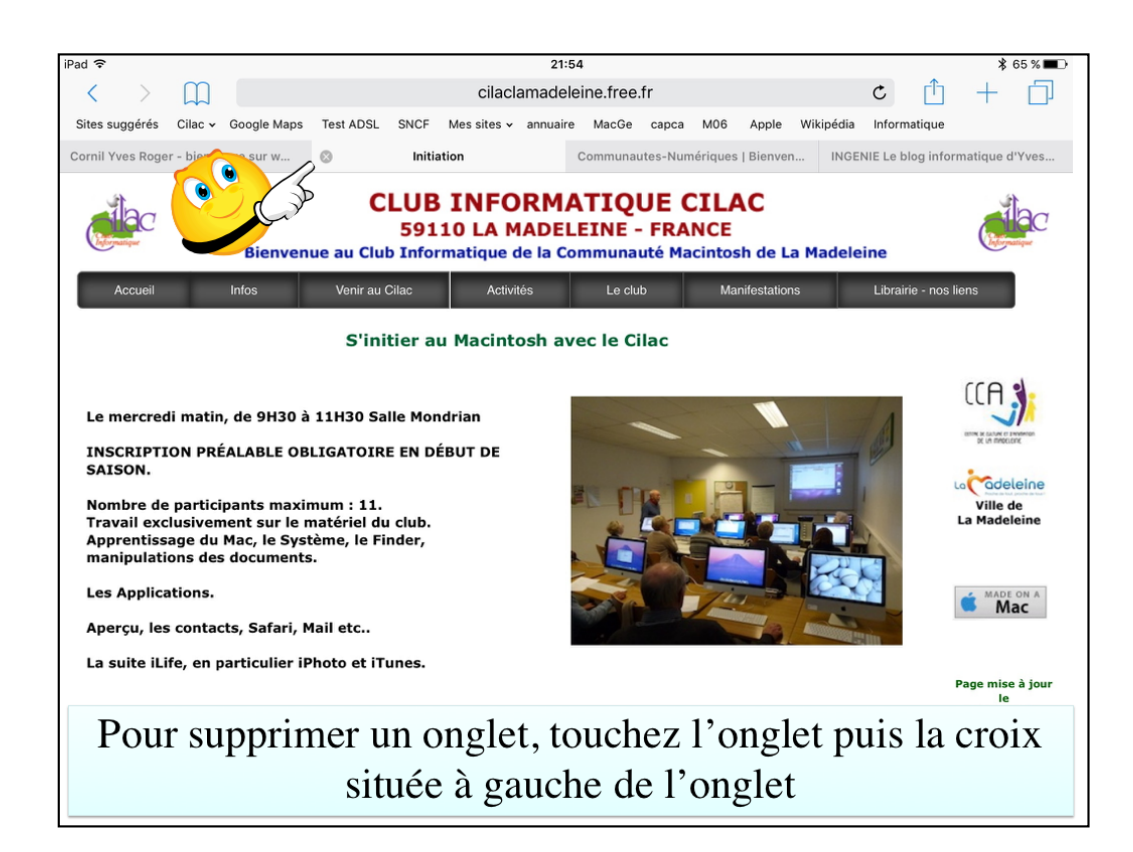

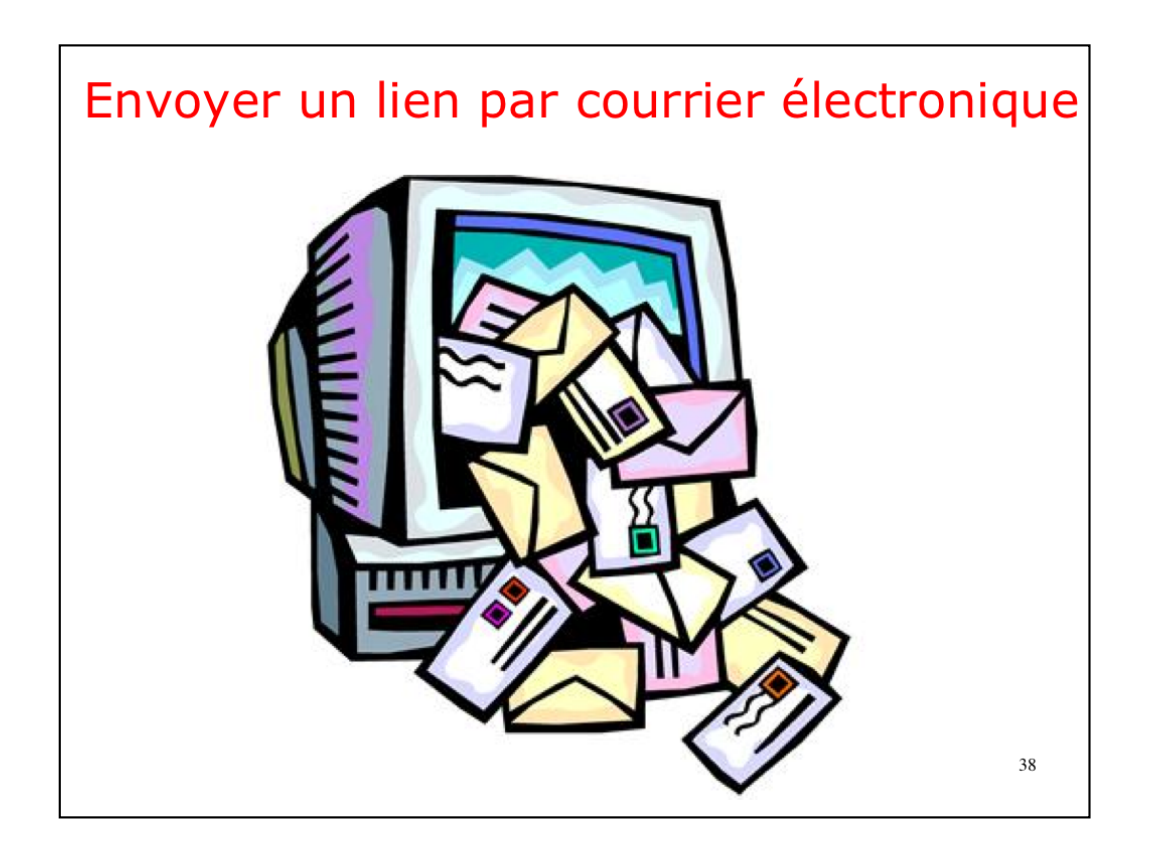

Vous avez trouvé un lien intéressant?

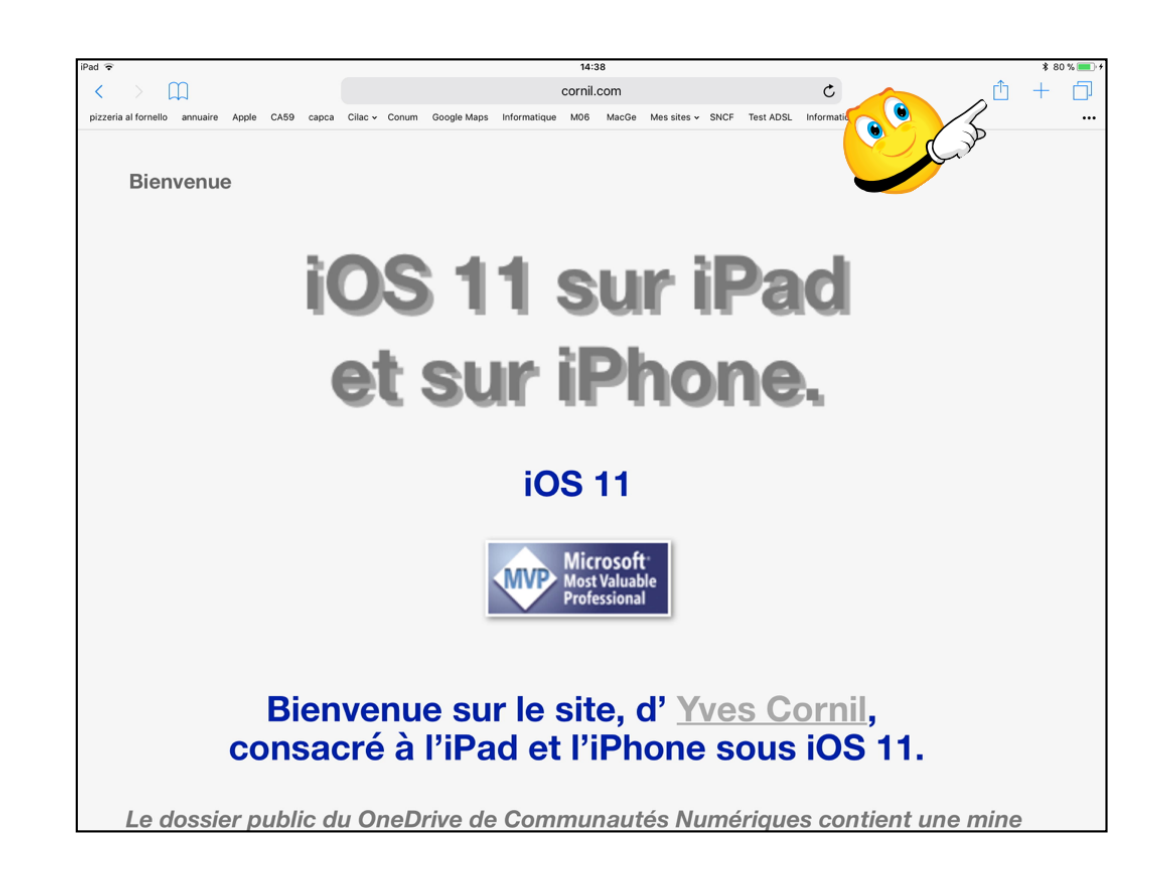

Vous pouvez envoyer par courrier électronique un lien. Touchez l'outil flèche dans un carré et touchez envoyer par e-Mail.

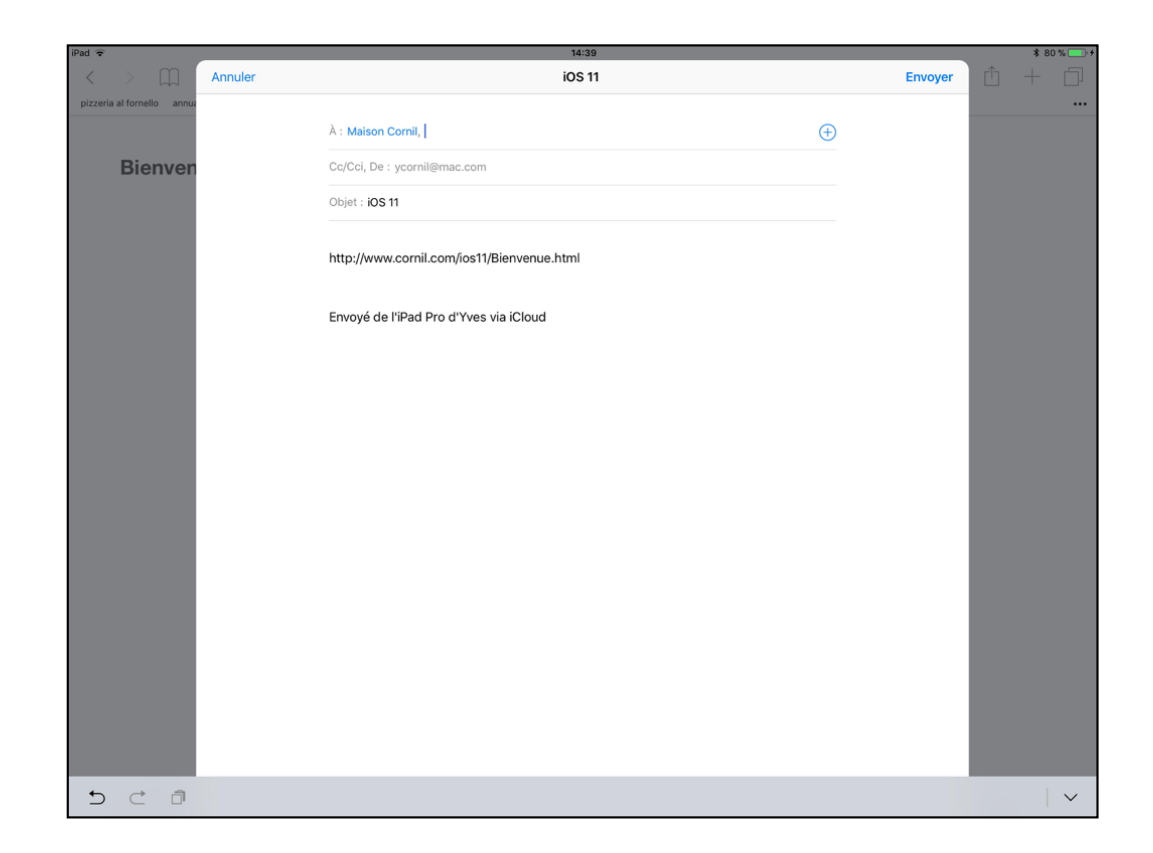

Entrez l'adresse du ou des destinataires. Ajoutez un texte dans le message et touchez **envoyer**.

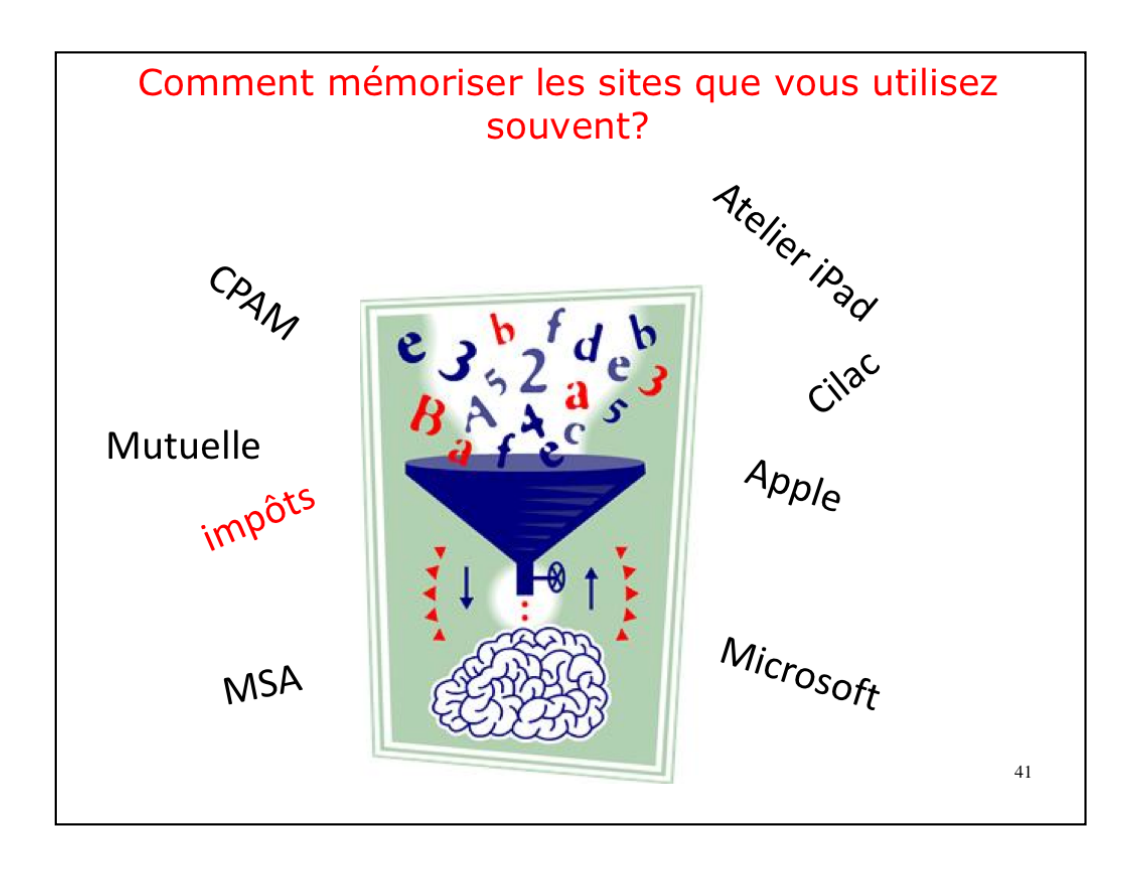

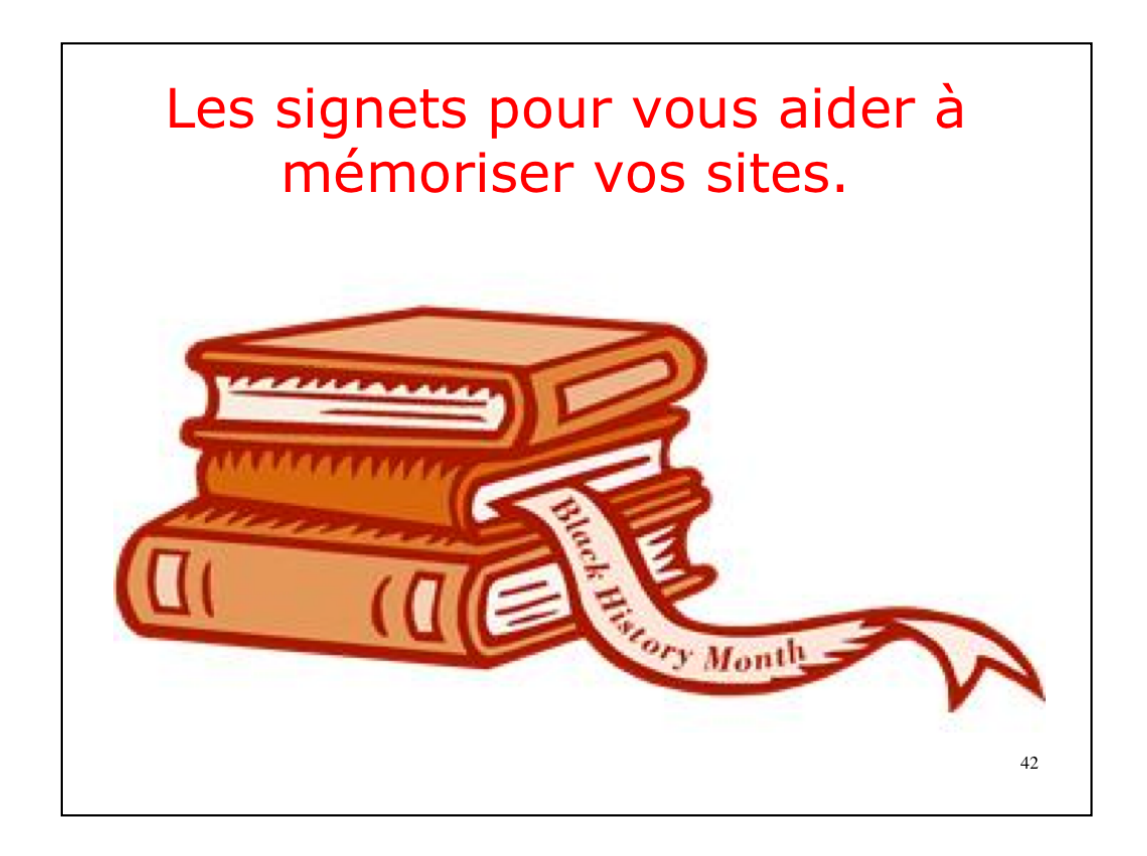

Pour mémoriser les sites que vous souhaitez revisiter, Safari met en œuvre les signets.

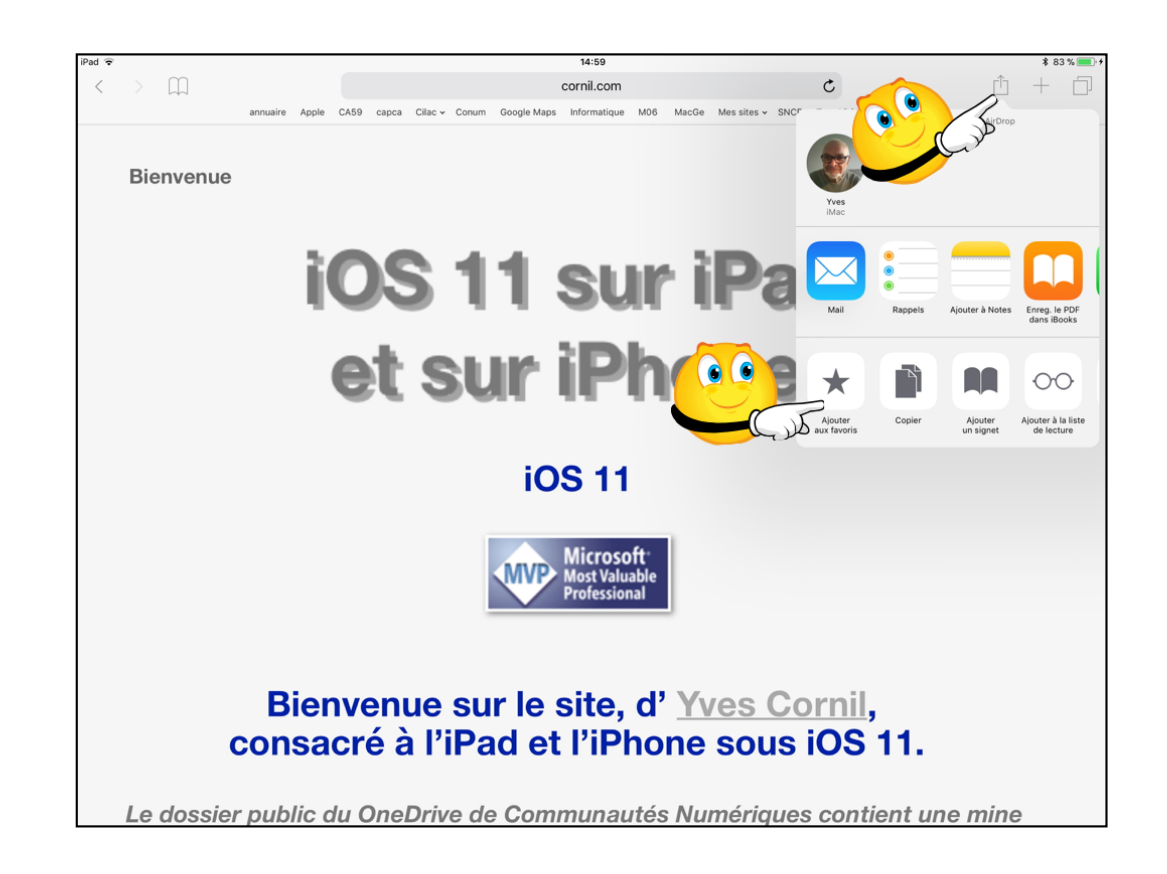

Pour mémoriser un site vous avez le choix:

- mémoriser dans la barre des favoris (ajouter aux favoris)
- ou ajouter un signet dans la barre des favoris en choisissant, éventuellement un dossier de signets.
   Ici on ajoutera le site dans la barre des favoris.

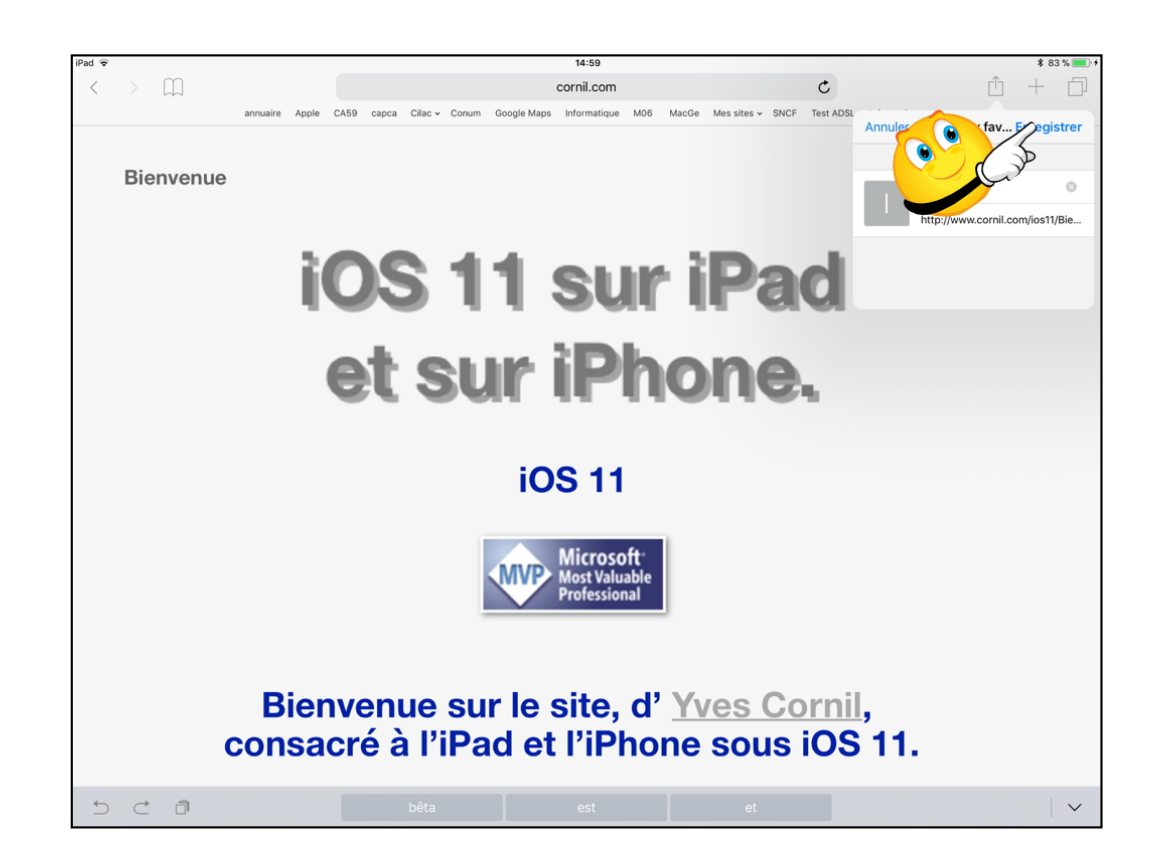

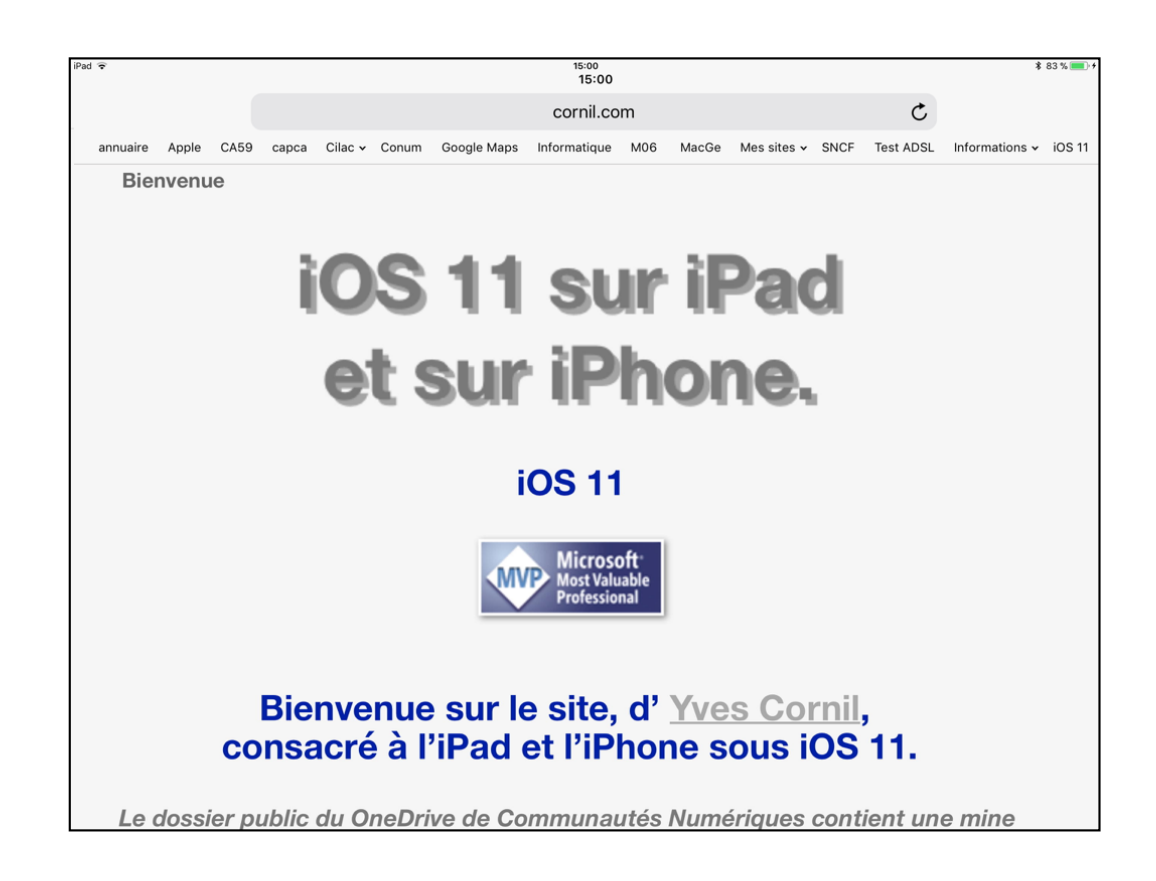

Le signet s'appelle Bienvenue, sauf si vous le modifiez; touchez Enregistrer. Le signet Bienvenue a été ajouté à droite dans la barre des favoris.

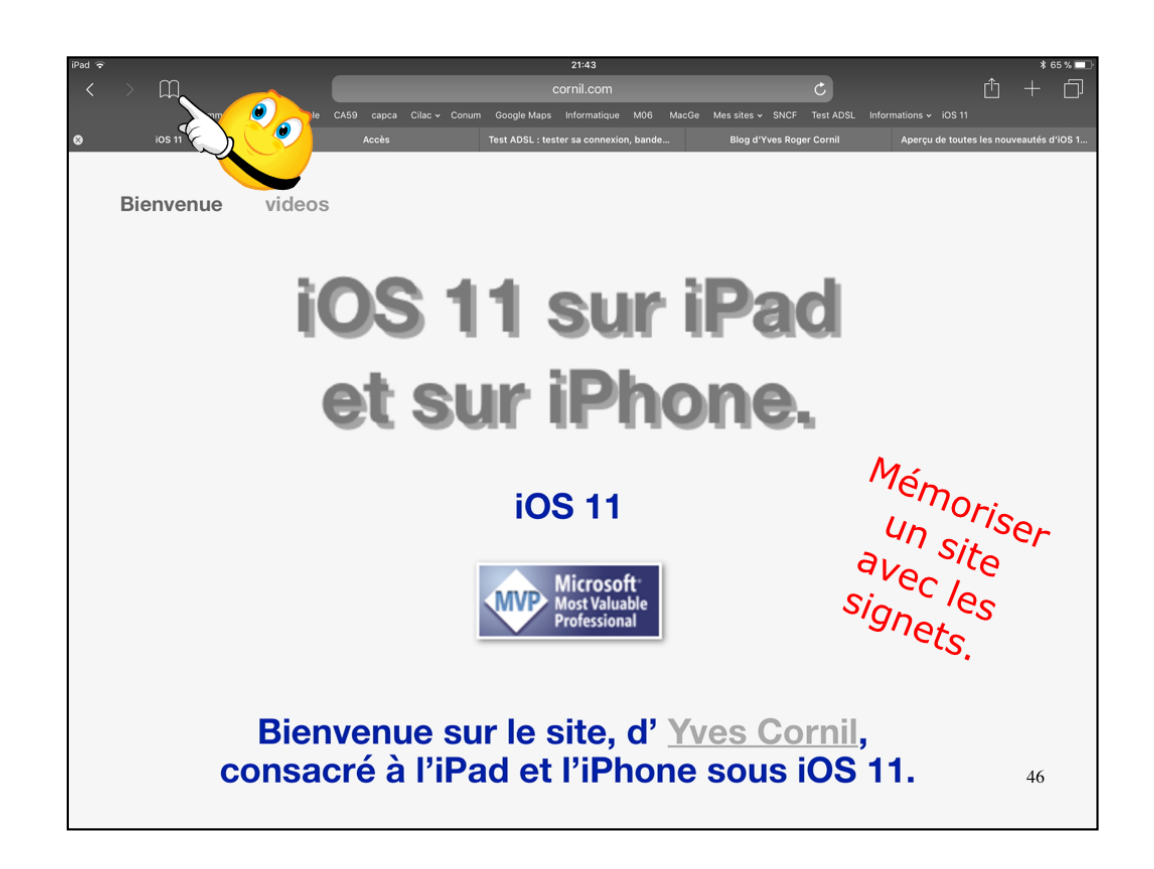

Pour accéder à un site mémorisé dans les signets vous avez le choix

- de touchez directement un signet de la barre des favoris.
- Ou de toucher l'outil signet (en forme de livre) depuis la barre d'outils de Safari.

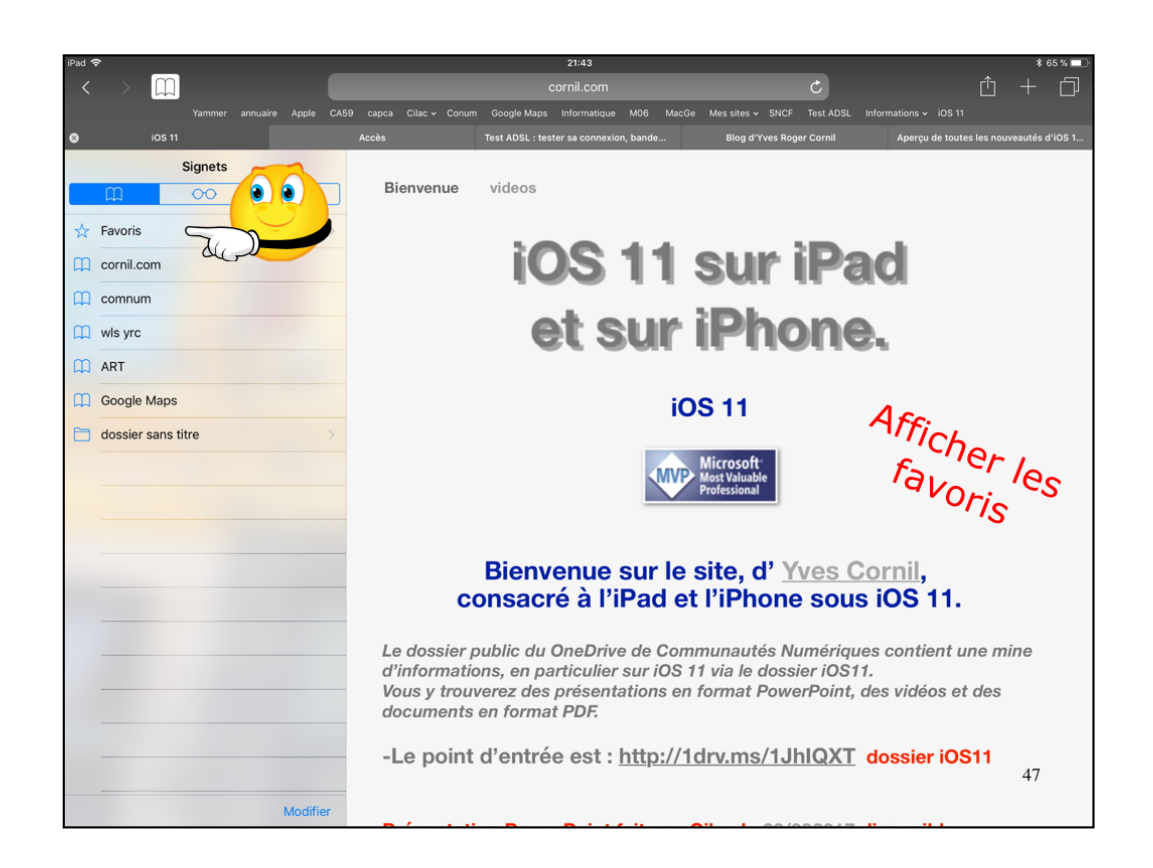

Pour accéder à un site mémorisé dans les signets vous avez le choix

- de touchez directement un signet de la barre des favoris.
- Ou de toucher l'outil signet (en forme de livre) depuis la barre d'outils de Safari.

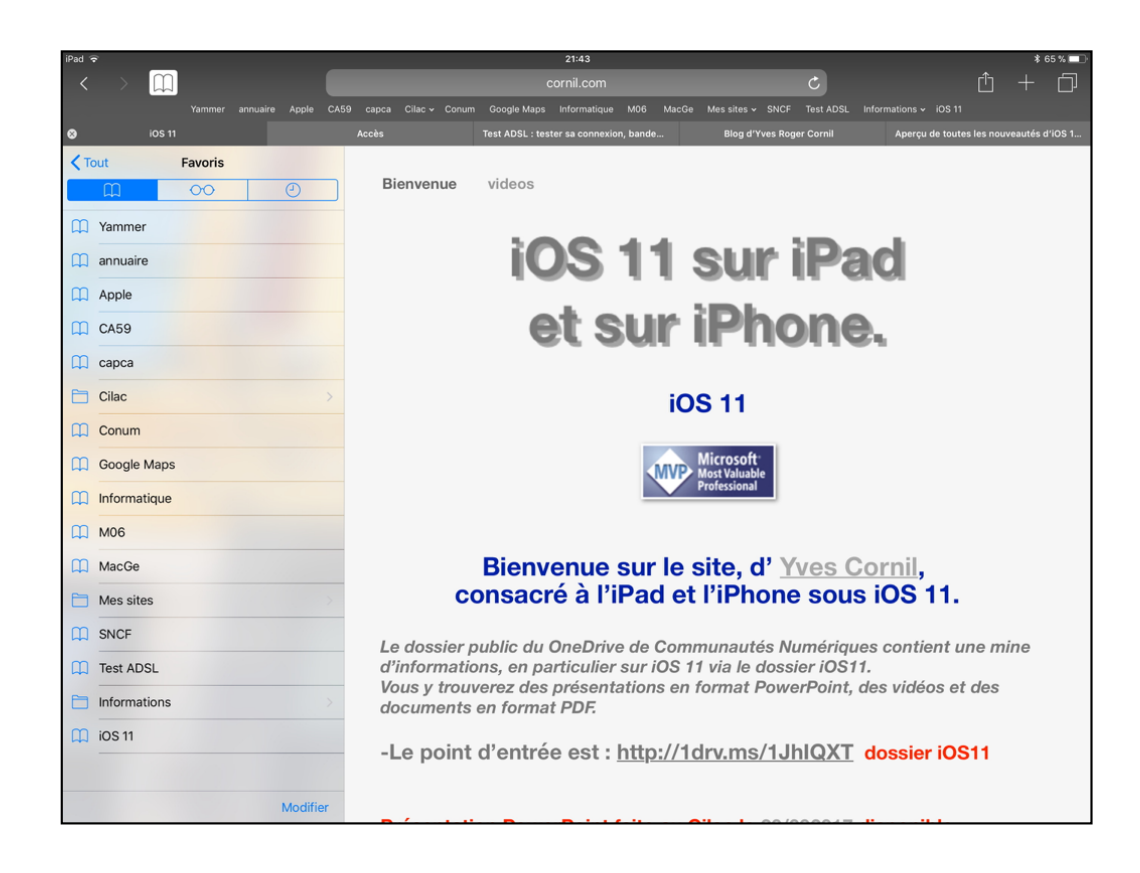

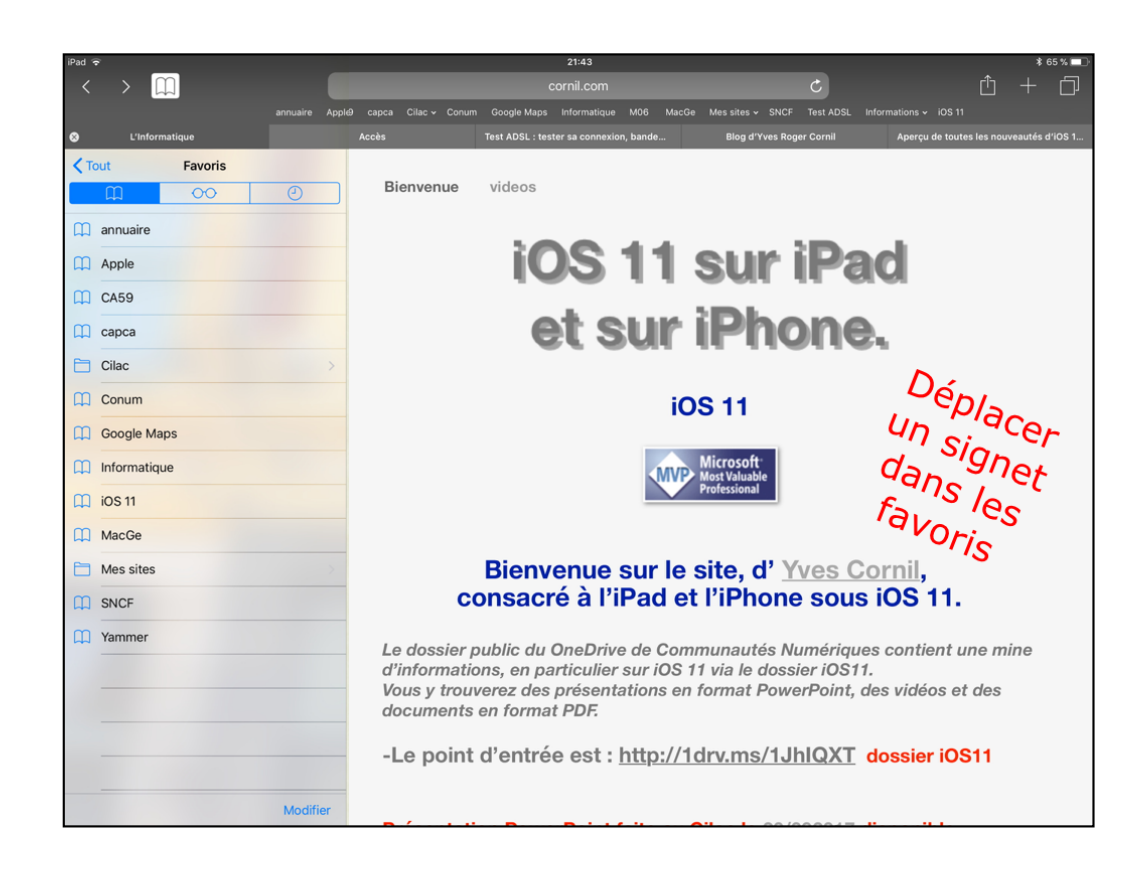

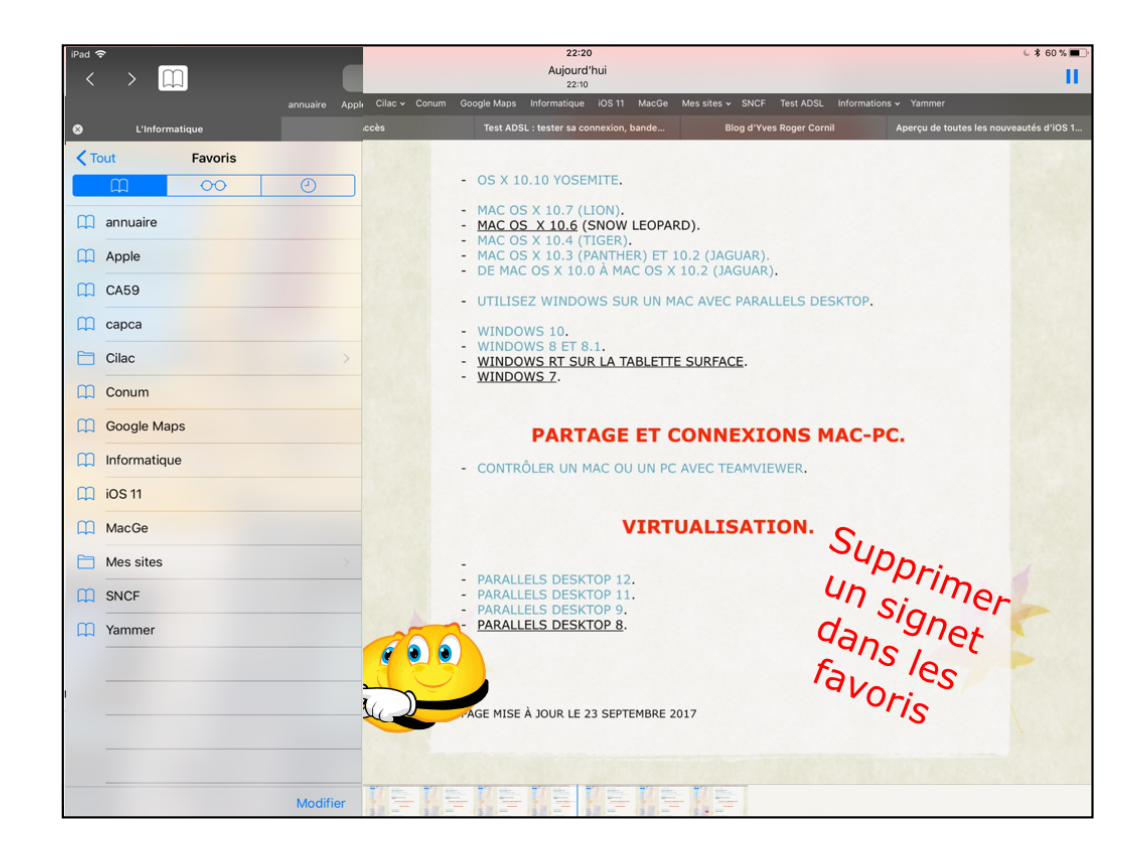

| ♦ beq                      | 2210 د 4.625<br>cornil.com C ۲۹ + ۲                                                                                                    |
|----------------------------|----------------------------------------------------------------------------------------------------|
| Yammer annuaire Apple CA59 | capca Cilac v Conum Google Maps Informatique MacGe Messikes v SNCF Test ADSL Informations v IOS 11                                                                                                    |
| C L'informatique Acci      | s Test ADSL : tester sa connexion, bande Blog d'Yves Roger Cornil Aperçu de toutes les nouveautés d'10                                                                                                    |
| Cout Favoris               |                                                                                                    |
|                            | - 03 X 10.20 (03EMTE.                                                                                                    |
| Yammer Yammer              | - <u>MAC OS X 10.6</u> (SNOW LEOPARD).<br>- <u>MAC OS X 10.4</u> (TIGER).                                                                                                    |
| 📖 annuaire                 | <ul> <li>MAC OS X 10.3 (PANTHER) ET 10.2 (JAGUAR).</li> <li>DE MAC OS X 10.0 À MAC OS X 10.2 (JAGUAR).</li> </ul>                                                                                                    |
| Apple                      | - UTILISEZ WINDOWS SUR UN MAC AVEC PARALLELS DESKTOP.                                                                                                    |
| CA59                       | - WINDOWS 10.                                                                                                    |
| C capca                    | WINDOWS 8 ET 8.1.     WINDOWS T SUR LA TABLETTE SURFACE.     WINDOWS 7                                                                                                    |
| Cilac >                    | · WINDOWS L.                                                                                                    |
| Conum                      | PARTAGE ET CONNEXIONS MAC-PC.                                                                                                    |
| Google Maps                | - CONTRÔLER UN MAC OU UN PC AVEC TEAMVIEWER.                                                                                                    |
| Informatique               |                                                                                                    |
| MacGe                      | VIRTUALISATION.                                                                                                    |
| Mes sites                  |                                                                                                    |
| SNCF                       | PARALLELS DESKTOP 12,     PARALLELS DESKTOP 11,     PARALLELS DESKTOP 11,     PARALLELS DESKTOP 12,     PARALLELS DESKTOP 12,     PARALLELS DESKTOP 12,     PARALLELS DESKTOP 12,     PARALLELS DESKTOP 12,     PARALLELS DESKTOP 12,     PARALLELS DESKTOP 14,     PARALLELS DESKTOP 14,     PARALLELS DES |
| Test ADSL                  | - PARALLELS DESKTOP 9.<br>- PARALLELS DESKTOP 8.                                                                                                    |
| Informations               |                                                                                                    |
| 🛄 iOS 11                   |                                                                                                    |
|                            | PAGE MISE À JOUR LE 23 SEPTEMBRE 2017                                                                                                    |
|                            |                                                                                                    |
|                            |                                                                                                    |

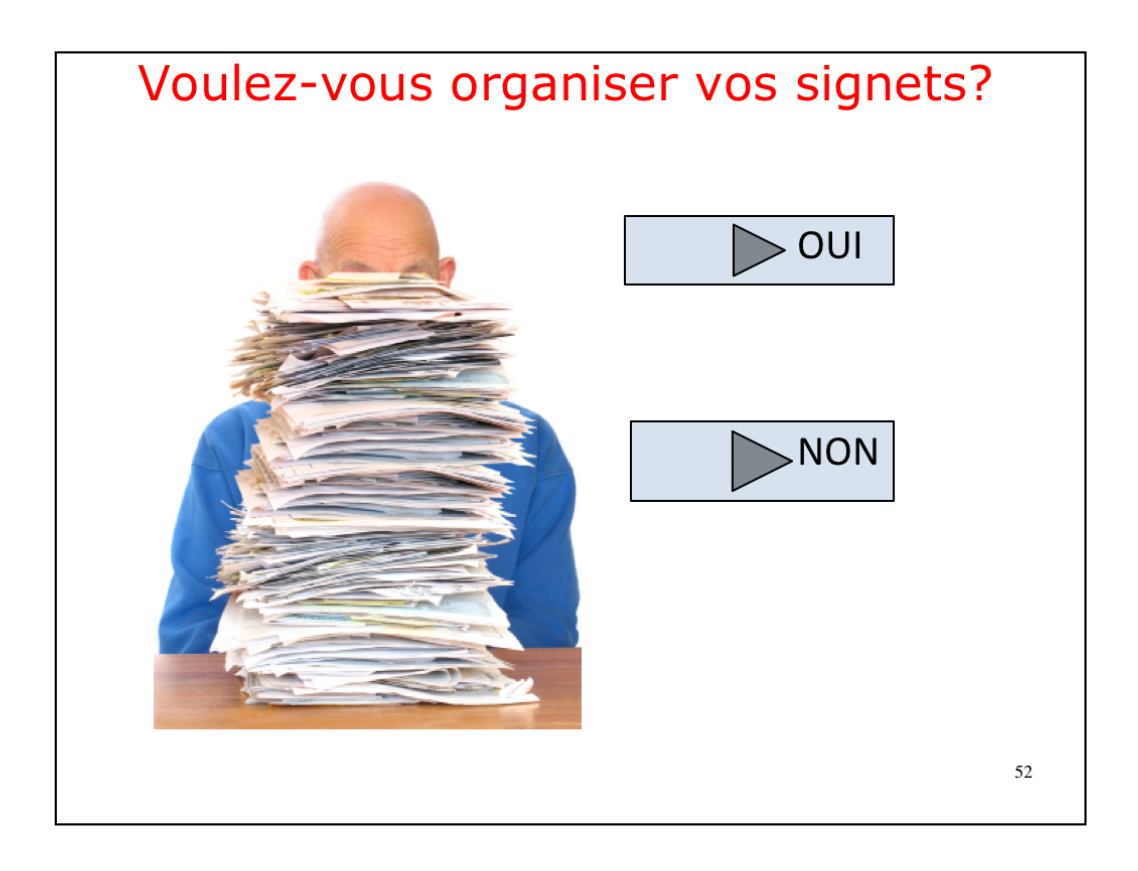

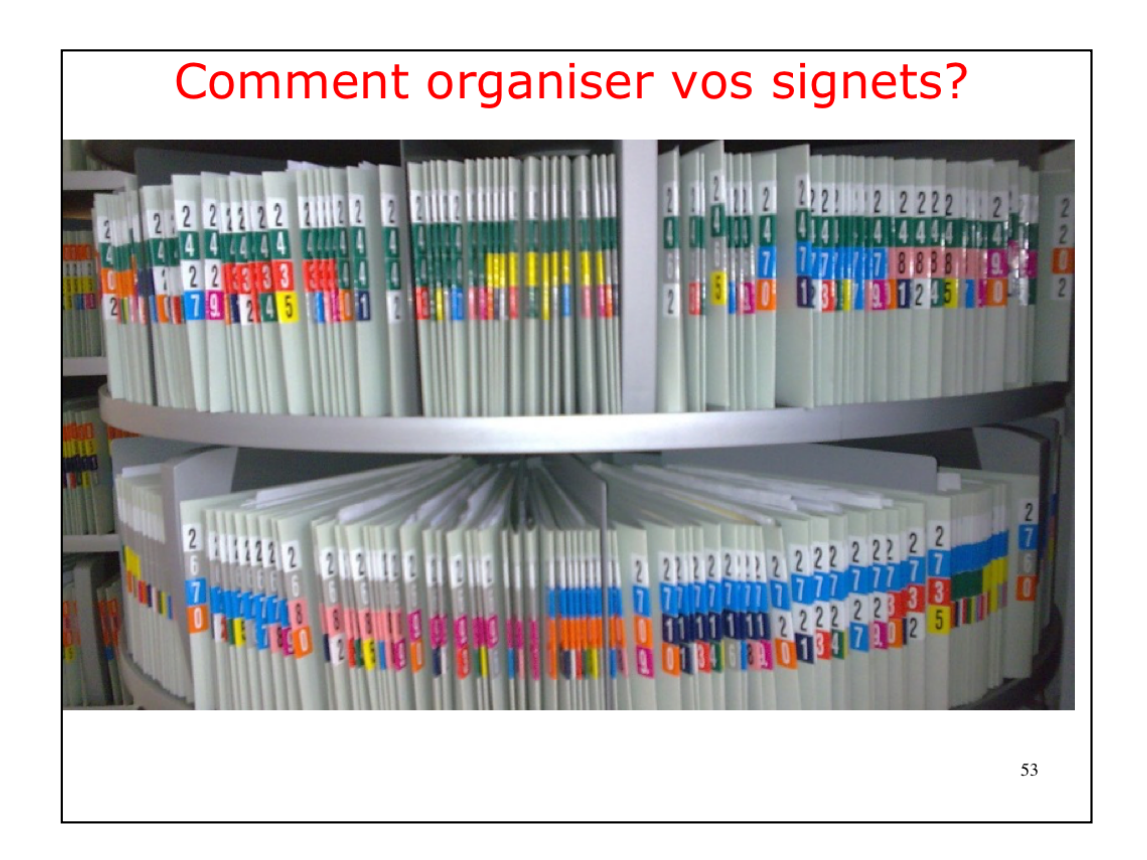

Si vous avez beaucoup de signets vous pouvez les classer par dossiers.

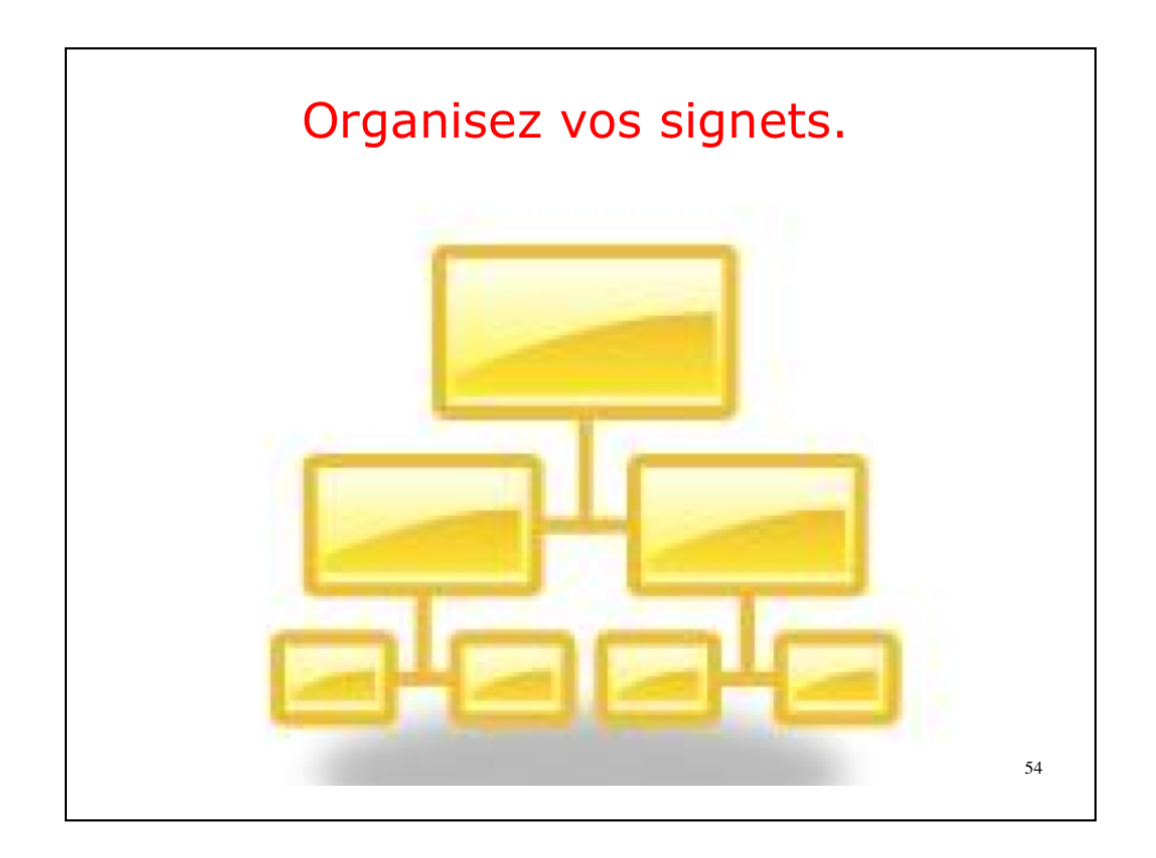

Si vous avez beaucoup de signets vous pouvez les classer par dossiers.

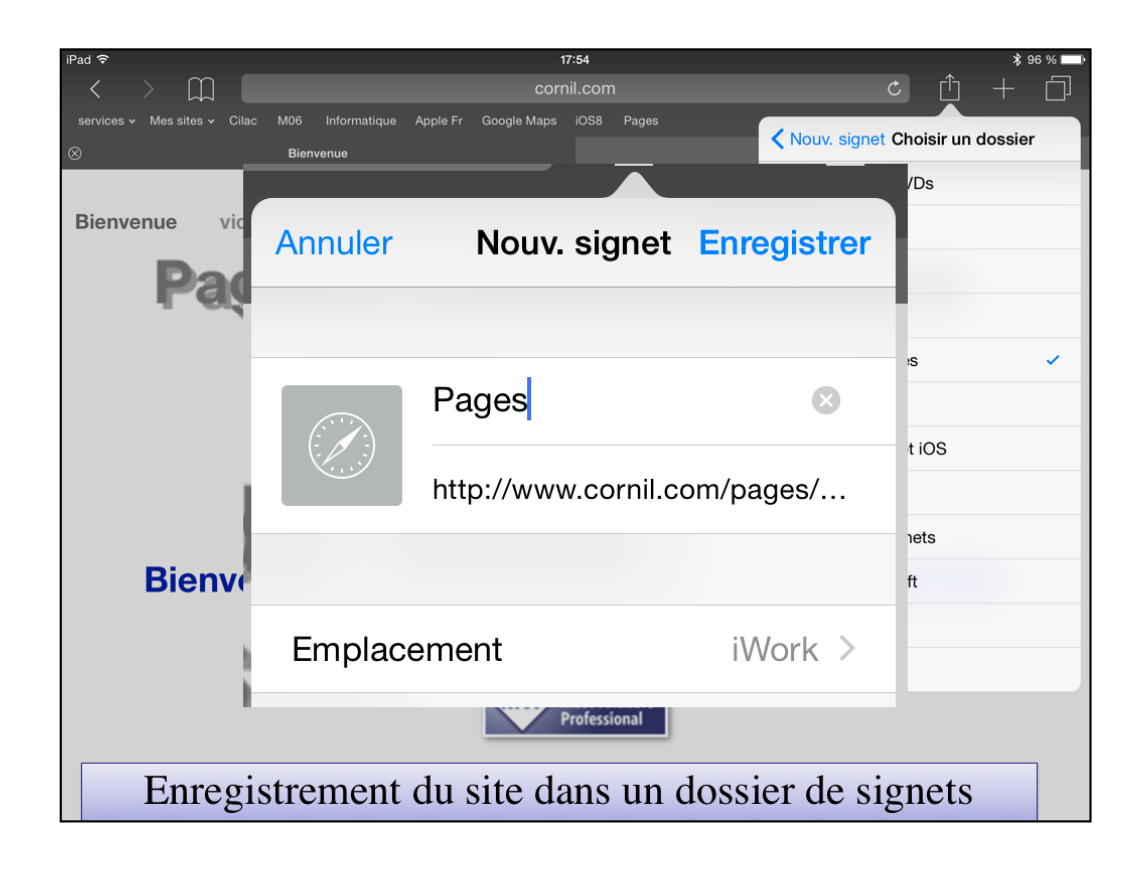

Ici le site consacré à Pages sera mémorisé dans l'emplacement mes sites > iWork

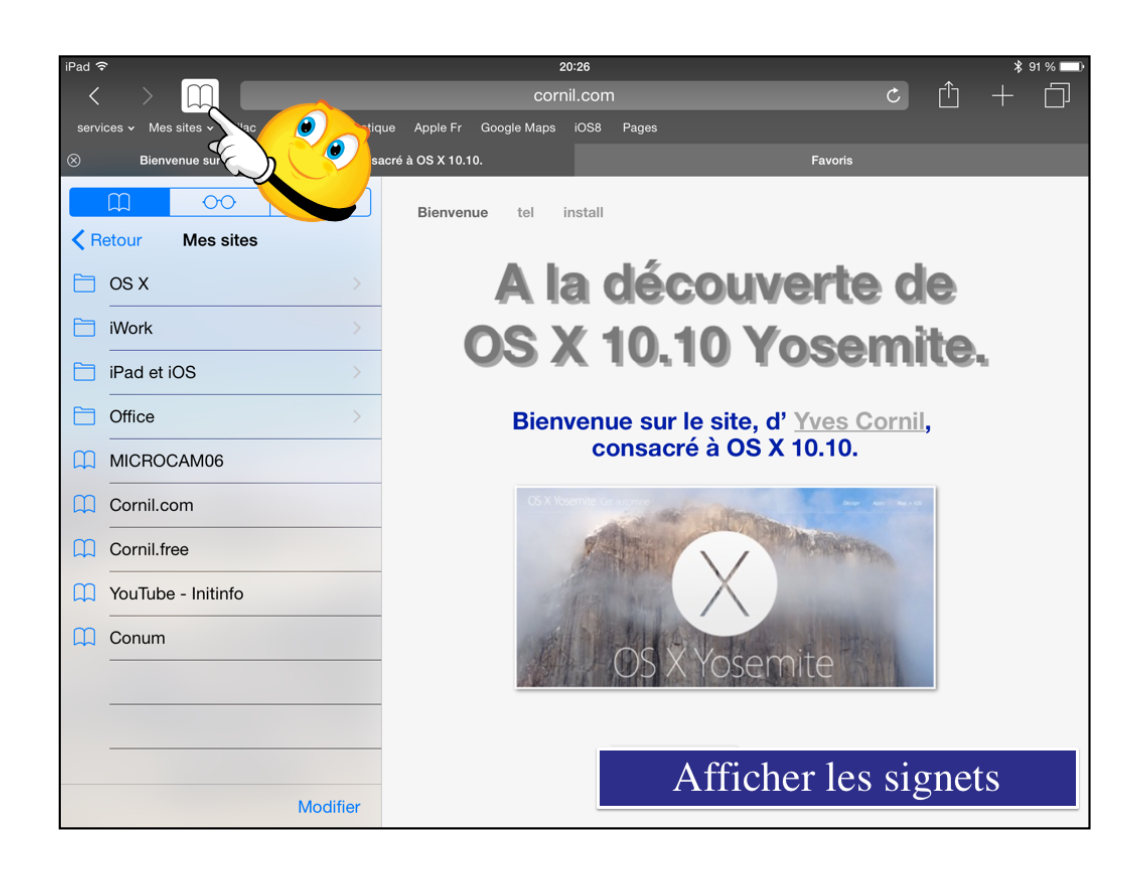

Pour afficher les signets touchez l'outil signets; pour faire disparaître le panneau des signets touchez à nouveau l'outil signets.

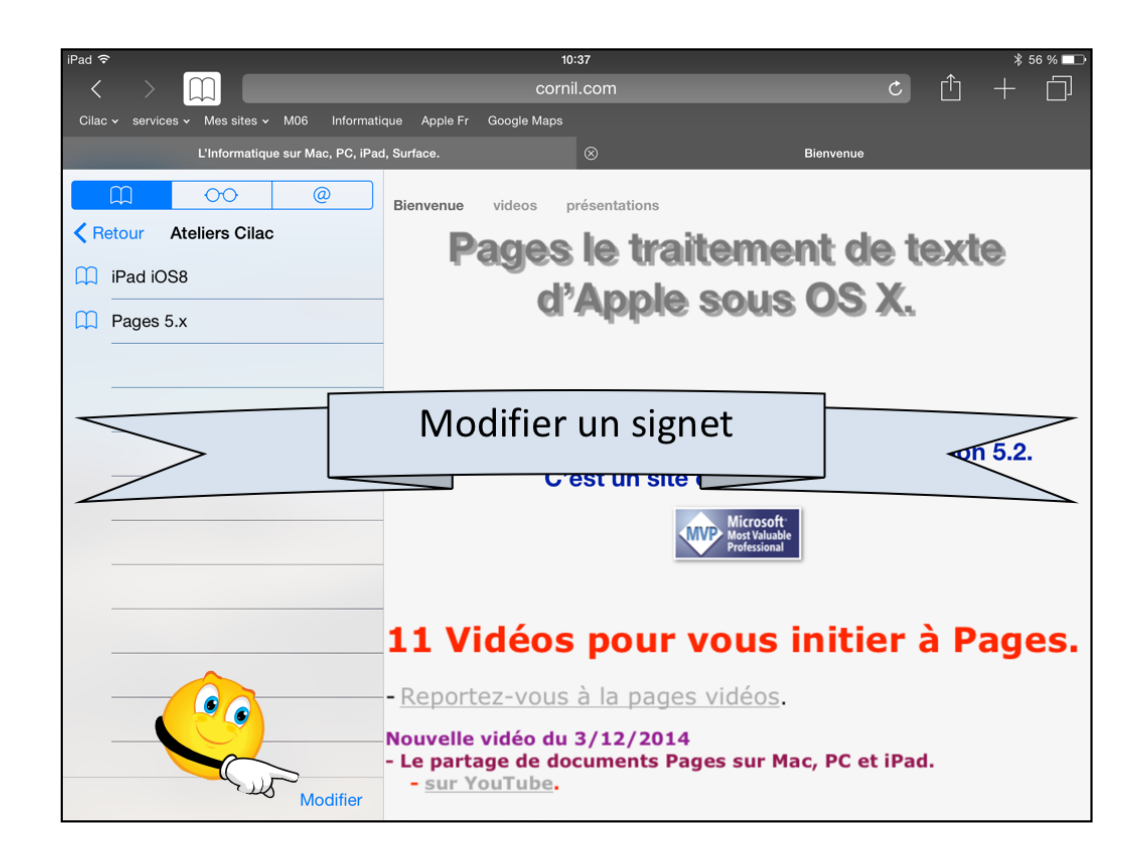

Vous pouvez modifier les signets enregistrés.

Touchez l'icône en forme de livre puis éventuellement un dossier, puis touchez **modifier**.

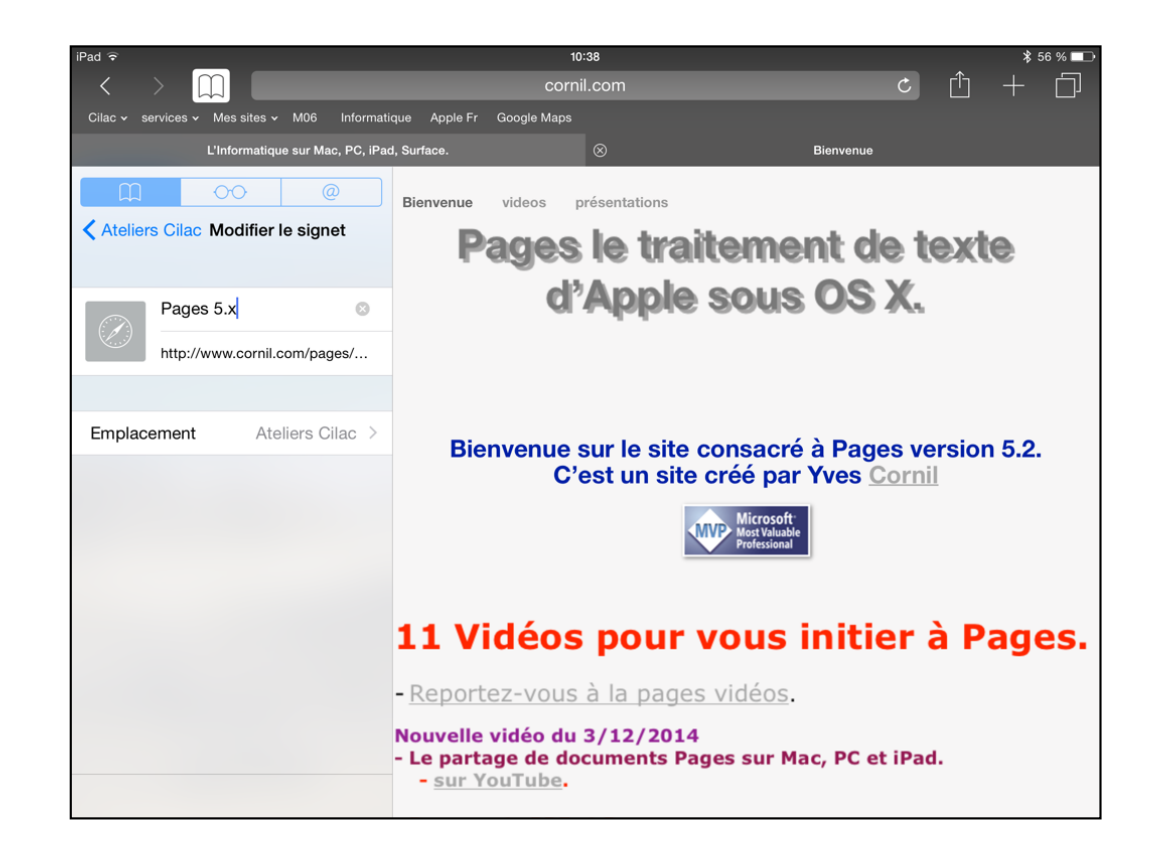

Modifiez le signet.

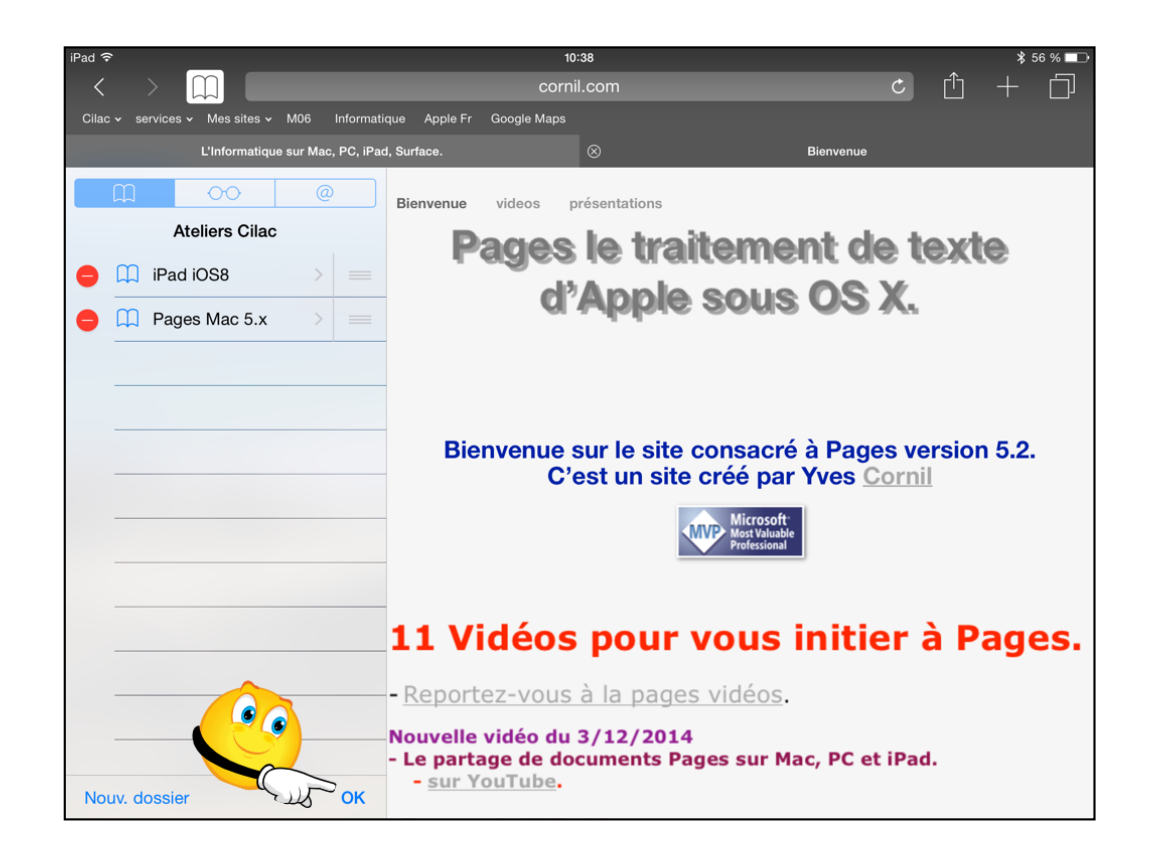

Touchez OK pour terminer la modification.

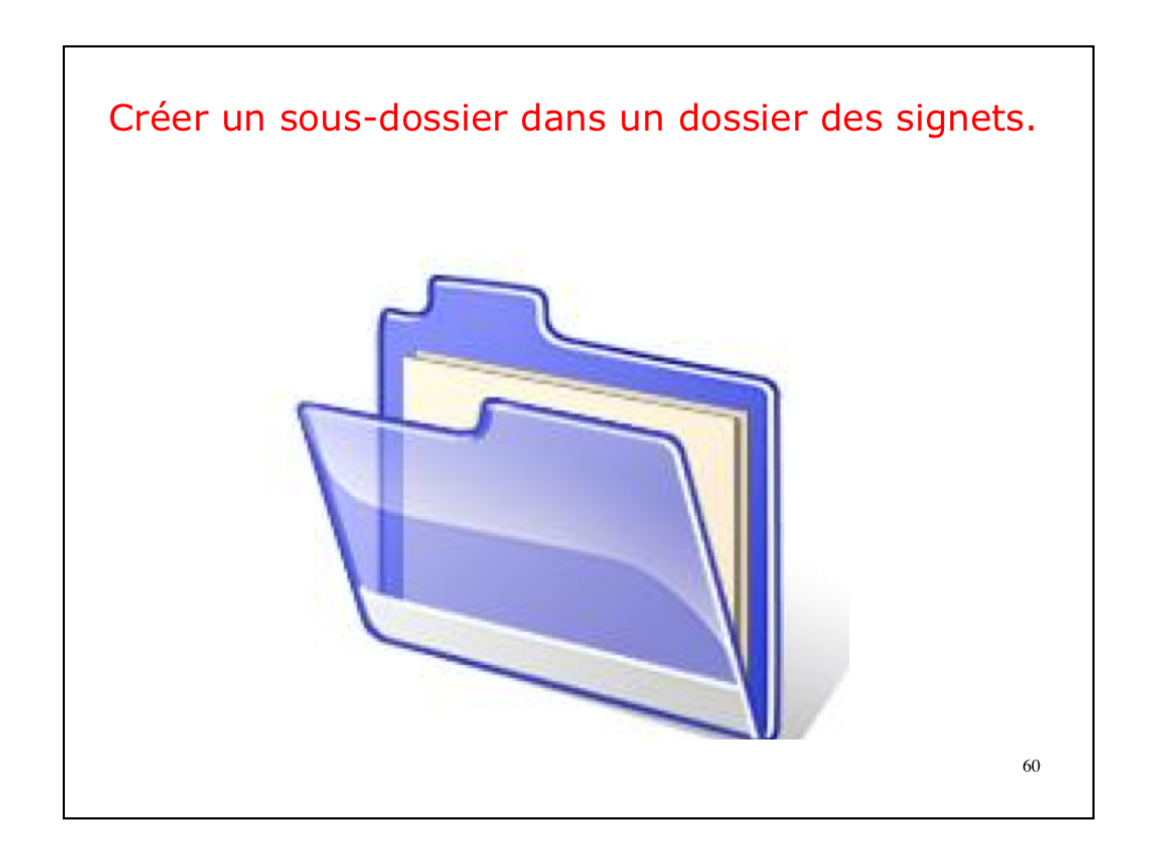

Vous pouvez ajouter un dossier dans les signets et même ajouter un dossier dans un dossier existant.

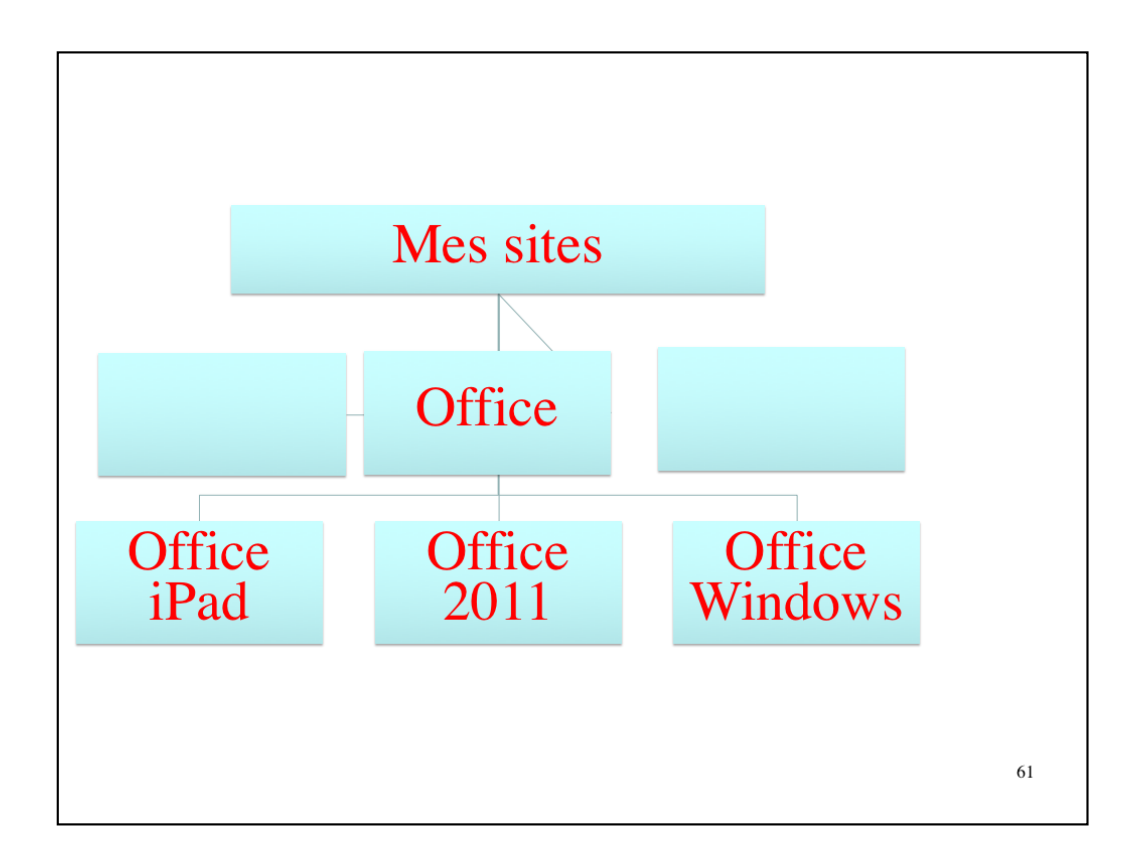

Voilà ce que je voudrais obtenir.

| Cilac v services v Mes sites v M06 Inform                         | cornil.com                                                    | c) 1 + D                                                                                |
|-------------------------------------------------------------------|---------------------------------------------------------------|-----------------------------------------------------------------------------------------|
| L'Informatique sur Mac, PC, iF                                    | Pad, Surface.                                                 | Bienvenue                                                                               |
| Cilac Cilac Cilac Mes sites Mo6 Informatique Apple Fr Coacle Mana | Bienvenue<br>Bienvenue sur le site consac<br>C'est un site cr | rte de Microsoft<br>our iPad.<br>cré à Microsoft Word pour iPad.<br>réé par Yves Cornil |
| Google Maps                                                       | es signets Favoris                                            |                                                                                         |

Dans le dossier favoris je touche « mes sites ». Le dossier « Mes sites » avait été préalablement créé auparavant.

| Créer un nouve                                                                                                    | au dossier dans un dossier existant.                          |
|----------------------------------------------------------------------------------------------------|---------------------------------------------------------------|
| Image: Constraint of the second second s | Bienvenue<br>A la découverte de Microsoft<br>Excel pour iPad. |
| Office                                                                                                    | Favoris > Mes sites                                           |
| MICROCAM06                                                                                                    | Microsoft                                                     |
| Image: Constraint of the state     Office       Mes sites     Office       Image: Constraint of the state     Image: Constraint of the state       Image: Constraint of the state     Image: Constraint of the state       Image: Constraint of the state                                                                                                    | Bienvenue<br>A la découverte de Microsoft<br>Excel pour iPad. |
| Outlook 2011                                                                                                    | Mes sites > Office                                            |
|                                                                                                    |                                                               |

Dans le dossier mes sites je touche Office; le dossier Office contient 6 dossiers de signets.

| Office           Image: Excel 2011           Image: Excel 2011           Image: Word 2011.           Image: PowerPoint 2011           Image: PowerPoint 2011           Image: PowerPoint 2011           Image: PowerPoint 2011           Image: PowerPoint 2011           Image: PowerPoint 2011           Image: PowerPoint 2011           Image: PowerPoint 2011           Image: PowerPoint 2011           Image: PowerPoint 2011           Image: PowerPoint 2011           Image: PowerPoint 2011           Image: PowerPowerPowerPowerPowerPowerPowerPower | Office           ord 2011           ord 2011.           owerPoint 2011           utlook 2011 |  | Bienvenue<br>A la découverte de Microsoft<br>Excel pour iPad.<br>Bienvenue sur le site consacré à Microsoft Word pour i<br>C'est un site créé par <u>Yves Cornil</u> |  |  |  |  |  |
|----------------------------------------------------------------------------------------------------|----------------------------------------------------------------------------------------------|--|----------------------------------------------------------------------------------------------------|--|--|--|--|--|
| 😑 🛄 Word pour iPad                                                                                                    |                                                                                              |  | MUCOSAN<br>Professional                                                                                                    |  |  |  |  |  |
|                                                                                                    | )                                                                                            |  | Document PDF:<br>Les Aventuriers du Bout du Monde<br>() → ()) → () → ()<br>01:23                                                                                     |  |  |  |  |  |

Dans le dossier Office je vais créer un nouveau dossier.

| C Office M | oo<br>Iodifier le de | @<br>ossier | Bienv   | Bienvenue<br>A la découverte de Microsoft<br>Excel pour iPad |                    |                       |                      |                   |                     |          |  |
|------------|----------------------|-------------|---------|--------------------------------------------------------------|--------------------|-----------------------|----------------------|-------------------|---------------------|----------|--|
| Office pou | ır Windows           |             | 0       | Excel pour Irau.                                             |                    |                       |                      |                   |                     |          |  |
| Emplacem   | nent                 | Offic       | e > Bie | envenue                                                      | sur le si<br>C'est | te consa<br>un site c | acré à N<br>créé par | licroso<br>Yves C | ft Word p<br>Cornil | our iPac |  |
| А          | z                    | Е           | R       | Т                                                            | Y                  | U                     | I                    | 0                 | Р                   | ×        |  |
| Q          | S                    | D           | F       | G                                                            | н                  | J                     | к                    | Ŀ                 | M                   | Termin   |  |
|            | W                    | x           | С       | v                                                            | в                  | Ν                     | ,                    | ļ                 |                     |          |  |
| .2123      |                      | 0           |         |                                                              |                    |                       |                      |                   | .?123               |          |  |

Ici je vais ajouter un dossier Office pour Windows dans l'emplacement Office; quand la saisie du nouveau dossier est terminée je toucherai Terminé sur le clavier virtuel (ou sur la touche retour si vous avez un clavier Bluetooth connecté à l'iPad).

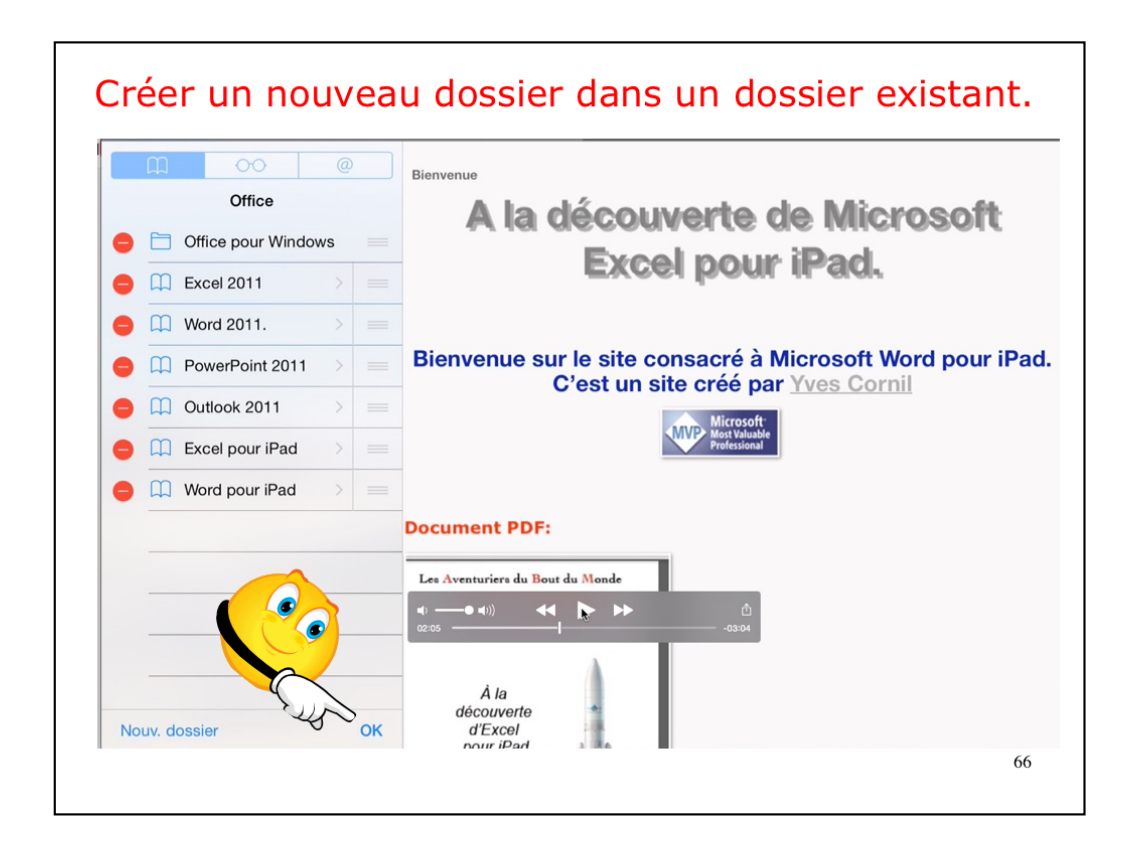

Le dossier Office pour Windows a été créé; je touche le bouton OK pour terminer.

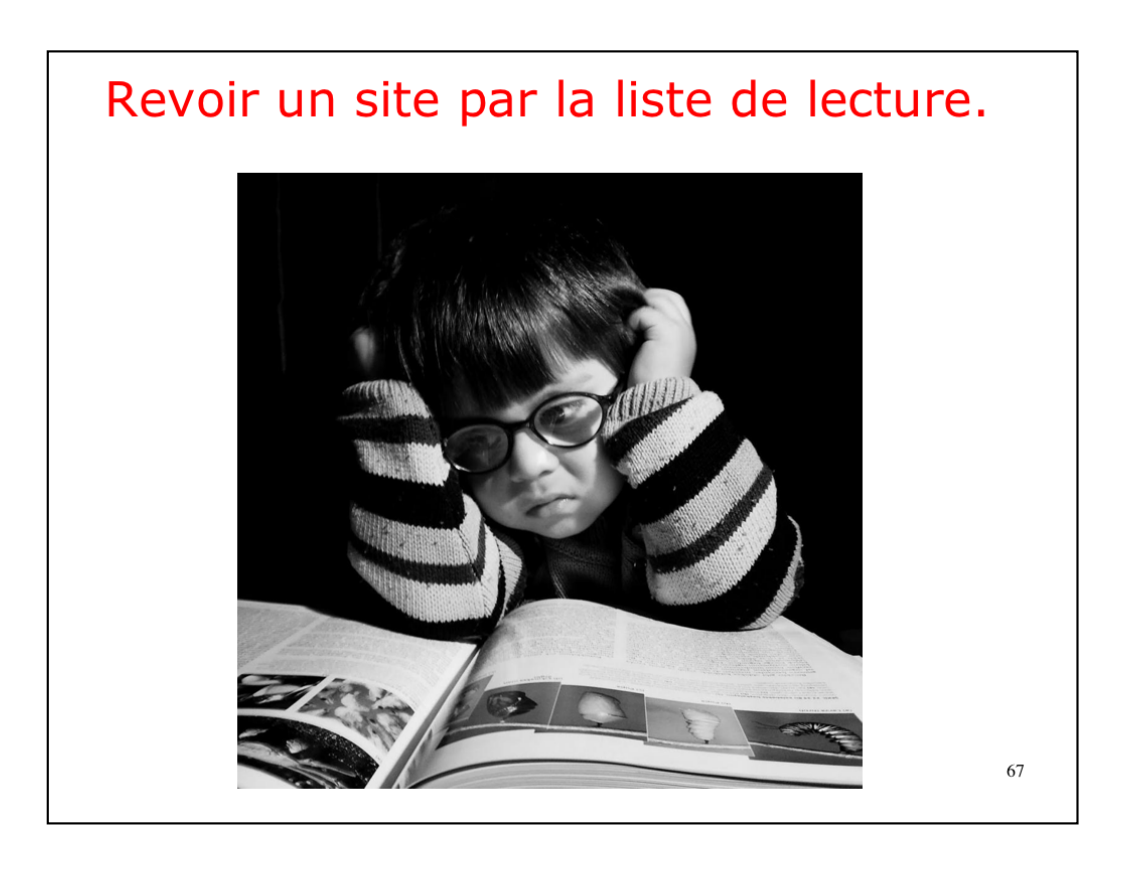

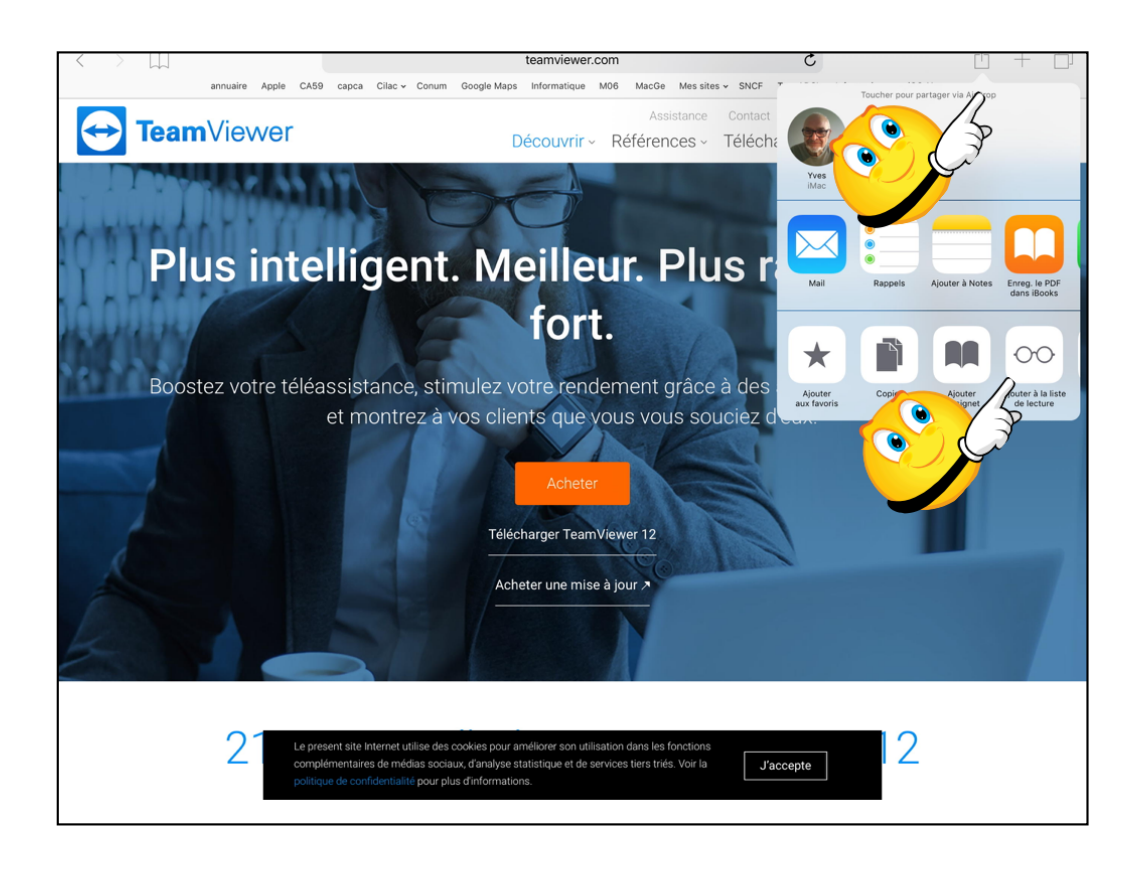

Un site a attiré votre attention et vous voudriez le revoir plus tard? La liste de lecture vous permet de mémoriser son adresse.

Touchez l'outil partager (flèche dans un carré) puis ajouter à la liste de lecture (la paire de lunette).

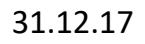

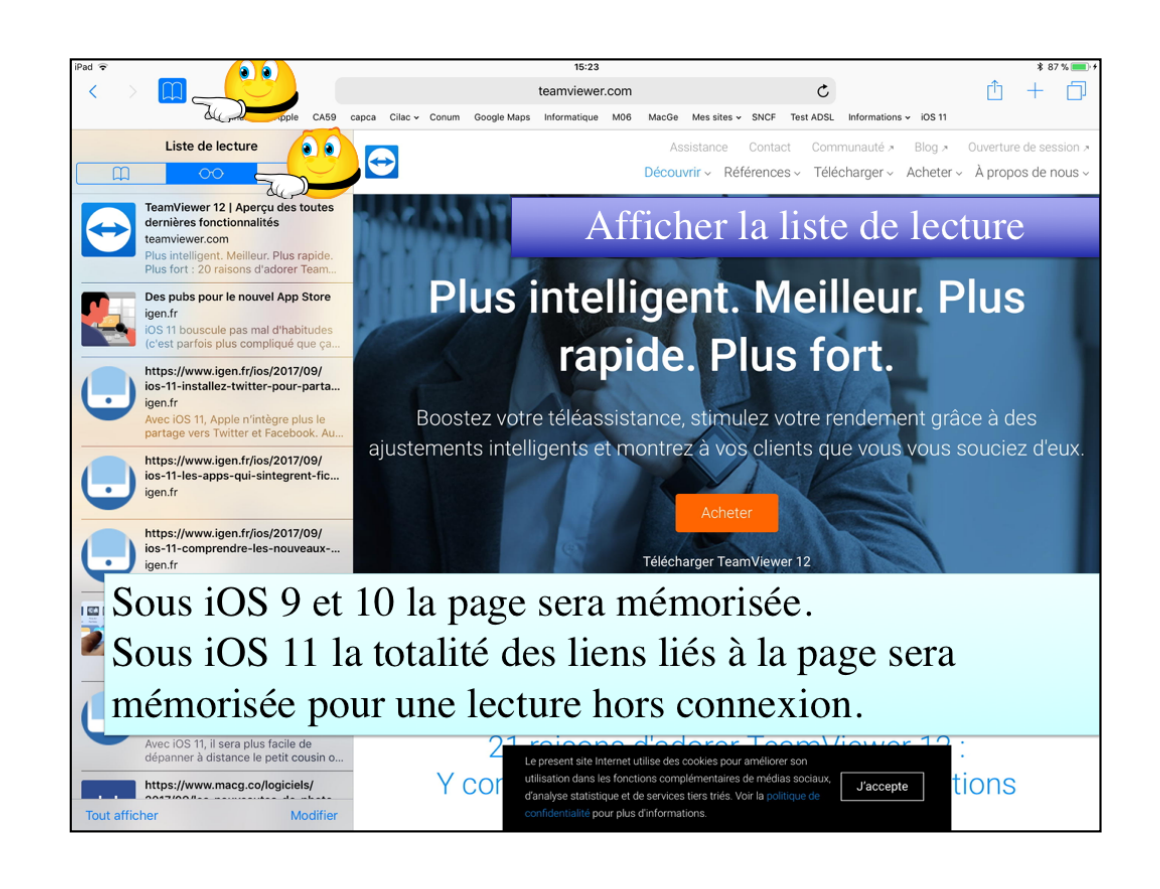

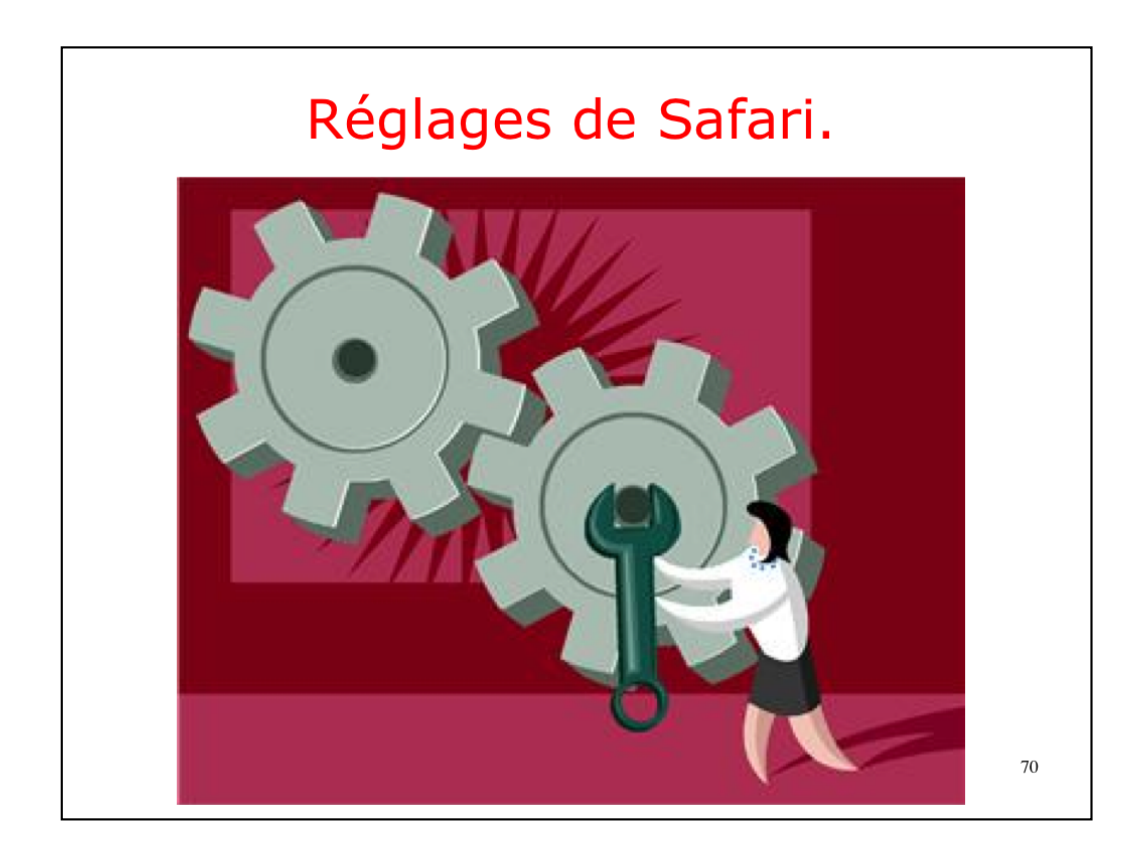

| iPad 🤶    |                           | 16:11                                            | 🕏 75 % 🔳 |
|-----------|---------------------------|--------------------------------------------------|----------|
|           | Réglages                  | Safari                                           |          |
|           | Mail, Contacts, Calendrie | ar RECHERCHER                                    |          |
|           | Notes                     | Moteur de recherche                              | Google > |
|           | Rappels                   | Suggestions moteur de rech.                      |          |
|           | Messages                  | Suggestions Safari                               |          |
|           | FaceTime                  | Recherche rapide                                 | Oui >    |
|           | Plans                     | Précharger le meilleur résultat                  |          |
|           | Safari                    | À propos des recherches et de la confidentialité |          |
|           |                           | GÉNÉRAL                                          |          |
| 99        | Musique                   | Mots de passe                                    | >        |
| <b>**</b> | Vidéos                    | Remplissage automatique                          | >        |
| *         | Photos et appareil photo  |                                                  |          |
|           | iBooks                    | Sites frequemment visites                        |          |
| P         | Podcasts                  | Favoris                                          | Cilac >  |
|           | Came Cantor               | Nouveaux onglets en arrière-plan                 |          |
|           | Game Center               | Choix du moteur de                               |          |
|           | Twitter                   | recherches                                       |          |

Pour changer le moteur de recherches (implicitement Google), allez dans les réglages > Safari > moteur de recherche.

Vous avez aussi des réglages pour l'affichage de la barre des favoris, la barre des onglets et le blocage des pop-up.

| iPad ᅙ    |                            |   | 16:14      |   |                             | \$ 75 % 🔳 |
|-----------|----------------------------|---|------------|---|-----------------------------|-----------|
|           | Réglages                   | < | Safari     |   | Moteur de recherche         |           |
|           | Mail, Contacts, Calendrier |   |            |   |                             |           |
|           | Notes                      |   | Google     |   |                             | ~         |
|           | Rappels                    |   | Yahoo      |   |                             | _         |
|           | Messages                   |   | Bing       |   |                             | _         |
|           | FaceTime                   |   | DuckDuckGo |   |                             |           |
|           | Plans                      |   |            |   |                             |           |
|           | Safari                     |   |            |   |                             |           |
|           |                            |   |            |   |                             |           |
| 5         | Musique                    |   |            |   |                             |           |
| <b>``</b> | Vidéos                     |   |            |   |                             |           |
| ٠         | Photos et appareil photo   |   |            | ( | <sup>T</sup> hoix du moteur |           |
|           | iBooks                     |   |            |   | da raabarabaa               |           |
| P         | Podcasts                   |   |            |   | de recherches               |           |
| 5         | Game Center                |   |            |   |                             |           |
|           |                            |   |            |   |                             |           |
| 9         | Twitter                    |   |            |   |                             |           |

Pour changer le moteur de recherches (implicitement Google), allez dans les réglages > Safari > moteur de recherche et cochez votre moteur de recherche favori, ici Google.

Dans iOS 8 Safari propose 4 moteurs de recherche.
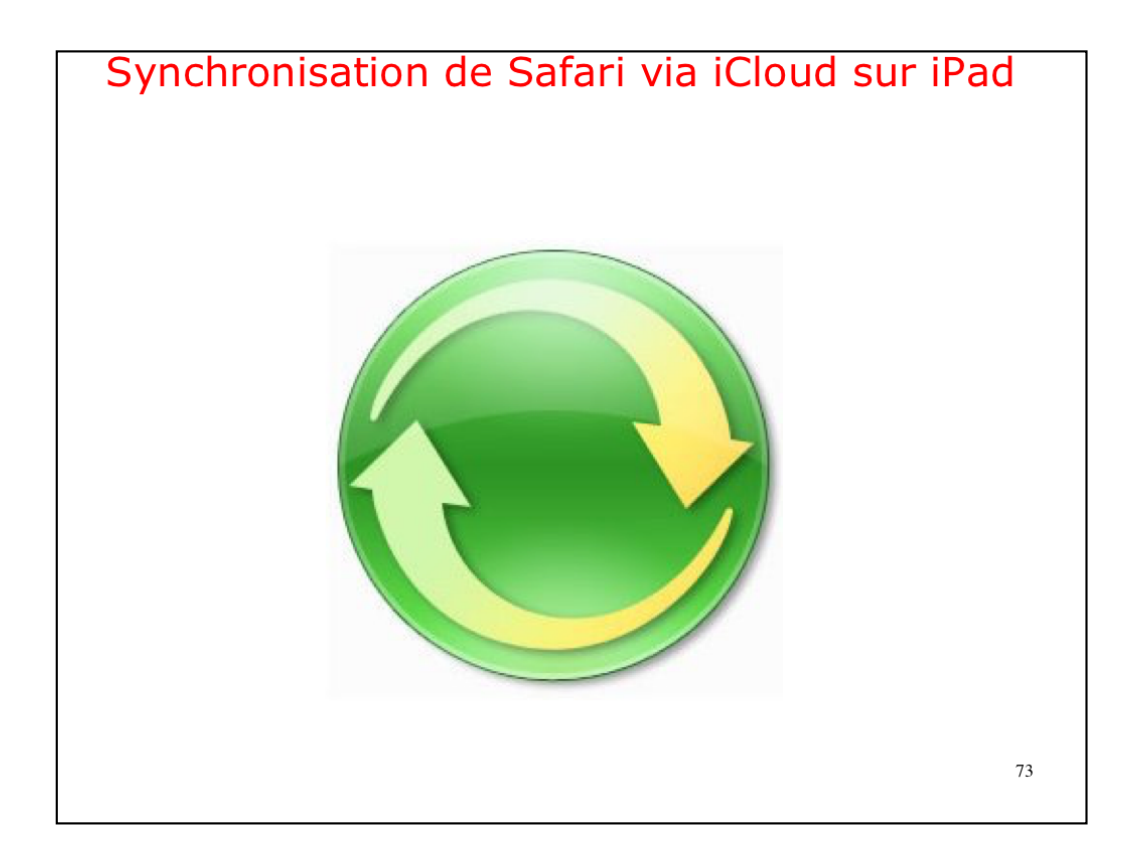

| iPad 🗢     |                           | 16:23           | ∦ 60 % 🔳                        |
|------------|---------------------------|-----------------|---------------------------------|
|            | Réglages                  |                 | iCloud                          |
| *          | Fond d'écran              |                 |                                 |
| ((۱)       | Sons                      | Yves Cornil     | 5                               |
| â          | Code                      | ycornil@mac.com |                                 |
|            | Batterie                  |                 |                                 |
| U          | Confidentialité           | Famille         | Josiane, Alexandra, ALEXANDRA > |
|            | iCloud                    | Stockage        | 40,0 Go de libres >             |
| $\bigcirc$ | iTunes Store et App Store | iCloud Drive    | Oui >                           |
|            | Mail Contacts Calendrier  | Sector Photos   | Oui >                           |
| -          | Notes                     | 🖂 Mail          |                                 |
| -          | Pannels                   | Contacts        |                                 |
| ć          | Synchronisation           | Calendrier      |                                 |
| 2          | des signets sous          | Rappels         |                                 |
|            | iOS9                      | 🧭 Safari        |                                 |
| -          | Safari                    | Notes           |                                 |
|            |                           | Sauvegarde      | Non >                           |

| ad 🤶     |                                                      | 15:42                            | \$ 89 % 🔲 + |
|----------|------------------------------------------------------|----------------------------------|-------------|
|          |                                                      | Identifiant Apple                |             |
| Réglages |                                                      |                                  |             |
| Q        | Recherche                                            |                                  |             |
|          |                                                      | Yves Cornil                      |             |
| 5        | Yves Cornil                                          | ycornil@mac.com                  |             |
| C        | Identifiant Apple, iCloud, iTunes Store et App Store | Nom, coordonnées, e-mail         | >           |
| <b>F</b> | Mode Avion                                           | Mot de passe et sécurité         | >           |
| -<br>?   | Wi-Fi Livebox-BD10                                   | Paiement et livraison MasterCarc | >           |
| *        | Bluetooth Oui                                        | Churd                            |             |
|          |                                                      |                                  |             |
| C        | Notifications                                        | A iTunes Store et App Store      | <u> </u>    |
|          | Centre de contrôle                                   | Partage familial                 | >           |
| C        | Ne pas déranger                                      | iPad Pro de Yves                 | >           |
| ത        | Général                                              | Apple TV<br>Apple TV 4           | >           |
|          | Synchronisation                                      | iMac de Yves                     | >           |
| *        | des signets sous                                     | iMac1<br>iMac 21.5"              | >           |
| (ا       | :0811(1/2)                                           | MAC1W10HOME<br>Windows           | >           |
| 8        | 10511(1/2)                                           | iMac2b-Yves<br>iMac              | >           |
| Ø        | Touch ID et code                                     | iPad Air de Yves                 | >           |

| Identifiant App | ble                                                                                                    | iCloud                                                                                                    |                                                                                                    |
|-----------------|----------------------------------------------------------------------------------------------------|----------------------------------------------------------------------------------------------------|----------------------------------------------------------------------------------------------------|
| STOC            | KAGE                                                                                                    |                                                                                                    |                                                                                                    |
| iClou           | bu                                                                                                    | 27,9 Go sur 50 Go utilisé(s)                                                                                                    |                                                                                                    |
| Dor             | umante - Photos - Mail                                                                                                    |                                                                                                    |                                                                                                    |
| Gére            | r le stockage                                                                                                    |                                                                                                    |                                                                                                    |
| APPS            | UTILISANT ICLOUD                                                                                                    |                                                                                                    |                                                                                                    |
| ٠               | Photos                                                                                                    | Oui                                                                                                    |                                                                                                    |
|                 | Mail                                                                                                    | C                                                                                                    | )                                                                                                    |
|                 | Contacts                                                                                                    | C                                                                                                    | )                                                                                                    |
| -               | Calendrier                                                                                                    | C                                                                                                    | )                                                                                                    |
|                 | Rappels                                                                                                    | C                                                                                                    | )                                                                                                    |
| -               | Notes                                                                                                    | C                                                                                                    | )                                                                                                    |
| 0               | Safari                                                                                                    |                                                                                                    | )                                                                                                    |
| <b>(</b>        | Maison                                                                                                    | r 🔍                                                                                                    | )                                                                                                    |
| <b>\$</b>       | Game Center                                                                                                    | C                                                                                                    | )                                                                                                    |
|                 | Siri                                                                                                    | C                                                                                                    | )                                                                                                    |
| P               | Trousseau                                                                                                    | Non 2                                                                                                    | ×                                                                                                    |
| 0               | Localiser mon iPad                                                                                                    | Oui                                                                                                    | ×                                                                                                    |
| 0               | Sauvegarde iCloud                                                                                                    | Non 2                                                                                                    | ×                                                                                                    |
|                 | Contract App<br>Contract App<br>Contr | STOCKAGE   iCloud   Documents Photos   Mail   Gérer le stockage   APPS UTILISANT ICLOUD   Image: Photos   Image: Photos  < | ICENTITIATION Paper     ICENTITIATION       STOCKAGE     ICCoud       ICCoud     27,9 Co sur 50 Co utilisé(s)       Documents     Photos       Documents     Photos       Out     2       APPS UTILISANT ICLOUD     ICCoud       ICContacts     ICCoud       ICContacts     ICCoud       ICContacts     ICCOUD       ICContacts     ICCOUD       ICContacts     ICCOUD       ICContacts     ICCOUD       ICContacts     ICCOUD       ICCONTERS     Contacts       ICCONTERS     ICCOUD       ICCONTERS     ICCOUD       ICCONTERS |

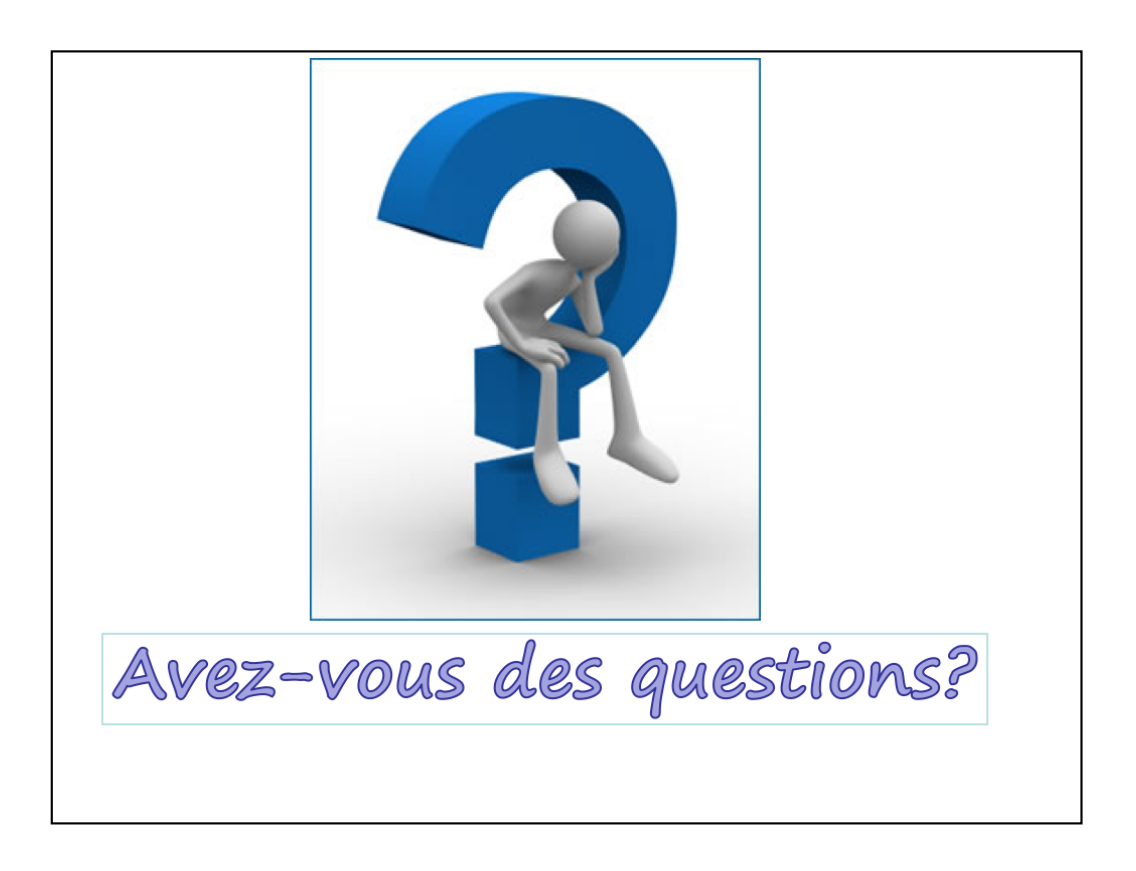

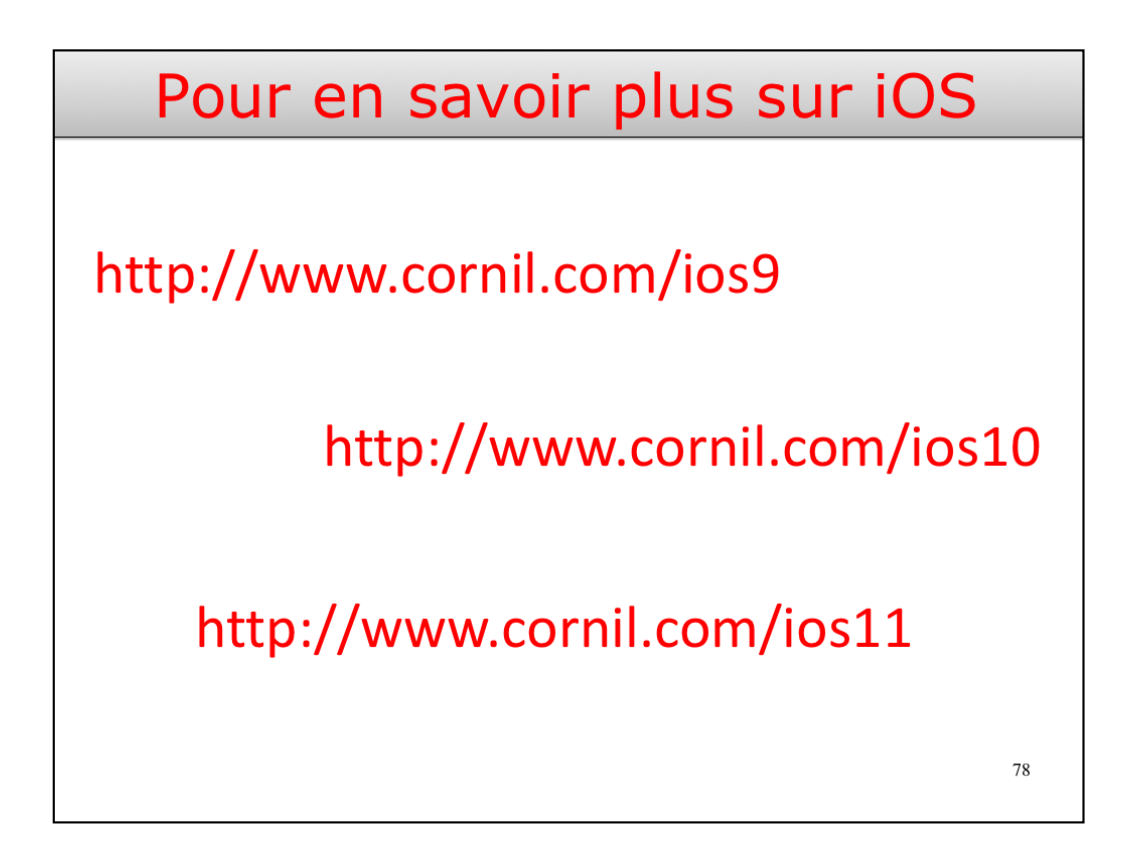

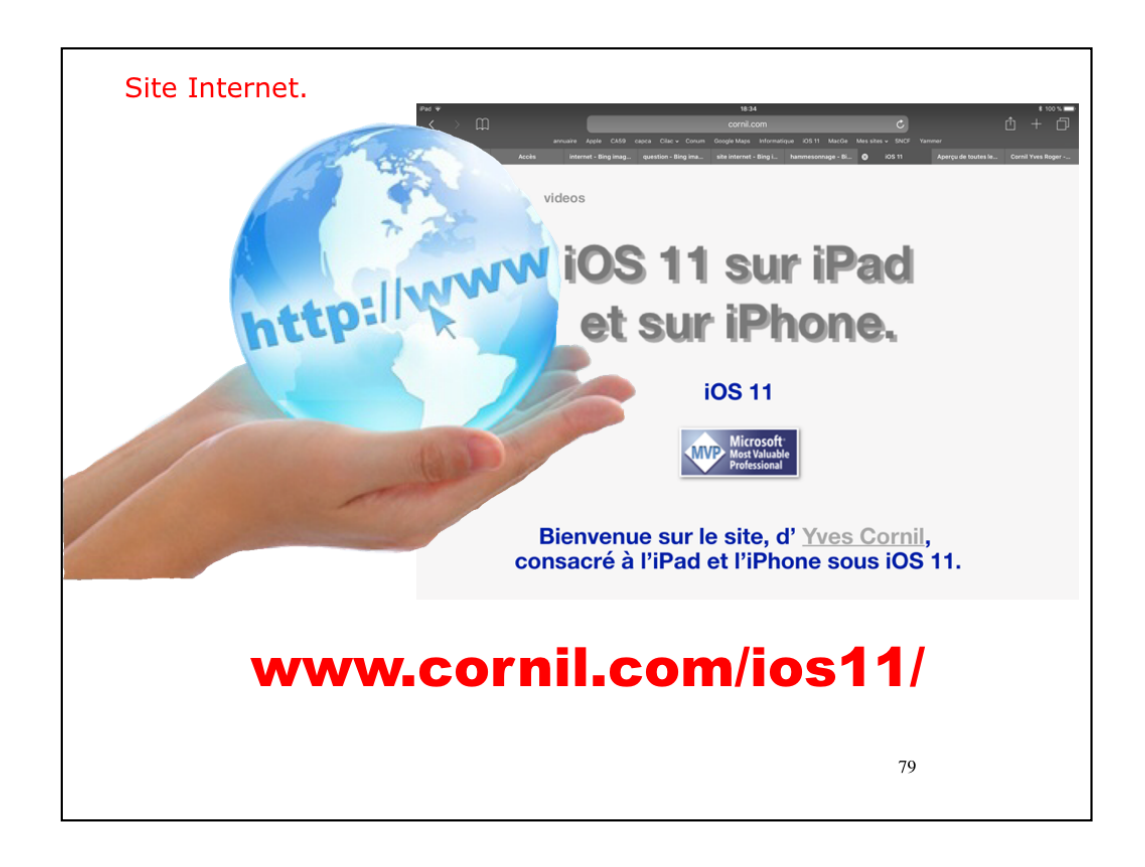

Plus sur le site dédié à iOS 9

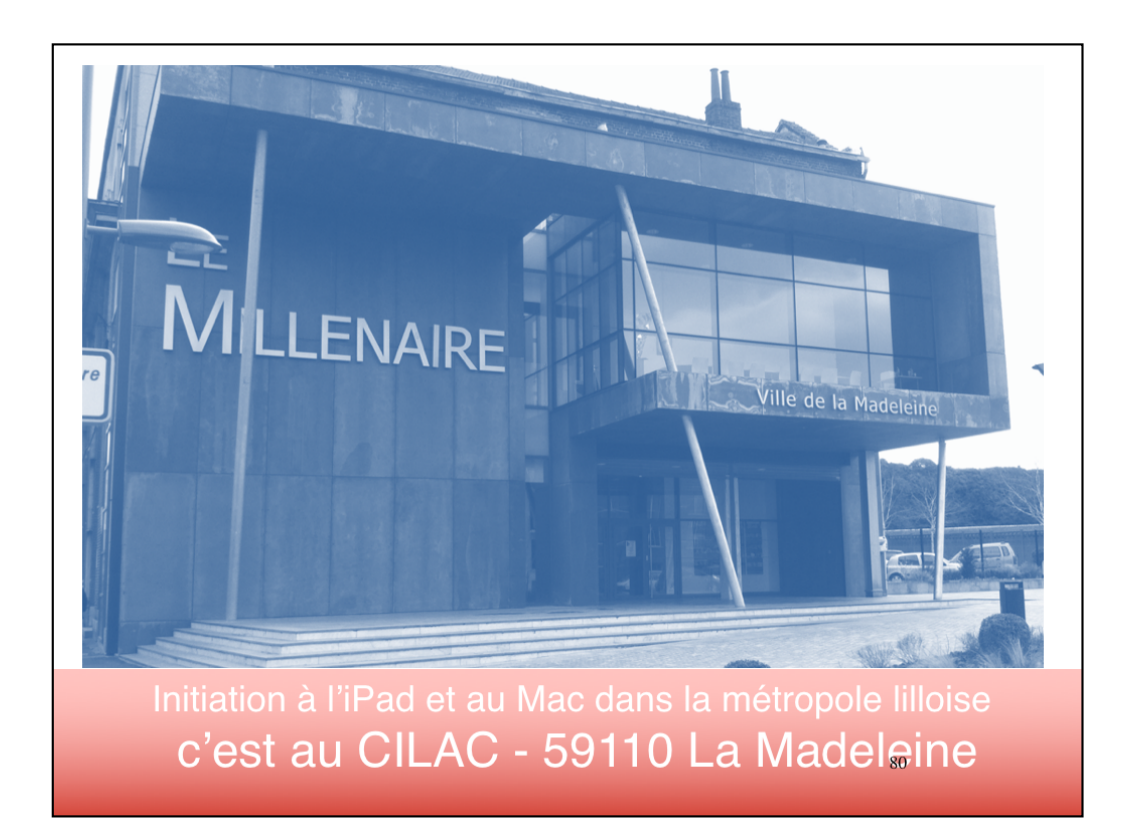

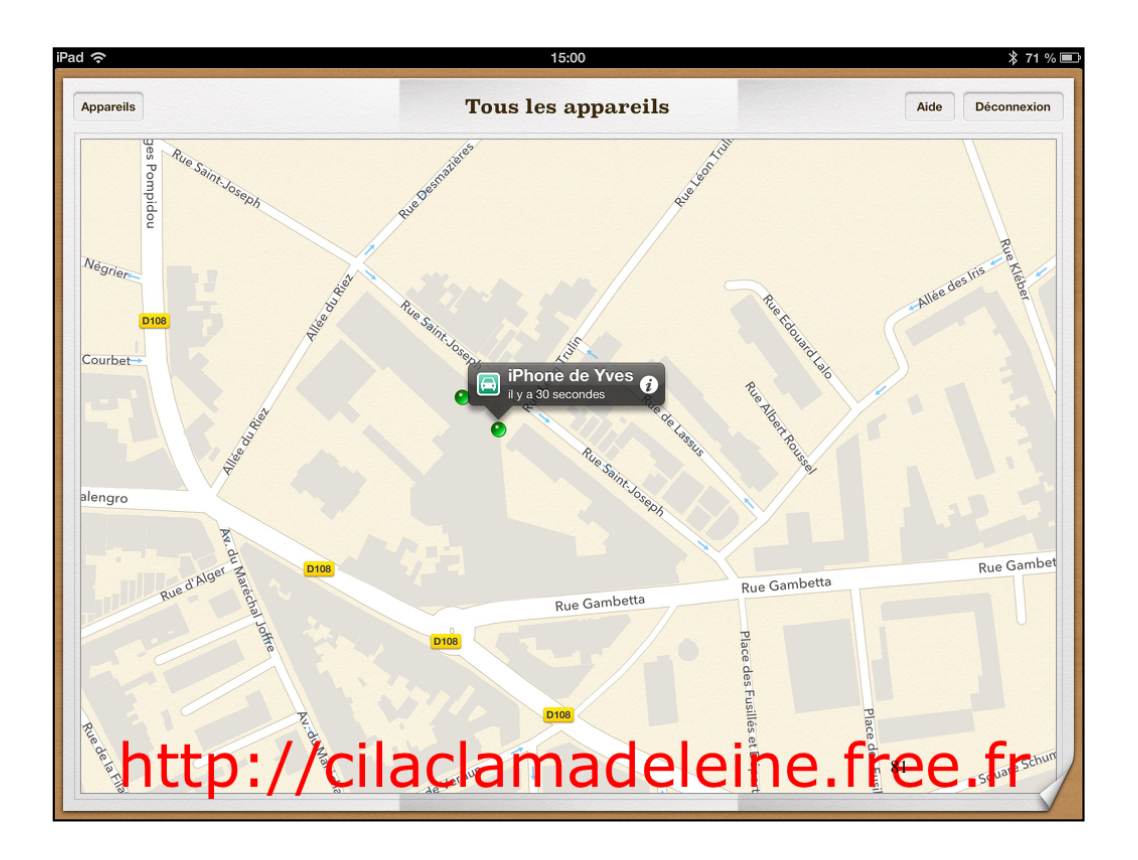

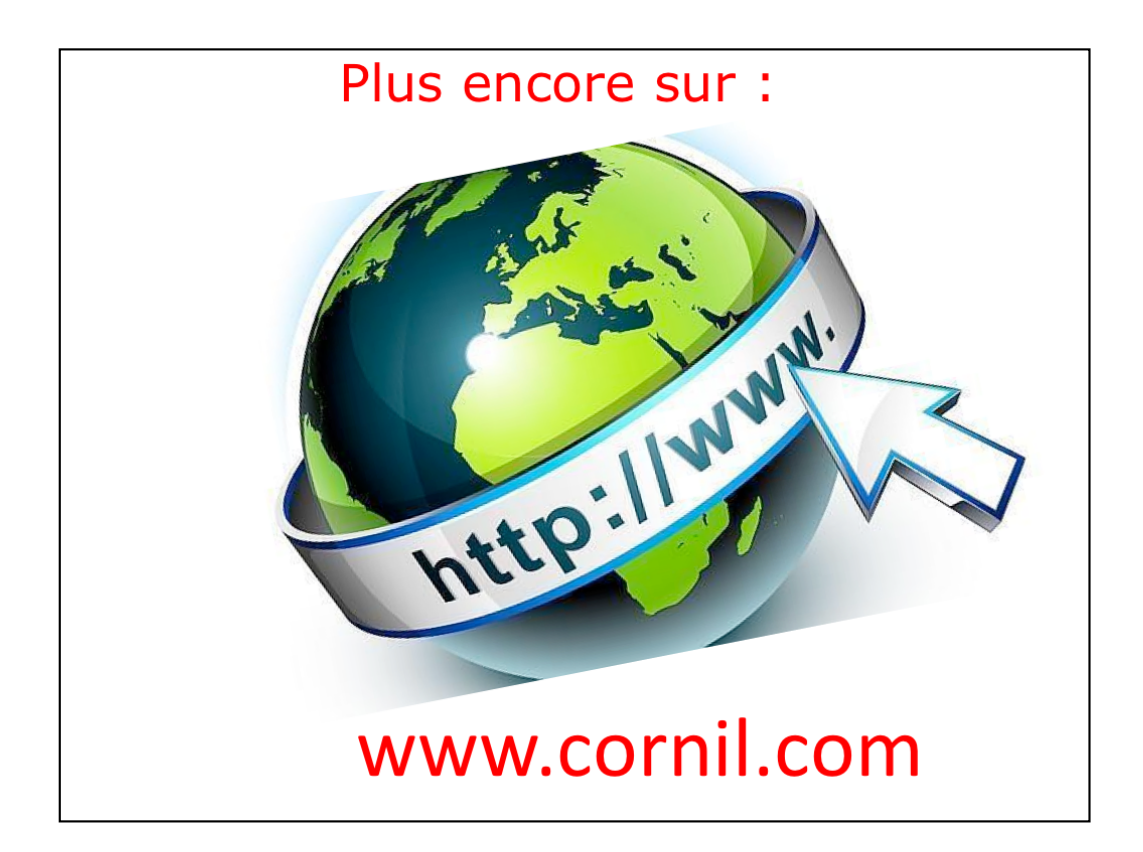